🛆 NEMIG-LAMBDA LTD.

KARMIEL INDUSTRIAL ZONE, POB 500, ZC-20101, ISRAEL. TEL: 972-4-9887491 FAX: 972-4-9883321

TEL. 972-4-9007491 FAA. 972-4-9003321

### **DECLARATION OF CONFORMITY**

We, Nemic-Lambda Ltd., located at Karmiel Industrial zone, Israel, declare under our sole responsibility that the product:

Product name: Programmable Regulated Power Supplies, Genesys<sup>™</sup> series

| Models: | GEN6-100   | GEN80-9.5  | GEN6-200    | GEN60-25   | GENH6-100   | GENH80-9.5  |
|---------|------------|------------|-------------|------------|-------------|-------------|
|         | GEN8-90    | GEN100-7.5 | GEN8-180    | GEN80-19   | GENH8-90    | GENH100-7.5 |
|         | GEN12.5-60 | GEN150-5   | GEN12.5-120 | GEN100-15  | GENH12.5-60 | GENH150-5   |
|         | GEN20-38   | GEN300-2.5 | GEN20-76    | GEN150-10  | GENH20-38   | GENH300-2.5 |
|         | GEN30-25   | GEN600-1.3 | GEN30-50    | GEN300-5   | GENH30-25   | GENH600-1.3 |
|         | GEN40-19   |            | GEN40-38    | GEN600-2.6 | GENH40-19   |             |
|         | GEN60-12.5 |            | GEN50-30    |            | GENH60-12.5 |             |
|         |            |            |             |            |             |             |

conforms to the following product specifications:

Safety EN60950: A4 : A11: 1997

Electromagnetic Emissions: EN 55024 : 1998 EN 55022 : 1998 EN 61000-3-2 : 2000 EN 61000-3-3 : 1995

which cover testing to the following standards:

| EN 55022 : 1998           | Conducted Emissions    | Class B               |
|---------------------------|------------------------|-----------------------|
| EN 55022 : 1998           | Radiated Emissions     | Class A               |
| EN 61000-3-2 : 2000       | Harmonic Emissions     | Class A               |
| EN 61000-3-3 : 1995 Am A1 | Voltage Fluctuations   |                       |
| IEC 61000-4-2 : 1995      | ESD                    | AD: 8KV, CD:4KV       |
| IEC 61000-4-3 : 1995      | Radiated Immunity      | 3V/m                  |
| 1EC 61000-4-4 : 1995      | EFT/B                  | Power leads: 1KV      |
|                           |                        | Signal leads: 0.5KV   |
| IEC 61000-4-5 : 1995      | Conductive Surges      | Common mode: 2KV      |
|                           |                        | Differential mode:1KV |
| IEC 61000-4-6 : 1996      | Conducted Disturbances | 3Vrms                 |
| IEC 61000-4-8 : 1993      | Immunity to Mag. Field | 1A/m                  |
| IEC 61000-4-11 : 1994     | Voltage Dips           |                       |

The product herewith complies with the requirements of the Low Voltage Directive 73/23/EEC, as amended by 93/68/EEC, and the EMC directive 89/336/EEC, as amended by 92/31/EEC and 93/68/EEC for Electrical Equipment used in Information Technology environments, and carries the CE mark accordingly. Our importer to the EU is Coutant Lambda Limited, located at Kingsley Avenue, Ilfracombe, Devon EX34 8ES, UK. Further, all products covered by this declaration are manufactured by processes which ensure continued compliance of the products with the requirements of the Low Voltage and the EMC directives.

Name of Authorized Signatory:

Signature of Authorized Signatory:

Position of Authorized Signatory:

Date:

31 August 2004

Ilfracombe, UK

Mamaging Director, Coutant Lambda

A. Rawicz-Szczerbo

Place where signed:

This page intentionally left blank

## LAMBDA 🖄 ------

### TABLE OF CONTENTS

| WARRANTY                                        | Ρa         | 1      |
|-------------------------------------------------|------------|--------|
| SAFETY INSTRUCTIONS                             | Pa.        | 2      |
| GERMAN SAFETY INSTRUCTIONS                      | Pğ.        | 4      |
|                                                 | •          |        |
| CHAPTER 1 GENERAL INFORMATION                   | Pa.        | 6      |
| 1.1 OPERATION MANUAL CONTENT                    | Pa.        | 6      |
| 1.2 INTRODUCTION                                | Pg.        | 6      |
| 1.2.1 General description                       | Pğ.        | 6      |
| 1.2.2 Models covered                            | Pğ.        | 6      |
| 1.2.3 Features and options                      | Pg.        | 6      |
| 1.2.4 Multiple output power system              | Pg.        | 7      |
| 1.2.5 Control via the serial communication port | Pg.        | [      |
| 1.2.7 Parallel operation                        | Pg.        | 1      |
| 1.2.8 Output connections                        | Pg.        | 7      |
| 1.2.9 Cooling and mechanical construction       | гy.<br>Ра  | /<br>8 |
| 1.3 ACCESSORIES                                 | Pa.        | 8      |
| 1.3.1 General                                   | Pa.        | 8      |
| 1.3.2 Serial link cable                         | Pa.        | 8      |
| 1.3.3 Misc. hardware                            | Pq.        | 8      |
| 1.3.4 AC cables                                 | Pğ.        | 8      |
|                                                 |            |        |
| CHAPTER 2 SPECIFICATIONS                        | Pa         | a      |
| 2.1 OUTPUT RATING                               | Pa.        | 9      |
| 2.2 INPUT CHARACTERISTICS                       | Pa.        | 9      |
| 2.3 CONSTANT VOLTAGE MODE                       | Pq.        | 9      |
| 2.4 CONSTANT CURRENT MODE                       | Pğ.        | 9      |
| 2.5 ANALOG PROGRAMMING AND MONITORING           | Pğ.        | 9      |
| 2.6 PROGRAMMING AND READBACK                    | Pg.        | 10     |
| 2.7 PRUTECTIVE FUNCTIONS                        | Pg.        | 10     |
|                                                 | Pg.        | 10     |
| 2.10 MECHANICAL                                 | Pg.        | 10     |
| 2 11 SAFETY/FMC                                 | Pg.        | 10     |
| 2.12 SUPPLEMENTAL CHARACTERISTICS               | гy.<br>Ра  | 10     |
| 2.13 OUTLINE DRAWINGS                           | Pa.        | 12     |
|                                                 | · g.       | 12     |
| CHAPTER 3 INSTALLATION                          | _          | 4.0    |
| 3 1 GENERAL                                     | Pg.        | 13     |
| 3.2 PREPARATION FOR USE                         | Pg.        | 13     |
| 3.3 INITIAL INSPECTION                          | Pg.        | 13     |
| 3.4 RACK MOUNTING                               | Pa.        | 13     |
| 3.4.1 To install the power supply in a rack     | Pa.        | 13     |
| 3.4.2 Rack mount slides                         | Pq.        | 14     |
| 3.5 LOCATION MOUNTING AND COOLING               | Pğ.        | 14     |
| 3.6 AC SOURCE REQUIREMENTS                      | Pğ.        | 14     |
| 3.7 AC INPUT POWER CONNECTION                   | Pg.        | 14     |
| 3.7.1 AC Input connector, 150000 models         | Pg.        | 15     |
| 3.7.2 AC input conflector, 750W models          | Pg.        | 15     |
| 3.7.4 AC input wire connection 1500W/ models    | Pg.        | 15     |
| 3 8 TURN-ON CHECKOUT PROCEDURE                  | Pg.        | 15     |
| 3.8.1 General                                   | Pg.        | 10     |
| 3.8.2 Prior to operation                        | ıy.<br>Pa  | 16     |
| 3.8.3 Constant voltage check                    | . у.<br>Ра | 17     |
| 3.8.4 Constant current check                    | Pa         | 17     |
| 3.8.5 OVP check                                 | Pq.        | 17     |
| 3.8.6 UVL check                                 | Pġ.        | 17     |
| 3.8.7 Foldback check                            | Pğ.        | 18     |
| 3.8.8 Address setting                           | Pg.        | 18     |
| 3.8.9 Baud rate setting                         | Pg.        | 18     |

## 

### TABLE OF CONTENTS

| 3.9 CONNECTING THE LOAD                                           | Pg<br>Pg | g. 1<br>g. 1 | 8<br>8 |
|-------------------------------------------------------------------|----------|--------------|--------|
| 3.9.2 Current Carrying Capacity                                   | Pg       | j.1          | 8      |
| 3.9.3 Wire termination                                            | Pg       | J.1          | 9      |
| 3.9.4 Noise and Impedance Effects                                 | Pg       | J.2          | 0      |
| 3.9.5 Inductive loads                                             | P        | J.2          | 0      |
| 3.9.0 Making the load connections                                 | P        | ].Z          | 0.     |
| 3.9.7 Connecting single loads, local sensing (default)            | P        | ].∠<br>₁ 2   | 2      |
| 3.9.9 Connecting multiple loads, reliate sensing                  | P        | j.∠<br>1 2   | 3      |
| 3.9.10 Multiple loads connection with distribution terminals      | Pc       | 1.2          | 4      |
| 3.9.11 Grounding outputs                                          | Po       | 1.2          | 4      |
| 3.10 LOCAL AND REMOTE SENSING                                     | Po       | 1.2          | 5      |
| 3.10.1 Sensing wiring                                             | Po       | 1.2          | 5      |
| 3.10.2 Local sensing                                              | Po       | ,<br>1.2     | 5      |
| 3.10.3 Remote sensing                                             | P        | ,<br>1.2     | 6      |
| 3.10.4 J2 sense connector technical information                   | Po       | ,<br>1.2     | 6      |
| 3.11 REPACKAGING FOR SHIPMENT                                     | P        | í.2          | 6      |
|                                                                   | -        | -            |        |
| CHAPTER 4 FRONT AND REAR PANEL CONTROLS AND CONNECTORS            | Pg       | .2           | 7      |
|                                                                   | Pg       | .2           | 7      |
| 4.2 FRONT PANEL CONTROLS AND INDICATORS                           | Pg       | .2           | 7      |
|                                                                   | Pg       | .2           | 9      |
| 4.4 REAR PANEL SWI SETUP SWITCH                                   | Pg       | .3           | 0      |
| 4.4.1 SWT positions functions                                     | Pg       | .3           | 1      |
| 4.4.2 RESELLING THE SWICH                                         | Pg       | .3           | 1      |
| 4.5.1 Making 11 connections                                       | Pg       | .3           | 2      |
|                                                                   | Pg       | .3           | 2      |
| CHAPTER 5 LOCAL OPERATION                                         | Do       | . 3          | л      |
| 5.1 INTRODUCTION                                                  | Po       | ט.ט<br>ו א   | 1      |
| 5.2 STANDARD OPERATION                                            | Po       | ט.ט<br>ו א   | 1      |
| 5.2.1 Constant Voltage Mode                                       | Pc       | 1.3          | 4      |
| 5.2.2 Constant Current Operation                                  | Po       | 1.3          | 4      |
| 5.2.3 Automatic Crossover                                         | Pc       |              | 5      |
| 5.3 OVER VOLTAGE PROTECTION (OVP)                                 | Pc       | ,<br>1.3     | 5      |
| 5.3.1 Setting the OVP level                                       | Pc       |              | 5      |
| 5.3.2 Activated OVP protection indications                        | Pc       | 1.3          | 5      |
| 5.3.3 Resetting the OVP circuit                                   | Pc       | 1.3          | 5      |
| 5.4 UNDER VOLTAGE LIMIT (UVL)                                     | Pg       | j.3          | 6      |
| 5.4.1 Setting the UVL level                                       | Pğ       | j.3          | 6      |
| 5.5 FOLDBACK PROTECTION                                           | Pg       | J.3          | 6      |
| 5.5.1 Setting the Foldback protection                             | Pg       | 1.3          | 6      |
|                                                                   | Pg       | J.3          | 6      |
| 5.7 OUTPUT SHUT-OFE (SO) CONTROL VIA REAR PANEL 11 CONNECTOR      | Pg       | 1.3          | 6      |
| 5.8 ENABLE/DISABLE CONTROL VIA REAR PANEL 11 CONNECTOR            | Pg       | 1.3          | 5      |
| 5.9 CV/CC SIGNAL                                                  | Pg       | ].ວ<br>. 3   | /<br>7 |
| 5.10 PS_OK SIGNAL                                                 |          | 1.0<br>1.3   | 7      |
| 5.11 SAFE START AND AUTO-RESTART MODES                            | Pa       | .3           | 8      |
| 5.11.1 Automatic start mode                                       | Pq       | .3           | 8      |
| 5.11.2 Safe start mode                                            | Pğ       | .3           | 8      |
| 5.12 OVER TEMPERATURE PROTECTION (OTP)                            | Pg       | .3           | 8      |
| 5.13 LAST SETTING MEMORY                                          | Pg       | .3           | 8      |
| 5.14 SERIES OPERATION                                             | Pg       | .3           | 8      |
| 5.14.1 Series connection for increased output voltage             | Pg       | .3           | 9      |
| 5.14.2 Series connection for positive and negative output voltage | Pg       | .4           | Ũ      |
| 5.10 FARALLEL OPERATION                                           | ۲g       | .4           | 1      |
| 5 17 FRONT PANEL LOCKING                                          | ۲g       | .4           | 2      |
|                                                                   | Рg       | .4           | 2      |

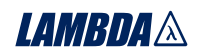

### TABLE OF CONTENTS

| CHAPTER 6 REMOTE ANALOG PROGRAMMING                                              |                |
|----------------------------------------------------------------------------------|----------------|
| 6.1 INTRODUCTION                                                                 | Pg.43          |
| 6.2 LOCAL/REMOTE ANALOG CONTROLL                                                 | Pa 43          |
| 6.3 LOCAL/REMOTE ANALOG INDICATION                                               | ···· Pa.43     |
| 6.4 REMOTE VOLTAGE PROGRAMMING OF OUTPUT VOLTAGE AND CURRENT LIMIT               | ···· Pa.44     |
| 6.5 RESISTIVE PROGRAMMING OF OUTPUT VOLTAGE AND CURRENT LIMIT                    | ···· Pg.45     |
| 6.6 REMOTE MONITORING OF OUTPUT VOLTAGE AND CURRENT                              | ···· Pğ.46     |
| CHARTER 7 DO222 0 DO405 DEMOTE CONTROL                                           |                |
| TAPIER / R5232 & R5403 REMUTE CONTROL                                            | ···· Pg.47     |
|                                                                                  | ···· Pg.47     |
| 7.2 1 Default setting                                                            | ····Pg.47      |
| 7.2.1 Boldaress setting                                                          | Pg.47<br>Da 17 |
| 7.2.3 RS232 or RS485 selection                                                   | Pa 47          |
| 7.2.4 Baud rate setting                                                          | ····Pa.47      |
| 7.2.5 Setting the unit into Remote or Local mode                                 | ····Pa.47      |
| 7.2.6 RS232/458 port at Local mode                                               | Pg.48          |
| 7.2.7 Front panel in Remote mode                                                 | Pğ.48          |
| 7.3 REAR PANEL RS232/485 CONNECTOR                                               | Pg.48          |
| 7.4 CONNECTING POWER SUPPLIES TO RS232 OR RS485 BUS                              | ····Pg.49      |
| 7.4.1 Single power supply                                                        | Pg.49          |
| 7 5 COMMI INCATION INTERFACE PROTOCOL                                            | Pg.50          |
| 7.5.1 Data format                                                                | Pg.50<br>Pg 50 |
| 7.5.2 Addressing                                                                 | Pa 50          |
| 7.5.3 End of message                                                             | ····Pa 50      |
| 7.5.4 Command repeat                                                             | ··· Pa.50      |
| 7.5.5 Checksum                                                                   | ····Pg.50      |
| 7.5.6 Acknowledge                                                                | Pg.50          |
| 7.5.7 Error message                                                              | Pg.51          |
|                                                                                  | ···· Pg.51     |
| 7.0 ERRUR MESSAGES                                                               | ····Pg.51      |
| 7.7 1 General quides                                                             | Pg.51          |
| 7.7.2 Command set categories                                                     | Pg.51          |
| 7.7.3 Initialization control commands                                            | Pa 52          |
| 7.7.4 ID control commands                                                        | ····Pa.52      |
| 7.7.5 Output control commands                                                    | ····Pq.52      |
| 7.7.6 Status control commands                                                    | Pg.54          |
| 7.8 STATUS, ERROR AND SRQ REGISTERS                                              | ···· Pg.55     |
| 7.8.1 General                                                                    | ···· Pg.55     |
| 7.8.2 Conditional registers                                                      | ···· Pg.55     |
| 7.0.5 Service Request. Enabled and Event Registers                               | ···· Pg.56     |
| T.9 SERIAL COMMONICATION TEST SET-OF                                             | Pg.59          |
| CHAPTER 8 ISOLATED ANALOG PROGRAMMING OPTION                                     | Da 60          |
| 8.1 INTRODUCTION                                                                 | 9.00<br>Pa 60  |
| 8.2 SPECIFICATIONS                                                               | ···· Pa 60     |
| 8.2.1 0-5V/0-10V option                                                          | ···· Pa.60     |
| 8.2.2 4-20mA option                                                              | ···· Pg.60     |
| 8.3 ISOLATED PROGRAMMING & MONITORING CONNECTOR                                  | ··· Pg.61      |
| 8.4 SETUP AND OPERATING INSTRUCTIONS                                             | Pg.62          |
| 8.4.2 Setting up the power supply for 4-20mA isolated Programming and Monitoring | ····Pg.62      |
|                                                                                  | ···· Pg.62     |
| CHAPTER 9 MAINTENANCE                                                            | Pa 63          |
| 9.1 INTRODUCTION                                                                 | Pa 63          |
| 9.2 UNITS UNDER WARRANTY                                                         | Pa.63          |
| 9.3 PERIODIC MAINTENANCE                                                         | Pg.63          |
| 9.4 ADJUSTMENT AND CALIBRATION                                                   | Pg.63          |
| 9.5 PARTS REPLACEMENT AND REPAIRS                                                | Pg.63          |
| 9.6 IROUBLESHOUTING                                                              | Pg.63          |
| J. TUDE RATING                                                                   | Pg.64          |
| USER MANUAL INDEX                                                                | ···· Pa.65     |
|                                                                                  | 3              |

This page intentionally left blank

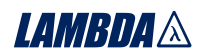

### WARRANTY

This Nemic-Lambda product is warranted against defects in materials and workmanship for a period of five years from date of shipment. During the warranty period, Nemic-Lambda will, at it's option, either repair or replace products which prove to be defective.

### LIMITATION OF WARRANTY

The warranty shall not apply to defects resulting from improper or inadequate usage or maintenance by the buyer, buyer supplied products or interfacing. The warranty shall not apply to defects resulting from unauthorized modifications or from operation exceeding the environmental specifications of the product or if the QA seal has been removed or altered by anyone other than Nemic-Lambda authorised personnel. Nemic-Lambda does not warrant the buyers circuitry or malfunctions of Nemic-Lambda products resulting from the buyer's circuitry. Furthermore, Nemic-Lambda does not warrant any damage occurring as a result of the buyer's circuitry or the buyer's - supplied products. **No other warranty is expressed or implied.** 

### **WARRANTY SERVICE**

This product must be returned to an authorized Nemic-Lambda service facility for repairs or other warranty service. For products returned to Nemic\_Lambda for warranty service, the buyer shall prepay shipping charges to Nemic-Lambda and Nemic-Lambda shall pay the shipping charges to return the product to the buyer. Refer to section 3.11 for repackaging for shipment.

### DISCLAIMER

The information contained in this document is subject to change without notice. Nemic-Lambda shall not be liable for errors contained in this document or for incidental or consequential damages in connection with the furnishing, performance or use of this material. No part of this document may be photocopied, reproduced or translated into another language without the prior written consent of Nemic-Lambda.

### **TRADEMARK INFORMATION**

Genesys<sup>TM</sup> power supply is a trademark of Nemic-Lambda & Lambda EMI. Microsoft<sup>TM</sup> and Windows<sup>TM</sup> are trademarks of Microsoft Corporation.

### THE FCC WANTS YOU TO KNOW

This equipment has been tested and found to comply with the limits for a Class A digital device, pursuant to Part 15 of the FCC rules. These limits are designed to provide reasonable protection against harmful interference when the equipment is operated in a commercial environment.

This equipment generates, uses and can radiate radio frequency energy and, if not installed and used in accordance with the instructions, may cause harmful interference to radio communications.

Operation of this equipment in a residential area is likely to cause harmful interference, in which case the user will be required to correct the interference at his own expense.

### **FCC WARNING**

Modifications not expressly approved by manufacturer could void the user authority to operate the equipment under FCC Rules.

### SAFETY INSTRUCTIONS

### CAUTION

The following safety precaution must be observed during all phases of operation, service and repair of this equipment. Failure to comply with the safety precautions or warnings in this document violates safety standards of design, manufacture and intended use of this equipment and may impair the built-in protections within.

Nemic-Lambda shall not be liable for user's failure to comply with these requirements.

### **INSTALLATION CATEGORY**

The Genesys<sup>™</sup> power supply series has been evaluated to INSTALLATION CATEGORY II. Installation category (over voltage category) II: local level, appliances, portable equipment etc.. With smaller transient over voltage than Installation Category (over voltage category) III.

### GROUNDING

This product is a Safety Class 1 instrument. To minimize shock hazard, the instrument chassis must be connected to an electrical ground. The instrument must be connected to the AC power supply mains through a three conductor power cable, with the ground wire firmly connected to an electrical ground (safety ground) at the power outlet.

For instruments designed to be hard-wired to the supply mains, the protective earth terminal must be connected to the safety electrical ground before another connection is made. Any interruption of the protective ground conductor, or disconnection of the protective earth terminal will cause a potential shock hazard that might cause personal injury.

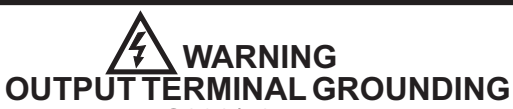

There is a potential shock hazard at the RS232/485 and the IEEE ports when using power supplies with rated or combined voltage greater than 400V and the Positive Output of the Power Supply is grounded. Do Not connect the Positive Output to ground when using the RS232/485 or IEEE.

### **FUSES**

Fuses must be changed by authorized Nemic-Lambda service personnel only. For continued protection against risk of fire, replace only with the same type and rating of fuse. Refer to maintenance instructions in chapter 9 for fuses rating.

### **INPUT RATINGS**

Do not use AC supply which exceeds the input voltage and frequency rating of this instrument. The input voltage and frequency rating of the Genesys<sup>™</sup> power supply series is:100-240V~, 50/60Hz. For safety reasons, the mains supply voltage fluctuations should not exceed +/-10% of nominal voltage.

### **LIVE CIRCUITS**

Operating personnel must not remove the instrument cover. No internal adjustment or component replacement is allowed by non-Nemic-Lambda qualified personnel. Never replace components with power cable connected. To avoid injuries, always disconnect power, discharge circuits and remove external voltage source before touching components.

### **PARTS SUBSTITUTIONS & MODIFICATIONS**

Parts substitutions and modifications are allowed by authorized Nemic-Lambda service personnel only. For repairs or modifications, the instrument must be returned to Nemic-Lambda service facility.

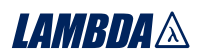

### SAFETY INSTRUCTIONS.

### ENVIRONMENTAL CONDITIONS

The Genesys<sup>™</sup> power supply series safety approval applies to the following operating conditions: \*Indoor use \*Ambient temperature: 0°C to 50°C

\*Maximum relative humidity: 90% (no condensation) \*Pollution degree 2 \*Altitude: up to 3000m

CAUTION Risk of Electrical Shock.

Instruction manual symbol. The instrument will be marked with this symbol when it is necessary for the user to refer to the instruction manual.

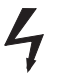

Indicates hazardous voltage.

Indicates ground terminal.

Protective Ground Conductor Terminal

Off (Supply)

On (Supply)

WARNING

The WARNING sign denotes a hazard. An attention to a procedure is called. Not following procedure correctly could result in personal injury. A WARNING sign should not be skipped and all indicated conditions must be fully understood and met.

**CAUTION** The CAUTION sign denotes a hazard. An attention to a procedure is called. Not following procedure correctly could result in damage to the equipment. Do not proceed beyond a CAUTION sign until all indicated conditions are fully understood and met.

### FCC COMPLIANCE NOTICE:

Note: This equipment has been tested and found to comply with the limits for a Class A digital device, pursuant to part 15 of the FCC Rules. These limits are designed to provide reasonable protection against harmful interference when the equipment is operated in a commercial environment. This equipment generates uses, and can radiate radio frequency energy and, if not installed and used in accordance with the instruction manual, may cause harmful interference to radio communications. Operation of this equipment in a residential area is likely to cause harmful interference in which case the user will be required to correct the interference at his own expense.

### LAMBDA &

### SICHERHEITS-INSTALLATIONS ANWEISUNGEN

### Vorsicht

Vor Anschluss an das Netz ist die Aufstellanleitung wie nachstehend beschrieben zu beachten. Die nachstehenden Sicherheitsanweisungen müssen während aller Phasen des Betriebes, des Services und der Reparatur dieser Ausrüstung beachtet werden. Alle notwendigen Bedingungen die sicherstellen, dass die Einrichtung zu keiner Gefahr im Sinne dieser Norm führen kann, sind in diesem Handbuch beschrieben.

Nemic-Lambda ist nicht verantwortlich für Fehler, die bei der Inbetriebnahme des Gerätes auf Grundlage dieser Sicherheitsanweisungen durch den Betreiber entstehen können.

#### Betriebsbedingungen

Die Genesys<sup>™</sup> Stromversorgungs-Reihe ist zur Installation gemäss Überspannungs-Kategorie 2 entwickelt worden.

Installations Kategorie (Überspannungs-Kategorie) 2 bedeutet: Kleinindustrie, Geräte, bewegliche Ausrustung etc.. mit Überspannungen kleiner als Installation Kategorie 3.

### Erdungskonzept

Dieses Produkt ist ein Gerät mit Schutzklasse1. Damit gefährliche Energieinhalte und Spannungen vermieden werden, ist das Gerätechassis an eine Schutzerde anzuschliessen. Das Gerät muss an die AC-Wechselspannungsversorgung mit 3 Leitern (L, N, PE) angeschlossen werden. Der PE-Anschluss ist an einen festen Erder anzuschliessen. Bei Festverdrahtung des Gerätes ist sicherzustellen, dass der PE Anschluss als erstes durchgeführt wird. Jede mögliche Unterbrechung des PE-Leiters oder Trennung der PE Masse kann einen möglichen elektrischen Schlag hervorrufen, der Personenschäden zur Folge hätte.

### ∕!∖ Vorsicht

### **Erdung des DC-Ausgangs**

Es besteht Energiegefahr am RS232/485 und IEEE Anschluss, falls die Ausgangsspannung des Gerätes grösser ist als 400V und der positive Ausgangsanschluss des Netzteiles geerdet wird. Dies gilt insbesondere auch bei Reihenschaltungen von unterschiedlichen Netzteilen. Wird die RS232/485 oder IEEE Schnittstelle verwendet, ist darauf zu achten, dass der Plus-Ausgangsanschluss nicht geerdet wird.

#### Absicherung

Sicherungen dürfen nur durch autorisierte Nemic-Lambda Service Personen ausgetauscht werden. Um Brandgefahr vorzubeugen, sind nur Sicherungen zu verwenden mit gleicher Bauart und Auslösecharakteristik. Siehe hierzu Wartungsanweisungen in Kapitel 6 bezüglich Sicherungen.

#### Anschluss an Versorgungsstromkreis

Der Betrieb des Gerätes ist nur für den dafür spezifizierten Wechselspannungsbereich und der angegebenen Frequenz erlaubt.

Der Nominaleingangsspannungsbereich der Genesys<sup>™</sup> Serie liegt bei 100-240VAC mit 50/60Hz. Für einen sicheren Betrieb des Gerätes ist eine Abweichung von max. +/-10% der Nominalspannung erlaubt.

### **Spannungsfuhrende Teile**

Die Geräteabdeckung darf nur im stromlosen Zustand geöffnet werden. Interne Modifikationen, sowie Bauteileaustausch ist nur durch Nemic-Lambda qualifiziertes Personal erlaubt. Vor Austausch von Bauteilen ist das Netzkabel bzw. die Versorgungsspannung zu trennen. Energieversorgungsanschlüsse sind immer zu trennen um Personenverletzungen durch gefährliche Energieinhalte und Spannungen auszuschliessen. Die Stromkreise sind zu entladen, externe Spannunsquellen sind zu entfernen bevor Bauteile bzw. Komponenten getauscht werden.

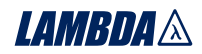

### Änderungen und Bauteileersatz

Ersatzteilaustausch - und Änderungen dürfen nur von autorisiertem Nemic-Lambda SERVICE-PERSONEN durchgeführt werden. Für Reparaturen oder Änderungen ist das Gerät zur Nemic-Lambda Service-Niederlassung zu retournieren.

### SICHERHEITS-HINWEISE

#### Umweltbedingungen

Die Genesys<sup>™</sup>-Stromversorgungs-Serie ist gemäss den Sicherheitsabnahmen für folgende Betriebsbedingungen zugelassen.

- \* Stationäre Einrichtungen in Gebäuden.
- \* Umgebungstemperaturbereich: 0-50°C.
- \* Maximale Relative Luftfeuchtigkeit: 90% (nicht kondensierend).
- \* Betriebshöhe: bis zu 3000m.
- \* Verschmutzungsgrad 2.

### **Sicherheits- und Warnsymbole**

X VORSICHT Spannungsführende Teile - Gefahr durch elektrischen Schlag bzw. Energieinhalte.

Handbuch-Symbol. Das Gerät bzw. Geräteteile werden mit diesem Symbol gekennzeichnet, wenn es für den Benutzer notwendig ist, sich auf die Anweisungen im Handbuch zu beziehen.

Zeigt "spannungsführende Teile" mit gefährlicher Spannung an.

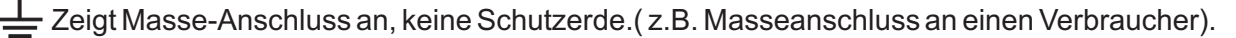

Schutzleiter-Anschlussklemme.

Symbol für Schalter oder Druckknöpfe - Zeigt die "Ein"- Stellung hier an.

) Symbol für Schalter oder Druckknöpfe - Zeigt die "Aus"-Stellung hier an.

WARNING

Dieses Warnaufschrift weist auf eine Gefahr hin, die eine Überprüfunganweisung nach sich zieht. Nichteinhaltung kann zu Personenschäden führen.

Dieser Warnhinweis darf nicht übersprungen werden und die beschriebene Vorgehensweise muss strikt verstanden werden und dementsprechend umgesetzt werden.

**CAUTION** Diese "Vorsichtswarnung" weist auf eine Gefahr hin, die einer Vorkehrung bedarf. Nichteinhaltung kann zur Zerstörung der Anlage oder des Gerätes führen. Bitte berücksichtigen Sie **alle** Anweisungen, die dort beschrieben sind, bevor Sie mit Benutzung der Anlage bzw. des Gerätes fortfahren.

# LAMBDA

### **1.1 USER MANUAL CONTENT**

This user's manual contains the operating instructions, installation instructions and specifications of the Genesys<sup>™</sup> 1500W and 750W power supply series. The instructions refer to the standard power supplies, including the built-in RS232/485 serial communication. For information related to operation with the optional IEEE programming, refer to User Manual for Power Supply IEEE Programming Interface.

### **1.2 INTRODUCTION**

### 1.2.1 General description

Genesys<sup>™</sup> power supplies are wide output range, high performance switching power supplies. The Genesys<sup>™</sup> series is power factor corrected and operates from worldwide AC voltage range continuously. Output voltage and current are continuously displayed and LED indicators show the complete operating status of the power supply. The Front panel controls allow the user to set the output parameters, the protection levels (Over-Voltage protection, Under-Voltage limit and Foldback) and preview the settings. The rear panel includes the necessary connectors to control and monitor the power supply operation by remote analog signals or by the built-in serial communication (RS232/485). GPIB programming and Isolated-Analog programming/monitoring are optional.

### 1.2.2 Models covered by this manual

| Model       | Voltage  |          | Model      | Voltage  |          |
|-------------|----------|----------|------------|----------|----------|
|             | range(v) | range(A) |            | range(v) | range(A) |
| GEN6-100    | 0-6      | 0-100    | GEN60-12.5 | 0-60     | 0-12.5   |
| GEN6-200    | 0-6      | 0-200    | GEN60-25   | 0-60     | 0-25     |
| GEN8-90     | 0-8      | 0-90     | GEN80-9.5  | 0-80     | 0-9.5    |
| GEN8-180    | 0-8      | 0-180    | GEN80-19   | 0-80     | 0-19     |
| GEN12.5-60  | 0-12.5   | 0-60     | GEN100-7.5 | 0-100    | 0-7.5    |
| GEN12.5-120 | 0-12.5   | 0-120    | GEN100-15  | 0-100    | 0-15     |
| GEN20-38    | 0-20     | 0-38     | GEN150-5   | 0-150    | 0-5      |
| GEN20-76    | 0-20     | 0-76     | GEN150-10  | 0-150    | 0-10     |
| GEN30-25    | 0-30     | 0-25     | GEN300-2.5 | 0-300    | 0-2.5    |
| GEN30-50    | 0-30     | 0-50     | GEN300-5   | 0-300    | 0-5      |
| GEN40-19    | 0-40     | 0-19     | GEN600-1.3 | 0-600    | 0-1.3    |
| GEN40-38    | 0-40     | 0-38     | GEN600-2.6 | 0-600    | 0-2.6    |
| GEN50-30    | 0-50     | 0-30     |            |          |          |
|             |          |          |            |          |          |

Table1-1: Models covered by the manual

### 1.2.3 Features and options

- \* Constant Voltage / Constant Current with automatic crossover.
- \* Active Power Factor correction.
- \* Universal Input Voltage 85~265Vac, continuous operation.
- \* Embedded Microprocessor Controller.
- \* Built in RS232/485 Interface.
- \* Voltage & Current high resolution adjustment by digital encoders.
- \* High accuracy programming/readback-16 bit.
- \* Software Calibration (no internal trimmers / potentiometers).
- \* Last Setting Memory.
- \* Independent Remote ON/OFF (opto-isolated) and Remote Enable/Disable.

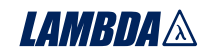

- \* Parallel operation (Master/Slave) with Active current sharing.
- \* Remote sensing to compensate for voltage drop of power leads.
- \* External Analog Programming and Monitoring standard (0-5V or 0-10V, user selectable).
- \* Cooling fan speed control for low noise and extended fan life.
- \* Zero stacking- no ventillation holes at the top and bottom surface of the power supply.
- \* Optional GPIB interface (SCPI compatible).
- \* Optional Isolated Analog programming/monitoring (0-5V or 0-10V, user selectable and 4-20mA).

### 1.2.4 Multiple output power system

The Genesys<sup>™</sup> power supplies series can be configured into a programmable power system of up to 31 units using the built-in RS232/RS485 communication port in the power supply and the RS485 linking cable provided with each power supply.

In a GPIB system, each power supply can be controlled using the optional GPIB controller (factory installed).

### 1.2.5 Control via the serial communication port

The following parameters can be programmed via the serial communication port:

- 1. Output voltage setting.
- 2. Output current setting.
- 3. Output voltage measurement.
- 4. Output on/off control.
- 5. Output current measurement.
- 6. Foldback protection setting.
- 7. Over-voltage protection setting and readback.
- 8. Under-Voltage limit setting and readback.
- 9. Power-supply start up mode (last setting or safe mode)

### 1.2.6 Analog voltage programming and monitoring

Analog inputs and outputs are provided at the rear panel for analog control of the power supply. The output voltage and the current limit can be programmed by analog voltage or by resistor, and can be monitored by analog voltage. The power supply output can be remotely set to On or Off and analog signals monitor the proper operation of the power supply and the mode of operation (CV/CC).

### 1.2.7 Parallel operation

Genesys<sup>™</sup> power supplies of the same output voltage and current rating can be paralleled in master-slave configuration with automatic current sharing to increase power available.

### **1.2.8 Output connections**

Output connections are made to rear panel bus-bars for models up to 60V and to a 4terminal wire clamp connector for models above 60V rated output voltage. Either the positive or negative terminal may be grounded or the output may be floated. Models up to 60VDC Rated Output shall not float outputs more than +/- 60VDC above/below chassis ground. Models >60VDC Rated Output shall not float outputs more than +/-600VDC above/below chassis ground. Contact factory for assistance with higher float voltage applications.

Local or remote sense may be used. In remote sense, the voltage drop on the load wires should be minimized. Refer to the specifications for the maximum voltage drop value.

### LAMBDA 🛝

### 1.2.9 Cooling and mechanical construction

The Genesys<sup>™</sup> series is cooled by internal fans. At the installation, care must be taken to allow free air flow into the power supply via the front panel and out of the power supply via the rear panel. The Genesys<sup>™</sup> power supplies have a compact and lightweight package which allows easy installation and space saving in the application equipment.

### CAUTION

Observe all torque quidelines within this manual. Over torqueing may damage unit or accessories. Such damage is not covered under manufacturers warranty.

### **1.3 ACCESSORIES**

### 1.3.1 General

Accessories are delivered with the power supply or separately upon ordering. The list below shows the possible accessories and ordering numbers.

### 1.3.2 Serial link cable

Serial link cable, for linking power supplies by RS485 communication is provided with the power supply.

Cable description: 0.5m length, shielded, RJ-45 type plugs, 8 contacts (P/N: GEN/RJ-45).

### 1.3.3 Misc. hardware

\* DB25 plug (AMP, 745211-2). \* Strain relief for AC cord (for 1500W models only)

\*Output terminal shield

### 1.3.4 AC cables

AC cables are not provided with the power supply. If an AC cable is required, it should be ordered according to following:

For 750W Genesys<sup>™</sup> power supplies:

| Part no.          | Market                  | Description                                                                                                    |
|-------------------|-------------------------|----------------------------------------------------------------------------------------------------|
| NC301<br>(GEN/U)  | USA                     | 13A 125V, unshielded, 2m typical length, with IEC320 connector on one one one one one one one one one                                                                                                    |
| NC302<br>(GEN/E)  | Europe                  | 10A 250V, unshielded, 2m typical length, with IEC320 connector on one end and INT'L 7 standard VII, dual earthing.                                                                                                    |
| NC303<br>(GEN/O)  | General                 | 10A 250V, unshielded, 2m typical length, with IEC320 connector<br>on one end and unterminated stripped wires on the other end.<br>Use the cable only with plug approved by the national safety<br>standards of the country of usage. |
| NC305<br>(GEN/J)  | Japan                   | 13A 125V, unshielded, 2m typical length, with IEC320 connector on one end and Japan type plug on the other end.                                                                                                    |
| NC306<br>(GEN/GB) | UK                      | 10A 250V unshielded, 2m typical length, with IEC320 connector on one end and UK type plug on the other end.                                                                                                    |
| For 1500W         | Genesys <sup>™</sup> po | ower supplies the recommended AC cable (customer supplied) is:                                                                                                    |
|                   |                         | 25A 250V, 3x12AWG, outer diameter: 9-11mm, rated 60°C min., 3m max. length. Add a non-locking plug approved by the national safety standards of the country of usage.                                                                |
| 1.3.5 Serial      | Port Cables             | Refer to section 7.4                                                                                                    |

- 8

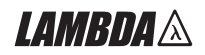

### **CHAPTER 2 SPECIFICATIONS**

#### 2.1 OUTPUT RATING

| MODEL                             | GEN | 6-200 | 8-180 | 12.5-120 | 20-76 | 30-50 | 40-38 | 50-30 | 60-25 | 80-19 | 100-15 | 150-10 | 300-5 | 600-2.6 |
|-----------------------------------|-----|-------|-------|----------|-------|-------|-------|-------|-------|-------|--------|--------|-------|---------|
| 1.Rated output voltage(1*)        | V   | 6     | 8     | 12.5     | 20    | 30    | 40    | 50    | 60    | 80    | 100    | 150    | 300   | 600     |
| 2.Rated output current 1500W (*2) | Α   | 200   | 180   | 120      | 76    | 50    | 38    | 30    | 25    | 19    | 15     | 10     | 5     | 2.6     |
| 3.Rated output power 1500W        | W   | 1200  | 1440  | 1500     | 1520  | 1500  | 1520  | 1500  | 1500  | 1520  | 1500   | 1500   | 1500  | 1560    |
|                                   |     |       |       |          |       |       |       |       |       |       |        |        |       | ·       |

| MODEL                            | GEN | 6-100 | 8-90 | 12.5-60 | 20-38 | 30-25 | 40-19 | - | 60-12.5 | 80-9.5 | 100-7.5 | 150-5 | 300-2.5 | 600-1.3 |
|----------------------------------|-----|-------|------|---------|-------|-------|-------|---|---------|--------|---------|-------|---------|---------|
| 1.Rated output voltage (1*)      | V   | 6     | 8    | 12.5    | 20    | 30    | 40    | - | 60      | 80     | 100     | 150   | 300     | 600     |
| 2.Rated output current 750W (*2) | Α   | 100   | 90   | 60      | 38    | 25    | 19    | - | 12.5    | 9.5    | 7.5     | 5     | 2.5     | 1.3     |
| 3.Rated output power 750W        | W   | 600   | 720  | 750     | 760   | 750   | 760   | - | 750     | 760    | 750     | 750   | 750     | 780     |

| 2.2 INPUT CHARACTERISTICS       | V | 6       | 8                                                    | 12.5       | 20       | 30     | 40    | 50    | 60    | 80    | 100   | 150   | 300   | 600   |
|---------------------------------|---|---------|------------------------------------------------------|------------|----------|--------|-------|-------|-------|-------|-------|-------|-------|-------|
| 1.Input voltage/freq.(*3)       |   | 85~265  | 265Vac continuous , 47~63Hz,single phase.            |            |          |        |       |       |       |       |       |       |       |       |
| 2.Input current (at 100/200Vac) | Α | 10.5/5  | 5/5 for 750W models, 21/11 for 1500W models.         |            |          |        |       |       |       |       |       |       |       |       |
| 3.Power Factor                  |   | 0.99@   | 100/200\                                             | /ac , rate | d output | power. |       |       |       |       |       |       |       |       |
| 4.750W models Efficiency (*4)   | % | 76/78   | 77/80                                                | 81/84      | 82/85    | 82/85  | 83/87 | -     | 83/87 | 83/87 | 83/87 | 83/87 | 83/87 | 83/87 |
| 5.1500W models Efficiency (*4)  | % | 77/79   | 78/81                                                | 82/85      | 83/86    | 83/86  | 84/88 | 84/88 | 84/88 | 84/88 | 84/88 | 84/88 | 84/88 | 84/88 |
| 6.Inrush current at 100/200V    | A | Less th | Less than 25A for 750W models, 50A for 1500W models. |            |          |        |       |       |       |       |       |       |       |       |

| 2.3 CONSTANT VOLTAGE MODE              | V     | 6       | 8                              | 12.5      | 20          | 30          | 40        | 50         | 60       | 80         | 100         | 150      | 300      | 600  |
|----------------------------------------|-------|---------|--------------------------------|-----------|-------------|-------------|-----------|------------|----------|------------|-------------|----------|----------|------|
| 1.Max. Line regulation (*5)            |       | 0.01%   | of rated output voltage +2mV   |           |             |             |           |            |          |            |             |          |          |      |
| 2.Max Load regulation (*6)             |       | 0.01%   | 6 of rated output voltage +2mV |           |             |             |           |            |          |            |             |          |          |      |
| 3.Ripple and noise (p-p , 20MHz) (*10) | mV    | 60      | 60                             | 60        | 60          | 60          | 60        | 60         | 60       | 80         | 80          | 100      | 150      | 300  |
| 4.Ripple r.m.s., 5Hz~1MHz (*10)        | mV    | 8       | 8                              | 8         | 8           | 8           | 8         | 8          | 8        | 8          | 8           | 10       | 25       | 60   |
| 5.Temperature coefficient              | PPM/C | 100PPI  | √/°C from                      | n rated o | utput volt  | age, follo  | owing 30  | minutes    | warm-up  |            | ·           | ·        |          |      |
| 6.Temperature drift                    |       | 0.05%   | of rated \                     | /out over | 8hrs inte   | erval follo | wing 30   | minutes    | warm-up  | . Consta   | nt line, lo | ad & ten | np.      |      |
| 7.Rem. sense compensation/wire         | V     | 1       | 1                              | 1         | 1           | 1.5         | 2         | 2          | 3        | 4          | 5           | 5        | 5        | 5    |
| 8.Up-prog. response time, 0~Vomax(*9)  | mS    |         |                                |           | 80          |             |           |            |          |            | 15          | 0        |          | 250  |
| 9.Down-prog. response time: Full load  | mS    | 10      |                                | 50        |             |             | 8         | 0          |          |            | 15          | 0        |          | 250  |
| No load                                |       | 500     | 600                            | 700       | 800         | 900         | 1000      | 1100       | 1100     | 1200       | 1500        | 2000     | 2500     | 4000 |
| 10.Transient response time             | mS    | Time fo | r the out                      | put volta | ge to reco  | over with   | in 0.5% c | f its rate | d output | for a loac | d change    | 10~90%   | of rated |      |
|                                        |       | output  | current.                       |           |             |             |           |            |          |            |             |          |          |      |
|                                        |       | Output  | set-point                      | : 10~100  | %.          |             |           |            |          |            |             |          |          |      |
|                                        |       | Less th | an 1mS,                        | for mode  | els up to a | and inclu   | ding 100  | V. 2mS, f  | or model | s above    | 100V.       |          |          |      |
| 11.Hold-up time                        | mS    | More th | an 20ms                        | 5, 100Va  | c, rated c  | output po   | wer.      |            |          |            |             |          |          |      |

| 2.4 CONSTANT CURRENT MODE           | V     | 6                                                                    | 8                                                                                                | 12.5 | 20  | 30  | 40 | 50 | 60 | 80 | 100 | 150 | 300 | 600 |
|-------------------------------------|-------|----------------------------------------------------------------------|--------------------------------------------------------------------------------------------------|------|-----|-----|----|----|----|----|-----|-----|-----|-----|
| 1.Max. Line regulation (*5)         |       | 0.01%                                                                | 1% of rated output current +2mA                                                                  |      |     |     |    |    |    |    |     |     |     |     |
| 2.Max. Load regulation (*7)         |       | 0.02%                                                                | % of rated output current +5mA                                                                   |      |     |     |    |    |    |    |     |     |     |     |
| 3.Ripple r.m.s. 5Hz~1MHz: 750W (*8) | mA    | 200                                                                  | 180                                                                                              | 120  | 76  | 63  | 48 | -  | 38 | 29 | 23  | 18  | 13  | 8   |
| 1500W (*8)                          | mA    | 400                                                                  | 360                                                                                              | 240  | 152 | 125 | 95 | 85 | 75 | 57 | 45  | 35  | 25  | 12  |
| 4.Temperature coefficient           | PPM/C | C 100PPM/°C from rated output current, following 30 minutes warm-up. |                                                                                                  |      |     |     |    |    |    |    |     |     |     |     |
| 5.Temperature drift                 |       | 0.05%                                                                | 0.05% of rated lout over 8hrs interval following 30 minutes warm-up. Constant line, load & temp. |      |     |     |    |    |    |    |     |     |     |     |

#### 2.5 ANALOG PROGRAMMING AND MONITORING

| 1.Vout voltage programming       | <br>0~100%, 0~5V or 0~10V, user select. Accuracy and linearity: +/-0.5% of rated Vout.         |
|----------------------------------|------------------------------------------------------------------------------------------------|
| 2.lout voltage programming       | <br>0~100%, 0~5V or 0~10V, user select. Accuracy and linearity: +/-1% of rated lout.           |
| 3.Vout resistor programming      | <br>0~100%, 0~5/10Kohm full scale, user select. Accuracy and linearity: +/-1% of rated Vout.   |
| 4.lout resistor programming      | <br>0~100%, 0~5/10Kohm full scale, user select. Accuracy and linearity: +/-1.5% of rated lout. |
| 5.On/off control                 | <br>By electrical Voltage: 0~0.6V/2~15V or dry contact, user selectable logic.                 |
| 6.Output current monitor         | <br>0~5V or 0~10V, user selectable. Accuracy: 1%.                                              |
| 7.Output voltage monitor         | <br>0~5V or 0~10V, user selectable. Accuracy : 1%.                                             |
| 8.Power supply OK signal         | <br>4~5V-OK, 0V-Fail. 500ohm series resistance.                                                |
| 9.Parallel operation             | <br>Possible , up to 4 units in master/slave mode with single wire current balance connection. |
| 10.Series operation              | <br>Possible (with external diodes), up to 2 units.                                            |
| 11.CV/CC indicator               | <br>CV: TTL high (4~5V), source current: 10mA, CC: TTL low (0~0.6V), sink current: 10mA.       |
| 12.Enable/Disable                | <br>Dry contact. Open: off, Short: on. Max. voltage at Enable/Disable in: 6V.                  |
| 13.Local/Remote analog control   | <br>By electrical signal or Open/Short: 0~0.6V or short: Remote, 4~5V or open: Local.          |
| 14.Local/Remote analog indicator | <br>Open collector. Local: Open, Remote: On. Maximum voltage: 30V, maximum sink current: 5mA.  |

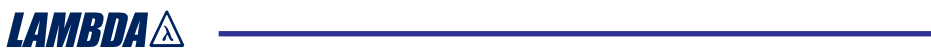

### 2.6 PROGRAMMING AND READBACK (RS232/485, Optional IEEE Interface)

| 1.Vout programming accuracy   | <br>0.05%+0.05% of rated output voltage |
|-------------------------------|-----------------------------------------|
| 2.lout programming accuracy   | <br>0.1%+0.1% of rated output current   |
| 3.Vout programming resolution | <br>0.012% of full scale                |
| 4.lout programming resolution | <br>0.012% of full scale                |
| 5.Vout readback accuracy      | <br>0.1%+0.1% of rated output voltage   |
| 6.lout readback accuracy      | <br>0.1%+0.3% of rated output current   |
| 7.Vout readback resolution    | <br>0.012% of full scale                |
| 8.lout readback resolution    | <br>0.012% of full scale                |

| 2.7 PROTECTIVE FUNCTIONS       | V | 6        | 8                                                                                      | 12.5     | 20        | 30       | 40        | 50          | 60       | 80   | 100   | 150   | 300   | 600   |
|--------------------------------|---|----------|----------------------------------------------------------------------------------------|----------|-----------|----------|-----------|-------------|----------|------|-------|-------|-------|-------|
| 1.Foldback protection          |   | Output   | Output shut-down when power supply change from CV to CC User presetable.               |          |           |          |           |             |          |      |       |       |       |       |
| 2.Over-voltage protection      |   | Inverter | shut-do                                                                                | wn, mani | ual reset | by AC in | put recyc | cle or by ( | OUT butt | on.  |       |       |       |       |
| 3.Over-voltage trip point      | V | 0.5~7.5  | 0.5~10                                                                                 | 1~15     | 1~24      | 2~36     | 2~44      | 5~57        | 5~66     | 5~88 | 5~110 | 5~165 | 5~330 | 5~660 |
| 4.Output under voltage limit   |   | Preset   | Preset by front panel or communication port. Prevents from adjusting Vout below limit. |          |           |          |           |             |          |      |       |       |       |       |
|                                |   | Raises   | Raises the PS_OK signal in case of output voltage is bellow limit.                     |          |           |          |           |             |          |      |       |       |       |       |
| 5. Over temperature protection |   | User se  | lectable,                                                                              | latched  | or non la | tched.   |           |             |          |      |       |       |       |       |

#### 2.8 FRONT PANEL

| 1.Control functions | <br>Vout/Io                                  | ut manual adjust by separate encoders (coarse and fine adjustment). |  |  |  |  |  |  |
|---------------------|----------------------------------------------|---------------------------------------------------------------------|--|--|--|--|--|--|
|                     | <br>OVP/U                                    | VL manual adjust by Vout. Adjust encoder.                           |  |  |  |  |  |  |
|                     | <br>Addres                                   | s selection by Voltage Adjust encoder. No of addresses:31.          |  |  |  |  |  |  |
|                     | <br>Go to lo                                 | ocal control.                                                       |  |  |  |  |  |  |
|                     | <br>Output                                   | on/off                                                              |  |  |  |  |  |  |
|                     | <br>AC on/                                   | off                                                                 |  |  |  |  |  |  |
|                     | <br>Front p                                  | anel Lock                                                           |  |  |  |  |  |  |
|                     | <br>Foldba                                   | dback control                                                       |  |  |  |  |  |  |
|                     | <br>Baud ra                                  | ate selection: 1200, 2400, 4800, 9600 and 19200.                    |  |  |  |  |  |  |
|                     | <br>Re-star                                  | Re-start modes (automatic restart, safe mode).                      |  |  |  |  |  |  |
| 2.Display           | <br>Vout: 4 digits, accuracy: 0.5%+/-1count. |                                                                     |  |  |  |  |  |  |
|                     | <br>lout:                                    | 4 digits, accuracy: 0.5%+/-1count.                                  |  |  |  |  |  |  |
| 3.Indications       | <br>VOLTA                                    | OLTAGE, CURRENT, ALARM, FINE, PREVIEW, FOLDBACK, LOCAL, OUTPUT ON.  |  |  |  |  |  |  |

#### 2.9 ENVIRONMENTAL CONDITIONS

| 1.Operating temperature |   | 0~50°C, 100% load.                                                                         |
|-------------------------|---|--------------------------------------------------------------------------------------------|
| 2.Storage temperature   |   | -20~70°C                                                                                   |
| 3.Operating humidity    | % | 30~90% RH (no condensation).                                                               |
| 4.Storage humidity      | % | 10~95% RH (no condensation).                                                               |
| 5.Altitude              |   | Maximum 3000m. Derate output current by 2%/100m above 2000m. Alternatively, derate maximum |
|                         |   | ambient temperature by 1°C/100m above 2000m.                                               |

#### 2.10 MECHANICAL

| 1.Cooling            |    | Forced air cooling by internal fans.                    |
|----------------------|----|---------------------------------------------------------|
| 2.Weight             | Kg | Less than 7Kg for 750W, 8.5Kg for 1500W.                |
| 3.Dimensions (WxHxD) | mm | W: 422.8, H: 43.6, D: 432.8 (Refer to Outline drawing). |
| 4.Vibration          |    | MIL-810E, method 514.4, test condition I-3.3.1          |
| 5.Shock              |    | Less than 20G, half sine, 11mS. Unit is unpacked.       |

#### 2.11 SAFETY/EMC

| 1.Applicable standards: | Safety | <br>UL60950 listed, EN60950. Vout≼60V: Output is SELV, IEEE/isolated analog are SELV.                                            |
|-------------------------|--------|----------------------------------------------------------------------------------------------------|
|                         |        | 60 <vout≼400v: analog="" are="" hazardous,="" ieee="" is="" isolated="" output="" selv.<="" td=""></vout≼400v:>                  |
|                         |        | 400 <vout≼600v: analog="" are="" hazardous,="" ieee="" is="" isolated="" not="" output="" selv.<="" td=""></vout≼600v:>          |
|                         | EMC    | <br>EN55024                                                                                                    |
| 2.Withstand voltage     |        | <br>Vout≼ 60V models: Input-Outputs (SELV): 3.0KVrms 1min, Input-Ground: 2.0KVrms 1min ,                                         |
|                         |        | 60 <vout≼600v ,<="" 1min="" 1min,="" 2.5kvrms="" 3kvrms="" input-haz.="" input-selv:="" models:="" output:="" td=""></vout≼600v> |
|                         |        | Hazardous Output-SELV: 1.9KVrms 1min, Hazardous Output-Ground: 1.9KVrms 1min,                                                    |
|                         |        | Input-Ground: 2KVrms 1min.                                                                                                    |
| 3.Insulation resistance |        | <br>More than 100Mohm at 25°C, 70%RH.                                                                                            |
| 4.Conducted emmision    |        | <br>EN55022B, FCC part 15-B, VCCI-B                                                                                              |
| 5.Radiated emission     |        | <br>EN55022A, FCC part 15-A, VCCI-A                                                                                              |

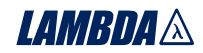

#### NOTES:

- \*1: Minimum voltage is guaranteed to maximum 0.2% of the rated output voltage.
- \*2: Minimum current is guaranteed to maximum 0.4% of the rated output current.
- \*3: For cases where conformance to various safety standards (UL, IEC etc.) is required, to be described as 100-240Vac (50/60Hz).
- \*4: At 100/200V input voltage and maximum output power.
- \*5: From 85~132Vac or 170~265Vac, constant load.
- \*6: From No-load to Full-load, constant input voltage. Measured at the sensing point in Remote Sense.
- \*7: For load voltage change, equal to the unit voltage rating, constant input voltage.
- \*8: For 6V models the ripple is measured at 2~6V output voltage and full output current. For other models, the ripple is measured at 10~100% output voltage and full output current.
- \*9: With rated, resistive load.
- \*10:For 6V~300V models: Measured with JEITA RC-9131A (1:1) probe. For 600V model: Measured with (10:1) probe.

### **2.12 SUPPLEMENTAL CHARACTERISTICS**

The supplemental characteristics give typical but non-warranted performance characteristics. The supplemental characteristics are useful in assessing applications for the power supply. Several kinds of supplemental characteristics are listed below.

1. Evaluation Data: Typical performance of the power supply.

- 2. Reliability Data: Reliability performance of the power supply.
- 3.IEC1000 Data: Performance of the power supply under IEC1000 test conditions.

4.EMI Data: Typical EMI (conducted and radiated) performance of the power supply.

The supplemental characteristics data is held in each Lambda sales and service facility. For further details please contact the Lambda office nearest you.

### LAMBDA A

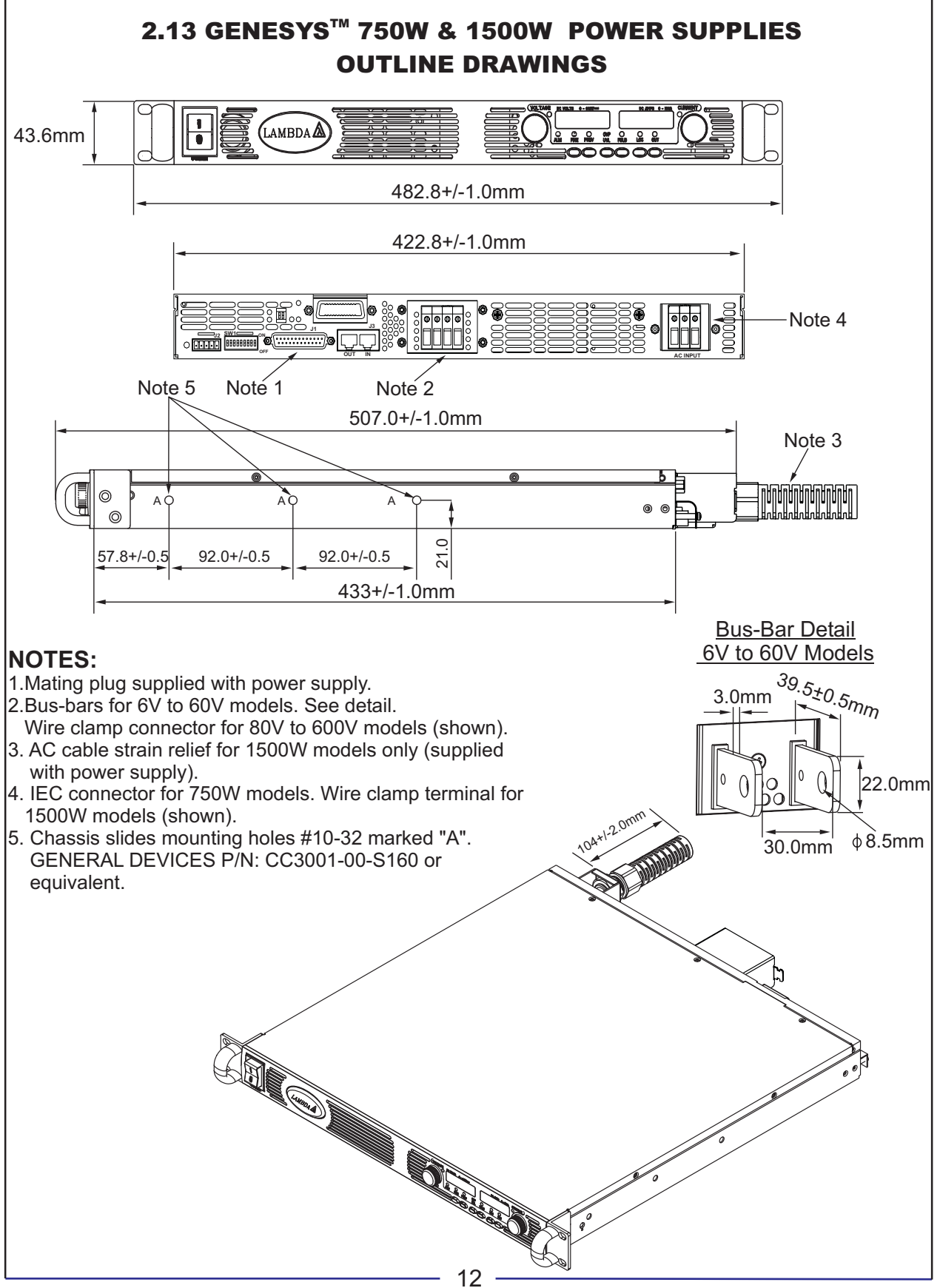

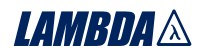

### CHAPTER 3 INSTALLATION

### **3.1 GENERAL**

This chapter contains instructions for initial inspection, preparation for use and repackaging for shipment. Connection to PC, setting the communication port and linking Genesys<sup>™</sup> power supplies are described in Chapter 7.

### NOTE

Genesys<sup>™</sup> power supplies generate magnetic fields which might affect the operation of other instruments. If your equipment is susceptible to magnetic fields, do not position it adjacent to the power supply.

### **3.2 PREPARATION FOR USE**

In order to be operational the power supply must be connected to an appropriate AC source. The AC source voltage should be within the power supply specification. Do not apply power before reading, Section 3.6 and 3.7.

Table 3-1 below, describes the basic setup procedure. Follow the instructions in Table 3-1 in the sequence given to prepare the power supply for use.

| Step no. | Item            | Description                                                              | Reference                  |
|----------|-----------------|--------------------------------------------------------------------------|----------------------------|
| 1        | Inspection      | Initial physical inspection of the power supply                          | Section 3.3                |
| 2        | Installation    | Installing the power supply,<br>Ensuring adequate ventillation.          | Section 3.4<br>Section 3.5 |
| 3        | AC source       | AC source requirements<br>Connecting the power supply to the AC source.  | Section 3.6<br>Section 3.7 |
| 4        | Test            | Turn-on checkout procedure.                                              | Section 3.8                |
| 5        | Load connection | Wire size selection. Local /Remote sensing.<br>Single or multiple loads. | Section 3.9                |
| 6        | Default setting | The power supply setting at shipment.                                    | Section 7.2.1              |

Table 3-1: Basic setup procedure

### **3.3 INITIAL INSPECTION**

Prior to shipment this power supply was inspected and found free of mechanical or electrical defects. Upon unpacking of the power supply, inspect for any damage which may have occured in transit.

The inspection should confirm that there is no exterior damage to the power supply such as broken knobs or connectors and that the front panel and meters face are not scratched or cracked. Keep all packing material until the inspection has been completed. If damage is detected, file a claim with carrier immediately and notify the Lambda sales or service facility nearest you.

### **3.4 RACK MOUNTING**

The Genesys<sup>™</sup> power supply series is designed to fit in a standard 19" equipment rack.

### 3.4.1 To install the Power Supply in a rack:

- 1. Use the front panel rack-mount brackets to install the power supply in the rack.
- 2. Use a support bar to provide adequate support for the rear of the power supply. Do not obstruct the air exhaust at the rear panel of the unit.

3.4.2 Rack Mount Slides (optional):

### CAUTION

Ensure that the screws used to attach the slides to the unit do not penetrate more than 6mm into the sides of the unit.

Use rack mount slides: General Devices P/N: CC3001-00-S160 or equivalent to install the unit in a standard 19" equipment rack. Refer to Fig. 3-1 for slides assembly instructions. Use three #10-32x0.38"(max.) screws at each side. To prevent internal damage, use the specified screw length only.

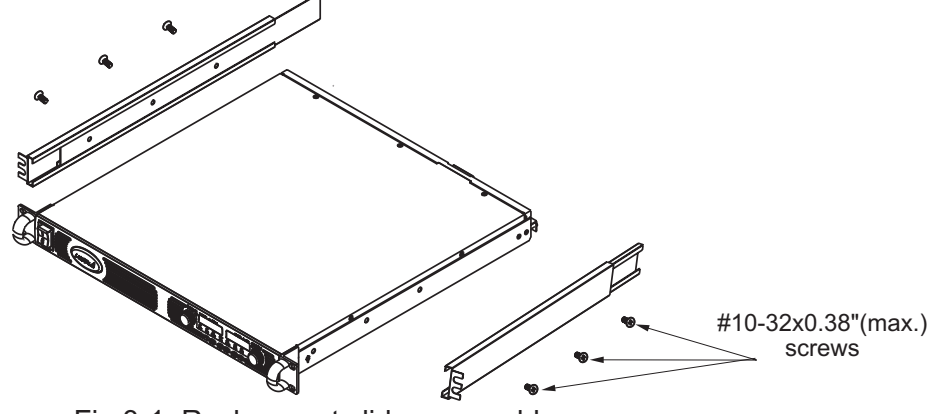

Fig.3-1: Rack-mount slides assembly

### **3.5 LOCATION, MOUNTING AND COOLING**

This power supply is fan cooled. The air intake is at the front panel and the exhaust is at the rear panel. Upon installation allow cooling air to reach the front panel ventilation inlets. Allow minimum 10cm (4 Inch) of unrestricted air space at the front and the rear of the unit.

The power supply should be used in an area that the ambient temperature does not exceed +50°C.

### **3.6 AC SOURCE REQUIREMENTS**

The Genesys<sup>™</sup> series can be operated from a nominal 100V to 240V, single phase, 47~63Hz. The input voltage range and current required for each model is specified in Chapter 2. Ensure that under heavy load, the AC voltage supplied to the power supply does not fall below the specifications described in Chapter 2.

### **3.7 AC INPUT POWER CONNECTION**

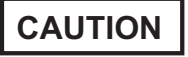

Connection of this power supply to an AC power source should be made by an electrician or other qualified personnel.

### WARNING

There is a potential shock hazard if the power supply chassis (with cover in place) is not connected to an electrical safety ground via the safety ground in the AC input connector

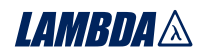

### WARNING

Some components inside the power supply are at AC voltage even when the On/Off switch is in the "Off" position. To avoid electric shock hazard, disconnect the line cord and load and wait two minutes before removing cover.

#### 3.7.1 AC Input Connector, 1500W models

The AC input connector is a 3-Terminal wire clamp located on the rear panel. Use suitable wires and tightening torque as follows:

1. Wire diameter: 12AWG or 10AWG.

2. Tightening torque: 6.5-7 Lb-inch.

### 3.7.2 AC Input Connector, 750W models

An IEC connector is provided on the rear panel for connecting the unit to the AC power source with an AC cord. The IEC connector also provides the safety ground connection while the AC cord is plugged into an appropriate AC receptacle.

### 3.7.3 AC Input Cord

### WARNING

The AC input cord is the disconnect device of the power supply. The plug must be readily identifiable and accessible to the user. The AC input cord must be no longer than 3m.

Refer to section 1.3.4 for details of the AC input cords recommended for the 750W and the 1500W models.

### 3.7.4 AC Input Wire Connection, 1500W models

- 1. Strip the outside insulation of the AC cable approx. 10cm. Trim the wires so that the ground wire is 10mm longer than the other wires. Strip 14mm at the end of each of the wires.
- 2. Unscrew the base of the strain relief from the helix-shaped body. Insert the base through the outside opening in the AC input cover and screw the locknut securely (11-14 Lb-inch.) into the base, from the inside.
- 3.Slide the helix-shaped body onto the AC cable. Insert the stripped wires through the strain relief base until the outer cable jacket is flush with the edge of the base. Tighten (16-18 Lb-inch.) the body to the base while holding the cable in place. Now the cable is securely fastened inside the strain relief. Refer to Fig.3-2.

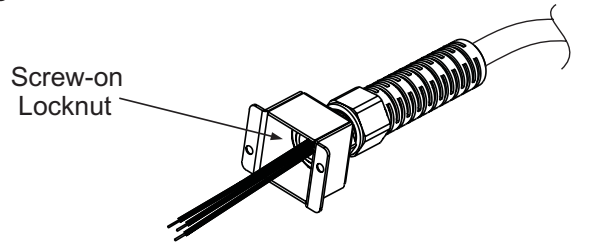

Fig.3-2: Stripped Wires installed in Strain Relief

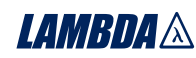

- 4.Route the AC wires to the input connector terminals as required. To connect the wires, loosen the terminal screw, insert the stripped wire into the terminal and tighten the screw securely (4.4-5.3 Lb-inch.).
- 5.Route the wires inside the cover to prevent pinching. Fasten the cover to the unit using the M3x8 Flat Head screws are provided. Refer to Fig.3-3 for details.

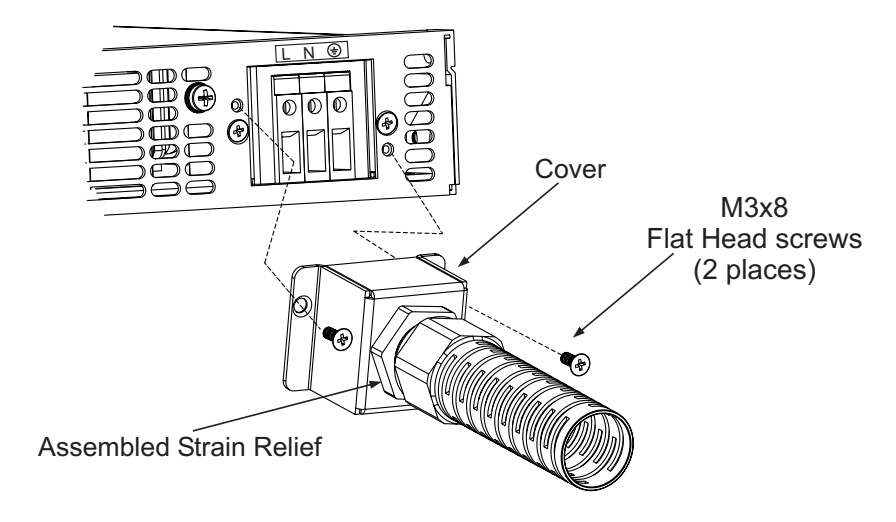

Fig.3-3: AC input cover and strain relief, 1500W models

### **3.8 TURN-ON CHECKOUT PROCEDURE**

#### 3.8.1 General

The following procedure ensures that the power supply is operational and may be used as a basic incoming inspection check. Refer to Fig.4-1 and Fig.4-2 for the location of the controls indicated in the procedure.

### 3.8.2 Prior to Operation

- 1. Ensure that the power supply is configured to the default setting:
  - -AC On/Off switch at Off position.
  - -Dip switch : All positions at Down ("Off") position.
  - -Sense connector : Configured to Local Sense as shown in Fig.3-4:
    - 1 Remote (+) sense
    - 2 Local (+) sense
    - 3 Not connected
    - 4 Local (-) sense
    - 5 Remote (-) sense

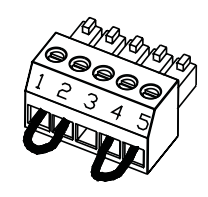

Plug P/N: MC 1.5/5-ST-3.81 (Phoenix)

Fig.3-4: Sense connector default connection

-For units equipped with IEEE option, ensure that the IEEE\_En switch is in Up (default) position (Refer to Fig.4-2, item 8 for location), if checkout is to be done in IEEE mode.

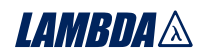

- 2. Connect the unit to an AC source as described in section 3.7.
- 3. Connect a DVM with appropriate cables for the rated voltage to the output terminals.
- 4. Turn the front panel AC power switch to On.

### 3.8.3 Constant Voltage Check

- 1. Turn on the output by pressing OUT pushbutton so the OUT LED illuminates.
- 2. Observe the power supply VOLT display and rotate the Voltage encoder. Ensure that the output voltage varies while the VOLT encoder is rotated. The minimum control range is from zero to the maximum rated output for the power supply model. Compare the DVM reading with the front panel VOLT display to verify the accuracy of the VOLT display. Ensure that the front panel VOLT LED is on.
- 3. Turn off the front panel AC power switch.

### 3.8.4 Constant Current Check

- 1. Ensure that the front panel AC power switch is at Off position and the DVM connected to the output terminals shows zero voltage.
- 2. Connect a DC shunt across the output terminals. Ensure that the shunt and the wires' current ratings are higher than the power supply rating. Connect a DVM to the shunt.
- 3. Turn the front panel AC power switch to On position.
- 4. Turn on the output by pressing OUT pushbutton so the OUT LED illuminates.
- 5. Observe the power supply CURRENT display and rotate the CURRENT encoder. Ensure that the output current varies while the CURRENT encoder is rotated. The minimum control range is from zero to the maximum rated output for the power supply model. Compare the DVM reading with the front panel CURRENT display to verify the accuracy of the CURRENT display. Ensure that the front panel CURRENT LED is on.
- 6. Turn off the front panel AC power switch.
- 7. Remove the shunt from the power supply output terminals.

### 3.8.5 OVP Check

Refer to Section 5.3 for explanation of the OVP function prior to performing the procedure below.

- 1. Turn the front panel AC power switch to On position and turn on the output by pressing OUT pushbutton.
- 2. Using the VOLT encoder, adjust the output voltage to approx. 10% of the unit voltage rating.
- 3. Momentarily press the OVP/UVL button so that the CURRENT display shows "OUP". The VOLTAGE display will show the last setting of the OVP level.
- 4. Rotate the VOLT encoder CCW to adjust the OVP setting to 50% of the unit voltage rating.
- 5. Wait a few seconds until the VOLT display returns to show the output voltage.
- 6. Adjust the output voltage toward it's maximum and check that the output voltage cannot be increased more than the OVP setting.
- 7. Adjust OVP limit to the maximum by repeating step 3 and rotating the VOLT encoder CW.

### 3.8.6 UVL Check

Refer to Section 5.4 for explanation of the UVL function prior to performing the procedure below.

- 1. Press the OVP/UVL button TWICE so that the CURRENT display shows "UUL". The VOLTAGE display will show the last setting of the UVL level.
- 2. Rotate the VOLT encoder to adjust the UVL level to approx. 10% of the unit voltage rating.
- 3. Wait a few seconds until the VOLT display returns to show the output voltage.
- 4. Adjust the output voltage toward it's minimum and check that the output voltage cannot be decreased below the UVL setting.
- 5. Adjust the UVL limit to the minimum by repeating step1 and rotating the VOLT encoder CCW.

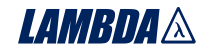

### 3.8.7 Foldback Check

### WARNING

Shorting the output may expose the user to hazardous voltages. Observe proper safety procedures.

Refer to Section 5.5 for explanation of the FOLD function prior to performing the procedure below.

- 1. Ensure that the output voltage is set to approx. 10% of the unit rating.
- 2. Adjust the CURRENT encoder to set the current limit to approx. 10% of the unit rating.
- 3. Momentarily press the FOLD button. Ensure that the FOLD LED illuminates. The output voltage remains unchanged.
- 4. Short the output terminals momentarily (approx. 0.5 sec.). Ensure that the output voltage falls to zero, the VOLT display shows "Fb" and the ALARM LED blinks.
- 5. Press the FOLD button again to cancel the protection. The output voltage remains zero.
- 6. Press OUT button. Ensure that the output voltage returns to it's last setting.
- 7. Turn the output off by pressing OUT button. Ensure that the VOLT display shows "OFF".

#### 3.8.8 Address Setting

- 1. Press and hold the REM/LOC button for approx. 3sec. The VOLT display will show the communication port address.
- 2. Using the VOLT adjust encoder, check that the address can be set within the range of 0 to 30.

#### 3.8.9 Baud Rate Setting

- 1. Press and hold the REM/LOC button for approx. 3sec. The CURRENT display will show the communication port Baud Rate.
- 2. Using The CURRENT adjust encoder, check that the Baud Rate can be set to 1200, 2400, 4800, 9600 and 19200.

### **3.9 CONNECTING THE LOAD**

### WARNING

Turn off the AC input power before making or changing any rear panel connection. Ensure that all connections are securely tightened before applying power. There is a potential shock hazard when using a power supply with a rated output greater than 40V.

### 3.9.1 Load Wiring

The following considerations should be made to select wiring for connecting the load to the power supply:

- \* Current carrying capacity of the wire (refer to 3.9.2)
- \* Insulation rating of the wire should be at least equivalent to the maximum output voltage of the power supply.
- \* Maximum wire length and voltage drop (refer to 3.9.2)
- \* Noise and impedance effects of the load wiring (refer to 3.9.4).

### 3.9.2 Current Carrying Capacity

Two factors must be considered when selecting the wire size:

1. Wires should be **at least** heavy enough not to overheat while carrying the power supply load current at the rated load, or the current that would flow in the event the load wires were shorted, whichever is greater.

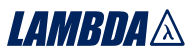

2. Wire size should be selected to enable voltage drop per lead to be less than 1.0V at the rated current. Although units will compensate for up to 5V in each load wire, it is recommended to minimize the voltage drop (1V typical maximum) to prevent excessive output power consumption from the power supply and poor dynamic response to load changes. Please refer to Tables 3-2 and 3-3 for maximum wire length to limit voltage drop in American and European dimensions respectively.

| Wire size | Resistivity | Maximum length in Feet to limit<br>voltage drop to 1V or less |      |     |     |      |  |  |  |
|-----------|-------------|---------------------------------------------------------------|------|-----|-----|------|--|--|--|
| AWG       | Onm/1000tt  | 5A                                                            | 10A  | 20A | 50A | 150A |  |  |  |
| 14        | 2.526       | 80                                                            | 40   | 20  | 8   | 2    |  |  |  |
| 12        | 1.589       | 120                                                           | 60   | 30  | 12  | 3.4  |  |  |  |
| 10        | 0.9994      | 200                                                           | 100  | 50  | 20  | 6    |  |  |  |
| 8         | 0.6285      | 320                                                           | 160  | 80  | 32  | 10   |  |  |  |
| 6         | 0.3953      | 500                                                           | 250  | 125 | 50  | 16   |  |  |  |
| 4         | 0.2486      | 800                                                           | 400  | 200 | 80  | 26   |  |  |  |
| 2         | 0.1564      | 1200                                                          | 600  | 300 | 125 | 40   |  |  |  |
| 0         | 0.0983      | 2000                                                          | 1000 | 500 | 200 | 68   |  |  |  |

Table 3-2: Maximum wire length for 1V drop on lead (in feet)

| Cross sect.<br>area | Resistivity | Maximum length in meters to limit<br>voltage drop to 1V or less |       |      |      |      |  |  |
|---------------------|-------------|-----------------------------------------------------------------|-------|------|------|------|--|--|
| (mm²)               | Unn/Km      | 5A                                                              | 10A   | 20A  | 50A  | 150A |  |  |
| 2.5                 | 8.21        | 24.0                                                            | 12.0  | 6.0  | 2.4  | 0.8  |  |  |
| 4                   | 5.09        | 39.2                                                            | 18.6  | 9.8  | 4.0  | 1.4  |  |  |
| 6                   | 3.39        | 59.0                                                            | 29.4  | 14.8 | 5.8  | 2.0  |  |  |
| 10                  | 1.95        | 102.6                                                           | 51.2  | 25.6 | 10.2 | 3.4  |  |  |
| 16                  | 1.24        | 160.0                                                           | 80.0  | 40.0 | 16.0 | 5.4  |  |  |
| 25                  | 0.795       | 250.0                                                           | 125.0 | 62.0 | 25.2 | 8.4  |  |  |
| 35                  | 0.565       | 354.0                                                           | 177.0 | 88.0 | 35.4 | 11.8 |  |  |

Table 3-3: Maximum wire length for 1V drop on lead (in meters)

For currents not shown in Table 3-2 and 3-3, use the formula: Maximum length=1000/(current x resistivity) where current is expressed in Amperes and resistivity in ohms/km or ohms/1000ft.

### 3.9.3 Wire termination

The wires should be properly terminated with terminals securely attached. DO NOT use unterminated wires for load connection at the power supply.

### CAUTION

When local sensing, a short from +LS or +S to -V or -S or -LS, will cause damage to the power supply. Reversing the sense wires might cause damage to the power supply in local and remote sensing. (Do not connect -S to +V or +S to -V.)

### 3.9.4 Noise and Impedance Effects

To minimize the noise pickup or radiation, the load wires and remote sense wires should be twistedpairs to the shortest possible length. Shielding of sense leads may be necessary in high noise environments. Where shielding is used, connect the shield to the chassis via a rear panel Ground screw. Even if noise is not a concern, the load and remote sense wires should be twisted-pairs to reduce coupling, which might impact the stability of power supply. The sense leads should be separated from the power leads.

Twisting the load wires reduces the parasitic inductance of the cable which could produce high frequency voltage spikes at the load and the output of power supply, because of current variation in the load itself.

The impedance introduced between the power supply output and the load could make the ripple and noise at the load worse than the noise at the power supply rear panel output. Additional filtering with bypass capacitors at the load terminals may be required to bypass the high frequency load current.

### 3.9.5 Inductive loads

Inductive loads can produce voltage spikes that may be harmful to the power supply. A diode should be connected across the output. The diode voltage and current rating should be greater than the power supply maximum output voltage and current rating. Connect the cathode to the positive output and the anode to the negative output of the power supply.

Where positive load transients such as back EMF from a motor may occur, connect a surge suppressor across the output to protect the power supply. The breakdown voltage rating of the suppressor must be approximately 10% higher than the maximum output voltage of the power supply.

### 3.9.6 Making the load connections

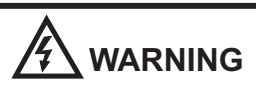

Hazardous voltages may exist at the outputs and the load connections when using a power supply with a rated output greater than 40V. To protect personnel against accidental contact with hazardous voltages, ensure that the load and its connections have no accessible live parts. Ensure that the load wiring insulation rating is greater than or equal to the maximum output voltage of the power supply.

### CAUTION

Ensure that the load wiring mounting hardware does not short the output terminals. Heavy connecting cables must have some form of strain relief to prevent loosening the connections or bending the bus-bars.

### 6V to 60V Models

Refer to Fig.3-5 for connection of the load wires to the power supply bus-bars and to Fig.3-6 for mounting the bus-bars shield to the chassis.

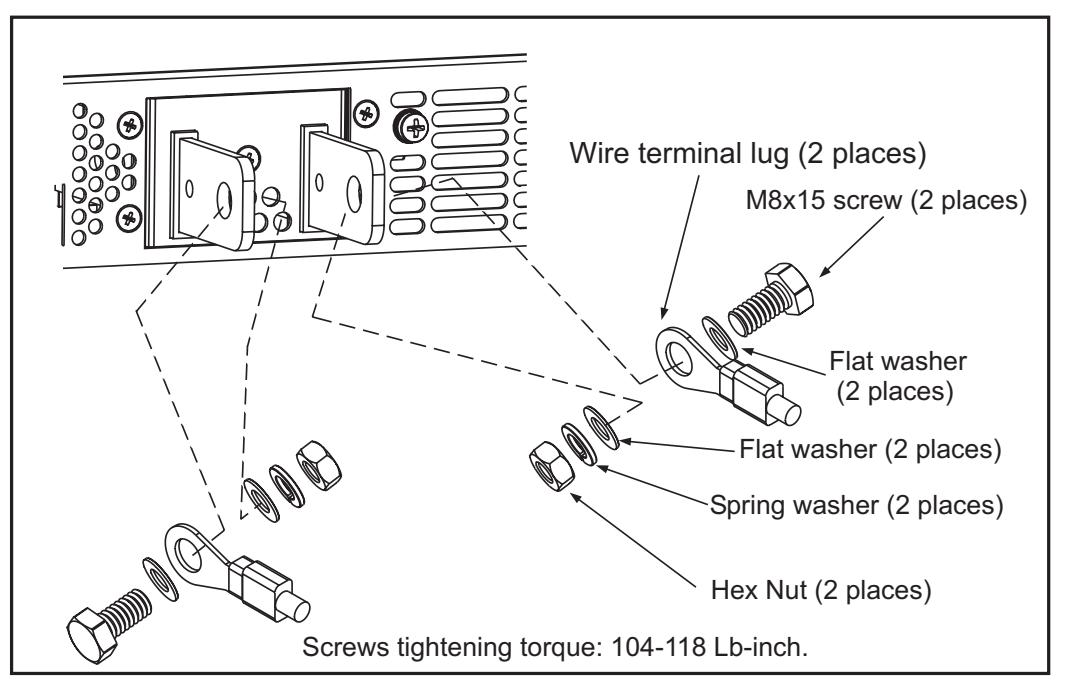

Fig. 3-5: Load wires connection , 6V to 60V models.

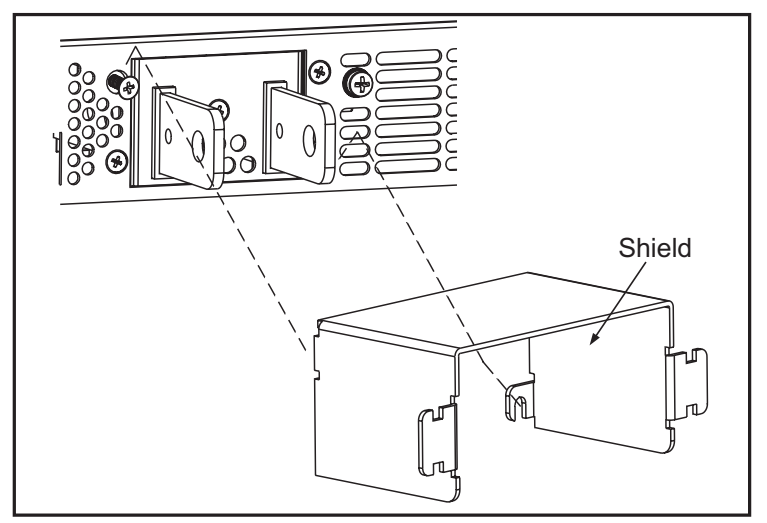

Fig. 3-6: Bus-bars shield mounting

80V to 600V Models

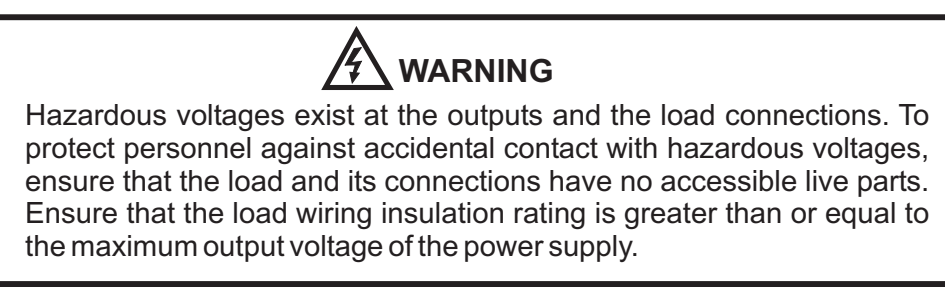

### LAMBDA A

The 80V to 600V models have a four terminal wire clamp output connector. The two left terminals are the positive outputs and the other two right terminals are the negative outputs. Max. 30A per terminal.

The connector requirements are as follows:

- 1. Wires: AWG18 to AWG10.
- 2. Tightening torque: 6.5-7 Lb-inch.

Follow the below instructions for connection of the load wires to the power supply:

- 1. Strip approx.10mm at the end of each of the wires.
- 2. Loosen the connector terminal screws.

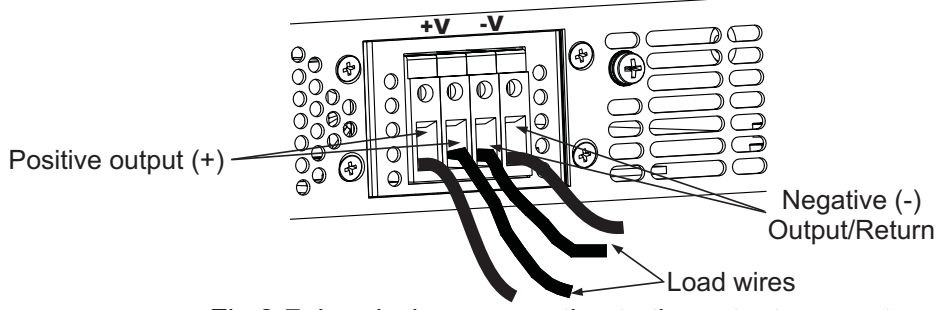

Fig.3-7: Load wires connection to the output connector

- 4. Loosen the two chassis screws marked "A" halfway as shown in Fig.3-8.
- 5. Assemble the protective shield to the chassis and tighten the two screws to fix the shield to the chassis(see Fig.3-8). Screws tightening torque: 4.8-5.3 Lb-inch.

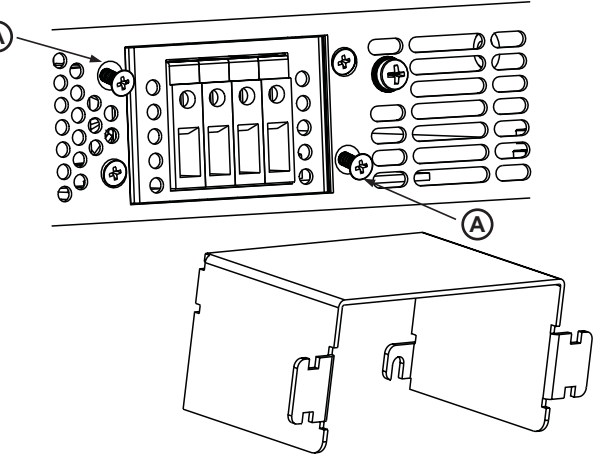

Fig.3-8: Shield assembly

6. Tighten the wires to one of the shield sides using ty-wrap or equivalent. Refer to Fig.3-9. Ensure that the wire length inside the shield is long enough to provide strain relief.

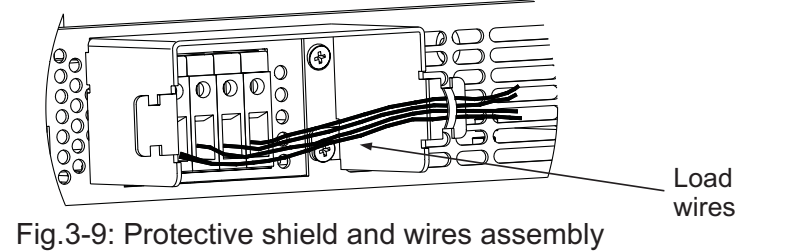

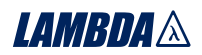

### 3.9.7 Connecting single loads, local sensing (default).

Fig.3-10 shows recommended load and sensing connections for a single load. The local sense lines shown are default connections at the rear panel J2 sense connector. Local sensing is suitable for applications where load regulation is less critical.

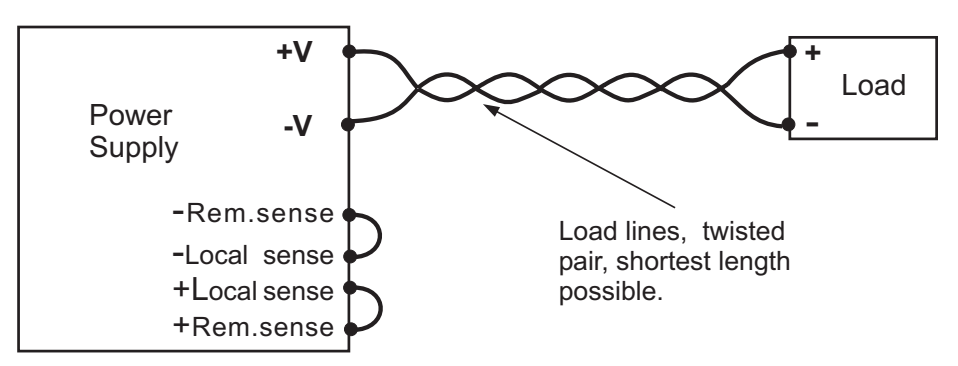

Fig.3-10: Single load connection, local sensing

### 3.9.8 Connecting single loads, remote sensing

Fig.3-11 shows recommended remote sensing connection for single loads.

Remote sensing is used when, in Constant Voltage mode, the load regulation is important at the load terminals. Use twisted or shielded wires to minimize noise pick-up. If shielded wires are used, the shield should be connected to the ground at one point, either at the power supply chassis or the load ground. The optimal point for the shield ground should be determined by experimentation.

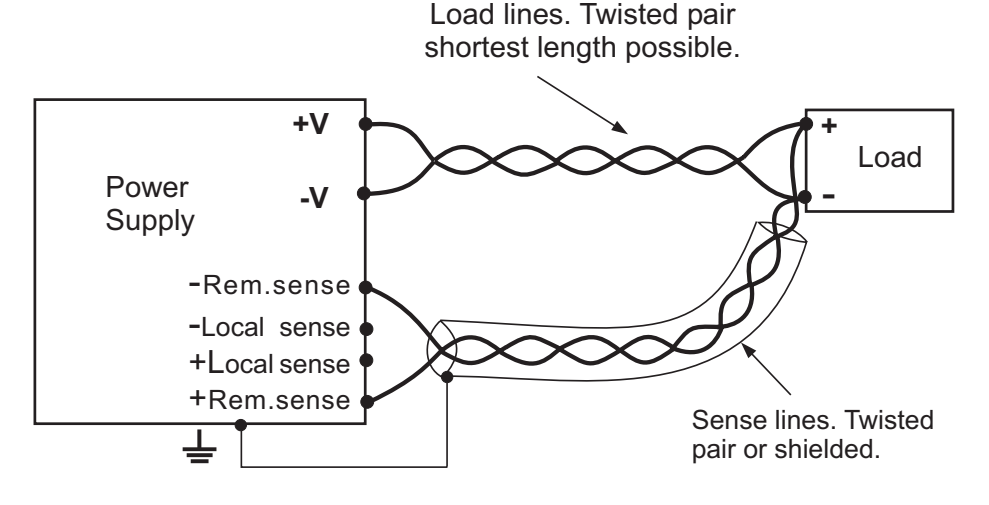

Fig.3-11: Remote sensing, single load

### 3.9.9 Connecting multiple loads, radial distribution method

Fig.3-12 shows multiple loads connected to one supply. Each load should be connected to the power supply's output terminals using separate pairs of wires. It is recommended that each pair of wires will be as short as possible and twisted or shielded to minimize noise pick-up and radiation. The sense wires should be connected to the power supply output terminals or to the load with the most critical load regulation requirement.

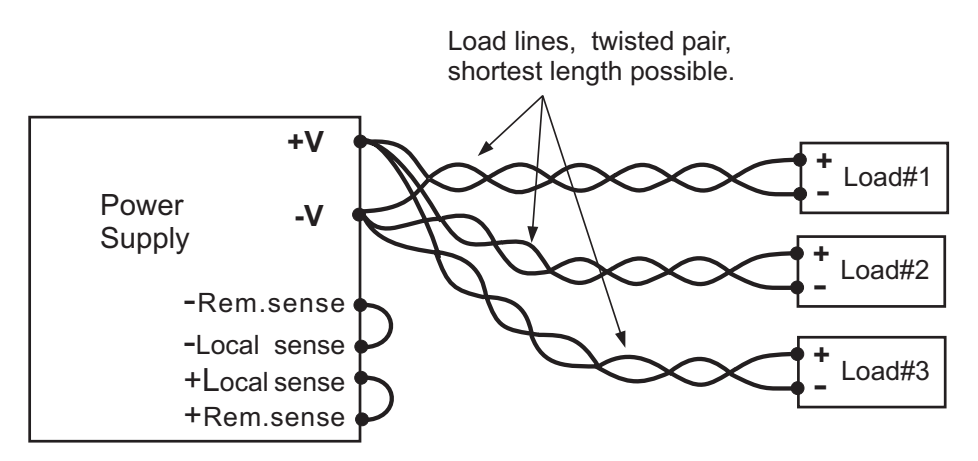

Fig.3-12: Multiple loads connection, radial distribution, local sense

### 3.9.10 Multiple load connection with distribution terminals

If remotely located output distribution terminals are used, the power supply output terminals should be connected to the distribution terminals by a pair of twisted and/or shielded wires. Each load should be separately connected to the remote distribution terminals (see Fig.3-13).

If remote sensing is required, the sensing wires should be connected to the distribution terminals or at the most critical load.

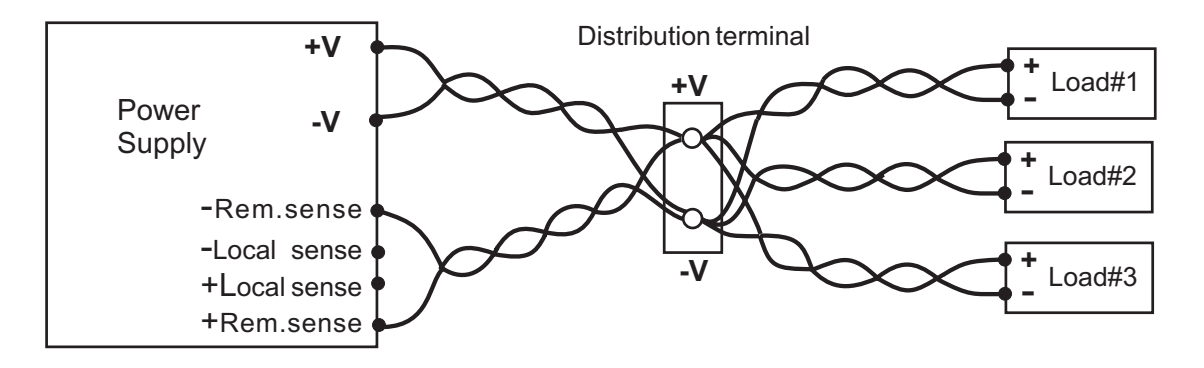

Fig.3-13: Multiple loads connection with distribution terminal

### 3.9.11 Grounding outputs

Either the positive or negative output terminals can be grounded. To avoid noise problems caused by common-mode current flowing from the load to ground, it is recommended to ground the output terminal as close as possible to the power supply chassis ground.

Always use two wires to connect the load to the power supply regardless of how the system is grounded.

### WARNING

Models up to 60VDC Rated Output shall not float outputs more than +/-60VDC above/below chassis ground. Models > 60VDC Rated Output shall not float outputs more than +/-600VDC above/below chassis ground.

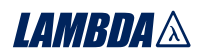

### WARNING OUTPUT TERMINAL GROUNDING

There is a potential shock hazard at the RS232/485 and the IEEE ports when using power supplies with rated or combined voltage greater than 400V with the Positive Output of the power supplies is grounded. Do not connect the Positive Output to ground when using the RS232/485 or IEEE under the above conditions.

### **3.10 LOCAL AND REMOTE SENSING**

The rear panel J2 sense connector is used to configure the power supply for local or remote sensing of the output voltage. Refer to Fig.3-14 for sense connector location.

### 3.10.1 Sense wiring

### WARNING

There is a potential shock hazard at the sense connector when using a power supply with a rated output voltage greater than 40V. Local sense and remote sense wires should have a minimum insulation rating equivalent or greater than the maximum output voltage of the power supply. Ensure that the connections at the load end are shielded to prevent accidental contact with hazardous voltages.

### 3.10.2 Local sensing

The power supply is shipped with the rear panel J2 sense connector wired for local sensing of the output voltage. See Table 3-4 for J2 terminals assignment. With local sensing , the output voltage regulation is made at the output terminals. This method does not compensate for voltage drop on the load wires, therefore it is recommended only for low load current applications or where the load regulation is less critical.

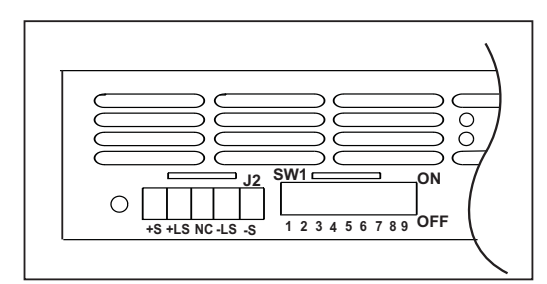

Fig.3-14: Sense connector location

| Terminal                | Function                                                                          |  |  |  |  |
|-------------------------|-----------------------------------------------------------------------------------|--|--|--|--|
| J2-1                    | Remote positive sense (+S).                                                       |  |  |  |  |
| J2-2                    | Local positive sense. Connected internally to the positive output terminal (+LS). |  |  |  |  |
| J2-3                    | Not connected (NC).                                                               |  |  |  |  |
| J2-4                    | Local negative sense. Connected internally to the negative output terminal (-LS). |  |  |  |  |
| J2-5                    | Remote negative sense (-S).                                                       |  |  |  |  |
| Table 3-4: J2 terminals |                                                                                   |  |  |  |  |

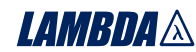

### 3.10.3 Remote sensing

### WARNING

There is a potential shock hazard at the sense point when using power supply with a rated output voltage greater than 40V. Ensure that the connections at the load end are shielded to prevent accidental contact with hazardous voltages.

### CAUTION

When using shielded sense wires, ground the shield in one place only. The location can be the power supply chassis or one of the output terminals.

Use remote sense where the load regulation at the load end is critical. In remote sense, the power supply will compensate for voltage drop on the load wires. Refer to the power supply specifications for the maximum voltage drop on load wires. The voltage drop is subtracted from the total voltage available at the output. Follow the instructions below to configure the power supply for remote sensing:

- 1. Ensure that the AC On/Off is in the Off position.
- 2. Remove the local sense jumpers from J2.
- 3. Connect the negative sense lead to terminal J2-5 (-S) and the positive sense lead to terminal J2-1(+S)

of the J2 mating connector. Ensure that the J2 mating connector is plugged securely into the rear panel sense connector, J2.

4. Turn On the power supply.

#### Notes:

- 1. If the power supply is operating in remote sense and either the positive or negative load wire is not connected, an internal protection circuit will activate and shut down the power supply. To resume operation, turn the AC On/Off to the Off position, connect the open load wire, and turn On the power supply.
- 2. If the power supply is operated without the remote sense lines or local sense jumpers, it will continue to work, but the output voltage regulation will be degraded. Also, the OVP circuit may activate and shut down the power supply.

### 3.10.4 J2 sense connector technical information

- J2 connector type: MC 1.5/5-G-3.81, Phoenix.
- Plug type: MC 1.5/5-ST-3.81, Phoenix.
- Wire AWG; 28 up to 16.
- Stripping length: 7mm.
- Tightening torque: 0.22-0.25Nm (1.95-2.21Lb-Inch.)

### **3.11 REPACKAGING FOR SHIPMENT**

To ensure safe transportation of the instrument, contact the Lambda sales or service facility near you for Return Authorization and shipping information. Please attach a tag to the power supply describing the problem and specifying the owner, model number and serial number of the power supply. Refer to Warranty Information for further instructions.

### CHAPTER 4 FRONT AND REAR PANEL CONTROLS AND CONNECTORS

### 4.1 INTRODUCTION

The Genesys<sup>TM</sup> Power Supply series has a full set of controls, indicators and connectors that allow the user to easily setup and operate the unit. Before starting to operate the unit, please read the following sections for explanation of the functions of the controls and connectors terminals.

- Section 4.2: Front panel controls and indicators.
- Section 4.3: Rear panel controls and connectors.

### **4.2 FRONT PANEL CONTROLS AND INDICATORS**

See Fig.4-1 to review the controls, indicators and meters located on the power supply front panel.

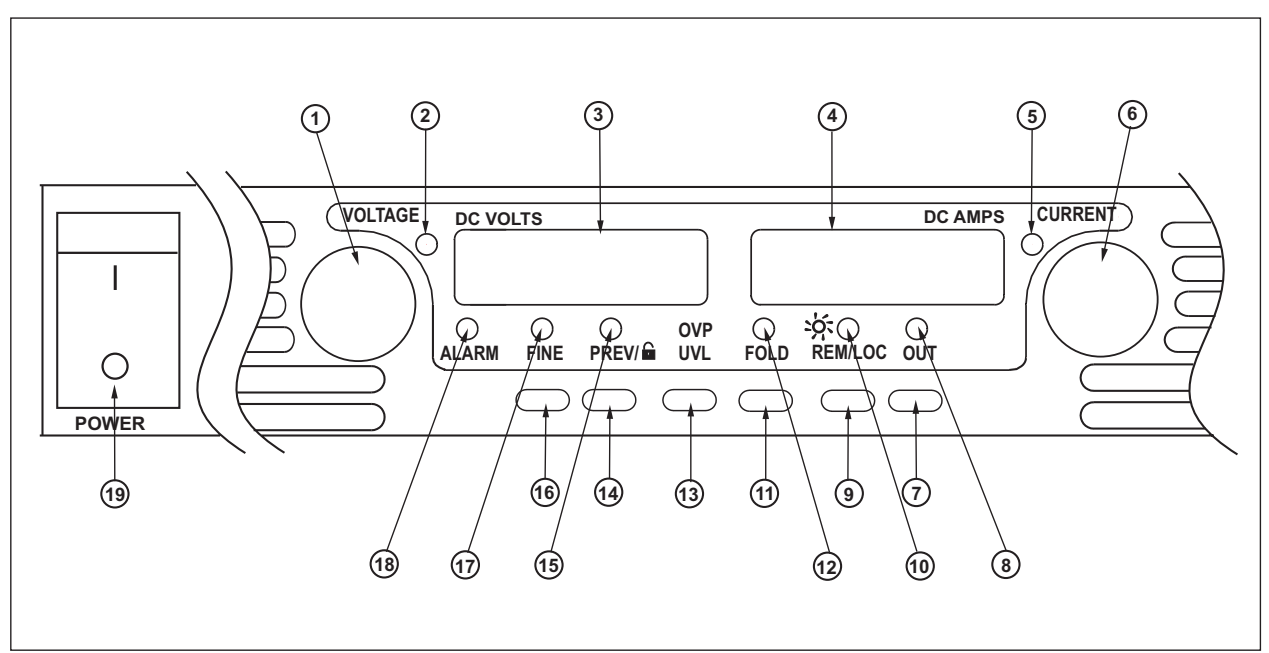

Fig.4-1: Front panel controls and indicators

| Table 4-1 | Front P | anel | controls | and | indicators |
|-----------|---------|------|----------|-----|------------|
|           | TIONUT  | and  | 00111013 | anu | indicators |

| Number | Control/Indicator | Description                                                                                                    | Section                          |
|--------|-------------------|----------------------------------------------------------------------------------------------------|----------------------------------|
| 1      | VOLTAGE control   | High resolution rotary encoder for adjusting the Output Voltage. Also adjusts the OVP/UVL levels and selects the Address.                                                                                                    | 5.2.1<br>5.3.1<br>5.4.1<br>7.2.2 |
| 2      | VOLTAGE indicator | Green LED , lights for Constant-Voltage mode<br>operation.                                                                                                    |                                  |
| 3      | VOLTAGE display   | 4 digit, 7-segment LED display. Normally displays the output voltage. When the PREV button is pressed, the display indicates the programmed setting of the output voltage. When the OVP/UVL button is pressed, the Voltage display indicates the OVP/UVL setting. |                                  |

### 

| Number | Control/Indicator | Description                                                                                                    | Section        |  |  |
|--------|-------------------|----------------------------------------------------------------------------------------------------|----------------|--|--|
| 4      | CURRENT display   | 4 digit, 7-segment LED display. Normally displays the output current. When the PREV button is pressed, the display indicates the programmed setting of output current.                                                                                                    |                |  |  |
| 5      | CURRENT indicator | Green LED, lights for Constant-Current mode operation.                                                                                                    |                |  |  |
| 6      | CURRENT control   | High resolution rotary encoder for adjusting the Output<br>Current. Also selects the Baud-Rate of the<br>communication port.                                                                                                    | 5.2.2<br>7.2.4 |  |  |
| 7      | OUT button        | Main function: Output ON/OFF control. Press OUT to<br>set the output On or Off. Press to reset and turn On the<br>output after OVP or FOLD alarm events have occurred.<br>Auxiliary function: Selects between "Safe-Start" and<br>"Auto-Restart" modes. Press and hold OUT button to<br>toggle between "Safe-Start" and "Auto-Restart".The<br>VOLT display will cycle between "SAF" and "AUT".<br>Releasing the OUT button while one of the modes is<br>displayed, selects that mode.                |                |  |  |
| 8      | OUT indicator     | Green LED, lights when the DC output is enabled.                                                                                                    |                |  |  |
| 9      | REM/LOC button    | <ul> <li>Main function: Go to local. Press REM/LOC to put the unit into Local (REM/LOC button is disabled at Local Lockout mode).</li> <li>Auxiliary function: Address and Baud Rate setting. Press and hold REM/LOC for 3sec. to set the Address with the VOLTAGE encoder and the Baud Rate with the CLIRRENT encoder</li> </ul>                                                                                                    |                |  |  |
| 10     | REM/LOC indicator | Green LED, lights when the unit is in Remote mode.                                                                                                    |                |  |  |
| 11     | FOLD button       | <ul> <li>Foldback protection control.</li> <li>Press FOLD to set Foldback protection to On.</li> <li>To release Foldback alarm event, press OUT to<br/>enable the output and re-arm the protection.</li> <li>Press FOLD again to cancel the Foldback protection.</li> </ul>                                                                                                    | 5.5            |  |  |
| 12     | FOLD indicator    | Green LED, lights when Foldback protection is On.                                                                                                    |                |  |  |
| 13     | OVP/UVL button    | Over Voltage Protection and Under Voltage limit setting.<br>- Press once to set OVP using VOLTAGE encoder ( the<br>current display shows "OUP" )<br>- Press again to set the UVL using VOLTAGE encoder<br>( the current display shows "UUI " )                                                                                                    | 5.3<br>5.4     |  |  |
| 14     | PREV button       | Main function: Press PREV to display the output<br>voltage and current limit setting. For 5 sec. the display<br>will show the setting and then it will return to show the<br>actual output voltage and current.<br>Auxiliary function: Front Panel Lock. Press and hold<br>PREV button to toggle between "Locked front panel"<br>and "Unlocked front panel". The display will cycle<br>between "LFP" and "UFP". Releasing the PREV button<br>while one of the modes is displayed, selects that mode. | 5.17           |  |  |
|        | 28                |                                                                                                    |                |  |  |

Table 4-1: Front Panel controls and indicators

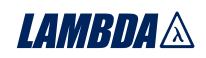

| Table | 4-1: | Front  | Panel  | controls  | and | indicators |
|-------|------|--------|--------|-----------|-----|------------|
| TUDIO |      | 110110 | i anoi | 001101010 | ana | maioatoro  |

| Number | Control/Indicator | Description                                                                                                    | Section |
|--------|-------------------|----------------------------------------------------------------------------------------------------|---------|
| 15     | PREV indicator    | Green LED, lights when PREV button is pressed.                                                                                                    |         |
| 16     | FINE button       | Voltage and Current Fine/Coarse adjustment control.<br>Operates as a toggle switch. In Fine mode, the<br>VOLTAGE and CURRENT encoders operate with high<br>resolution and in Coarse mode with lower resolution<br>(approx. 6 turns). |         |
| 17     | FINE indicator    | Green LED, lights when the unit is in Fine mode.                                                                                                    |         |
| 18     | ALARM indicator   | Red LED, blinks in case of fault detection. OVP, OTP<br>Foldback, Enable and AC fail detection will cause the<br>ALARM LED to blink.                                                                                                 |         |
| 19     | AC Power switch   | AC On/Off control.                                                                                                    |         |

### **4.3 REAR PANEL**

See Fig.4-2 to review the connections and controls located on the power supply rear panel. Refer to Table 4-2 for explanations about the rear panel connections and controls.

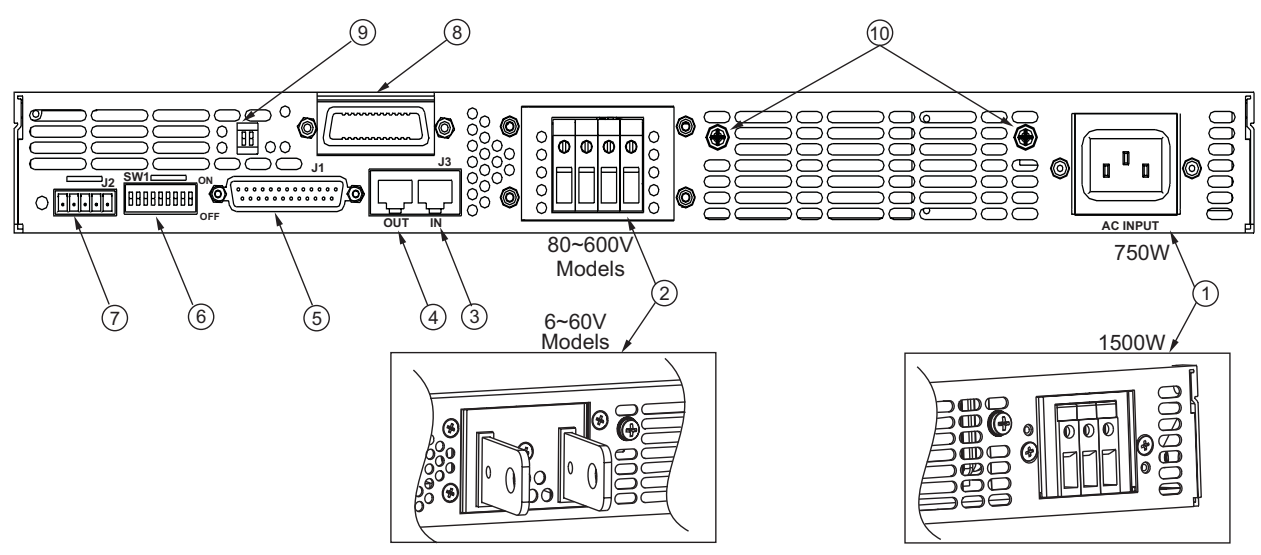

Fig.4-2: Rear panel connections and controls

| Table 4-2: Rear | panel connections | and controls |
|-----------------|-------------------|--------------|
|-----------------|-------------------|--------------|

| Number | Item                   | Description                                                                                                    | Section        |
|--------|------------------------|----------------------------------------------------------------------------------------------------|----------------|
| 1      | AC input connector     | Wire clamp connector for 1500W units.<br>IEC connector for 750W units.                                                                                                    | 3.7.1<br>3.7.2 |
| 2      | DC output              | Bus-bars for 6V to 60V models.<br>Wire clamp connector for 80V to 600V models.                                                                                                    | 3.9.6          |
| 3      | Remote-In<br>connector | RJ-45 type connector, use for connecting power supplies to RS232 or RS485 port of computer for remote control purposes. When using several power supplies in a power system, the first unit Remote-In is connected to the computer and the remaining units are chained, Remote-In to Remote-Out. | 7.3<br>7.4     |

Table 4-2: Rear panel connections and controls

| Number | Item                                          | Description                                                                                                    | Section                   |
|--------|-----------------------------------------------|----------------------------------------------------------------------------------------------------|---------------------------|
| 4      | Remote Out connector                          | RJ-45 type connector, used for chaining power supplies to form a serial communication bus.                                                                                                    | 7.3<br>7.4                |
| 5      | Programming<br>and<br>Monitoring<br>connector | Connector for remote analog interface. Includes output voltage and current limit programming and monitoring signals, Shut-off control (electrical signal), Enable/Disable control (dry-contact), power supply ok (PS_OK) signal and operation mode (CV/CC) signal. | 4.5                       |
| 6      | SW1 Setup<br>switch                           | Nine position DIP switch for selecting remote programming and monitoring modes for Output Voltage, Current Limit and other control functions.                                                                                                    | 4.4<br>4.4.1<br>4.4.2     |
| 7      | Remote<br>sense<br>connector                  | Connector for making remote sensing connections to the load for regulation of the load voltage and compensation of load wire drop.                                                                                                    | 3.8.2<br>3.10.2<br>3.10.3 |
| 8      | Blank<br>Sub-plate                            | Blank sub-plate for standard units. Isolated Remote Analog<br>programming connector for units equipped with Isolated<br>Analog control option. IEEE connector for units equipped with<br>IEEE programming option (shown).                                          |                           |
| 9      | IEEE<br>switch                                | Two position DIP switch for selecting IEEE mode or RS232/485 mode when IEEE option is installed.                                                                                                    |                           |
| 10     | Ground<br>screw                               | M4x8 screw for chassis ground connection.                                                                                                    |                           |

### **4.4 REAR PANEL SW1 SETUP SWITCH**

The SW1 Setup switch (see Fig.4-3) is a 9-position DIP switch that allows the user to choose the following:

- Internal or remote programming for Output Voltage and Current Limit.
- Remote voltage or resistive programming of Output Voltage and Output Current limit.
- Select range of remote voltage and resistive programming.
  Select range of Output Voltage and Output Current monitoring.
- Select the Remote Shut-Off control logic.
  Select between RS232 or RS485 communication interface.
- Enable or disable the rear panel Enable/Disable control (dry contact).

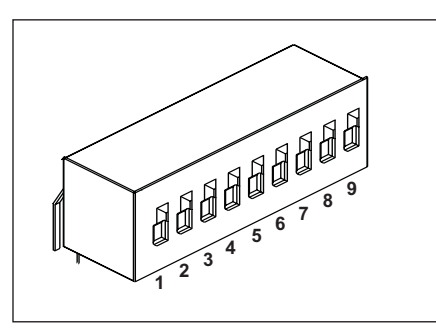

Fig.4-3: SW1 setup DIP switch

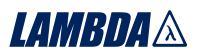

### 4.4.1 SW1 position functions

Refer to Table 4-3 for description of SW1 position functions. The factory default setting is Down for all positions.

| Position | Function                                               | Down (Factory default)                                 | Up                                                                                           |
|----------|--------------------------------------------------------|--------------------------------------------------------|----------------------------------------------------------------------------------------------|
| SW1-1    | Output Voltage<br>Remote analog programming            | Output Voltage<br>Programmed by<br>Front Panel         | Output Voltage<br>Programmed by remote analog<br>External Voltage or Extenal Resistor        |
| SW1-2    | Output Current Limit<br>Remote analog programming      | Output Current Limit<br>Programmed by<br>Front Panel   | Output Current Limit<br>Programmed by remote analog<br>External Voltage or External Resistor |
| SW1-3    | Programming range select<br>(Remote voltage/resistive) | 0-5V / (0-5Kohm)                                       | 0-10V / (0-10Kohm)                                                                           |
| SW1-4    | Output Voltage and<br>Current Monitoring range         | 0-5V                                                   | 0-10V                                                                                        |
| SW1-5    | Shut Off logic select                                  | On: High (2-15V) or Open<br>Off: Low (0-0.6V) or Short | On: Low (0-0.6V) or Short<br>Off: High (2-15V) or Open                                       |
| SW1-6    | RS232/485 select                                       | RS232 interface                                        | RS485 interface                                                                              |
| SW1-7    | Output Voltage<br>Resistive programming                | Output Voltage<br>Programmed by<br>Front Panel         | Output Voltage<br>Programmed by<br>External Resistor                                         |
| SW1-8    | Output Current Limit<br>Resistive programming          | Output Current Limit<br>Programmed by<br>Front Panel   | Output Current Limit<br>Programmed by<br>External Resistor                                   |
| SW1-9    | Enable/Disable control                                 | Rear panel<br>Enable/Disable control is<br>not active  | Rear panel<br>Enable/Disable control is<br>active                                            |

Table 4-3: SW1 positions functions

### 4.4.2 Resetting the SW1 switch

Before making any changes to the SW1 switch setting, disable the power supply output by pressing the front panel OUT button. Ensure that the output voltage falls to zero and OUT LED is off, then use any small flat-bladed screwdriver to change the SW1 switch setting.

### 4.5 REAR PANEL J1 PROGRAMMING AND MONITORING CONNECTOR

The J1 Programming and Monitoring connector is a DB25 subminiature connector located on the power supply rear panel. Refer to Table 4-4 for description of the connector functions. The power supply default configuration is Local operation which does not require connections to J1. For remote operation using J1 signals use the plug provided with power supply or equivalent type. It is essential to use plastic body plug to conform with Safety Agency requirements. If a shield is required for J1 wires, connect the shield to a power supply chassis ground screw.

### 4.5.1 Making J1 connections

- J1 connector type: AMP, P/N: 747461-3
- J1 plug description: AMP, P/N: 745211-2
- Wire dimension range: AWG26-22
- Extraction tool: AMP, 91232-1 or equivalent.
- Manual Pistol grip tool:

Handle: AMP, P/N: 58074-1 Head: AMP, P/N: 58063-2

Before making any connection, turn the AC On/Off switch to the Off position and wait until the front panel display has turned Off.

### CAUTION

Terminals 12, 22 and 23 of J1 are connected internally to the negative sense(-S) potential of the power supply. Do not attempt to bias any of these terminals relative to the negative sense. Use the Isolated Programming interface option to allow control from a programming source at a different potential relative to the power supply negative

### CAUTION

To prevent ground loops and to maintain the isolation of the power supply when programming from J1, use an ungrounded programming source.

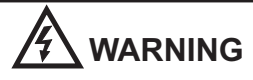

There is a potential shock hazard at the output when using a power supply with rated output greater than 40V. Use wires with minimum insulation rating equivalent to the maximum output voltage of the power supply.

LAMBDA A

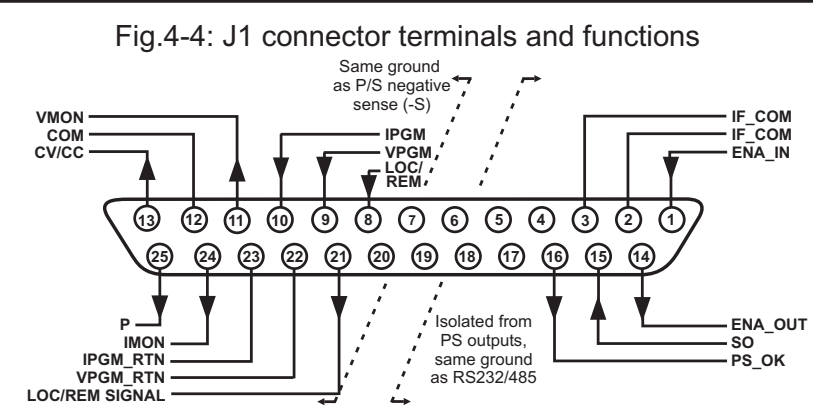

Table 4-4: J1 connector terminals and functions

| J1<br>contact | Signal<br>name    | Function                                                                                                    | Reference             |
|---------------|-------------------|----------------------------------------------------------------------------------------------------|-----------------------|
| J1-1          | ENA_IN            | Enable /Disable the power supply output by dry-contact (short/open) with ENA_OUT.                                 | Sec. 5.8              |
| J1-2<br>J1-3  | IF_COM            | Isolated Interface Common. Return for the SO control, PS_OK signal and for the optional IEEE interface.           | Sec. 5.7, 5.10        |
| J1-4~7        | N/C               | No Connection                                                                                                    |                       |
| J1-8          | LOCAL/<br>REMOTE  | Input for selecting between Local or Remote analog programming of output voltage and output current.              | Sec. 6.2              |
| J1-9          | VPGM              | Input for remote analog voltage/resistance programming of the Output Voltage.                                     | Sec. 6.1~6.4          |
| J1-10         | IPGM              | Input for remote analog voltage/resistance programming of the Output Current.                                     | Sec. 6.1~6.4          |
| J1-11         | VMON              | Output for monitoring the power supply Output Voltage.                                                            | Sec. 6.6              |
| J1-12         | COM               | Control Common. Return for VMON, IMON, CV/CC, LOC/REM. Connected internally to the negative sense potential (-S). |                       |
| J1-13         | CV/CC             | Output for Constant-Voltage / Constant-Current mode indication.                                                   | Sec. 5.9              |
| J1-14         | ENA_OUT           | Enable/Disable the power supply output by dry-contact (short/open) with ENA_IN.                                   | Sec. 5.8              |
| J1-15         | SO                | Input for Shut-Off control of the power supply output.                                                            | Sec. 5.7              |
| J1-16         | PS_OK             | Output for indication of the power supply status.                                                                 | Sec. 5.10             |
| J1-17~20      | N/C               | No Connection.                                                                                                    |                       |
| J1-21         | LOC/REM<br>SIGNAL | Output for indicating if the unit is in Local or Remote analog programming mode.                                  | Sec. 6.3              |
| J1-22         | VPGM_RTN          | Return for VPGM input. Connected internally to the " -S".                                                         | Sec. 6.1, 6.4,<br>6.5 |
| J1-23         | IPGM_RTN          | Return for IPGM input. Connected internally to the "-S".                                                          | Sec. 6.1, 6.4,<br>6.5 |
| J1-24         | IMON              | Output for monitoring the power supply Output Current.                                                            | Sec. 6.6              |
| J1-25         | Р                 | Output for current balance in parallel operation.                                                                 | Sec. 5.15             |

### **CHAPTER 5 LOCAL OPERATION**

### **5.1 INTRODUCTION**

This Chapter describes the operating modes that are not involved in programming and monitoring the power supply via its serial communication port (RS232/RS485) or by remote analog signals. Ensure that the REM/LOC LED on the front panel is Off, indicating Local mode. If the REM/LOC LED is On, press the front panel REM/LOC button to change the operating mode to local.

- For information regarding remote analog programming refer to Chapter 6.

- For information regarding usage of the serial communication port refer to Chapter 7.

### **5.2 STANDARD OPERATION**

The power supply has two basic operating modes: Constant Voltage Mode and Constant Current Mode. The mode in which the power supply operates at any given time depends on the output voltage setting, output current limit setting and the load resistance.

### 5.2.1 Constant Voltage Mode

- 1. In constant voltage mode, the power supply regulates the output voltage at the selected value, while the load current varies as required by the load.
- 2. While the power supply operates in constant voltage mode, the VOLTAGE LED on the front panel illuminates.
- 3. Adjustment of the output voltage can be made when the power supply output is enabled (Output On) or disabled (Output Off). When the output is enabled, simply rotate the VOLTAGE encoder knob to program the output voltage. When the output is disabled, press the PREV button and then rotate the VOLTAGE encoder knob. The VOLTAGE meter will show the programmed output voltage for 5 seconds after the adjustment has been completed. Then the VOLTAGE meter will display "OFF".
- 4. Adjustment resolution can be set to coarse or fine resolution.

Press FINE button to select between the lower and higher resolution. The FINE LED turns On when the resolution is set to FINE.

### NOTE

If after completing the adjustment, the display shows a different value than the setting, the power supply may be at current limit. Check the load condition and the power supply current limit setting.

### NOTE

The maximum and minimum setting values of the output voltage are limited by the Over Voltage protection and Under Voltage limit setting. Refer to Sec.5.3 and 5.4 for more details.

### 5.2.2 Constant Current Operation

- 1. In constant current mode, the power supply regulates the output current at the selected value, while the voltage varies with the load requirement.
- 2. While the power supply is operating in constant current mode, the CURRENT LED on the front panel illuminates.
- 3. Adjustment of the output current limit can be made when the power supply output is enabled (Output On) or disabled (Output Off).
  - Disabled output (Off): Press PREV button and then rotate the Current encoder knob. The CURRENT meter will show the programmed current limit for 5 seconds after the adjustment has been completed. Then the VOLTAGE meter will display "OFF".

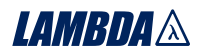

- Enabled output, power supply in Constant Voltage mode: Press the PREV button and then rotate the CURRENT encoder knob. The CURRENT meter will show the programmed current limit for 5 seconds after the adjustment has been completed, and then will return to show the actual load current.
- Enabled output, power supply in Constant Current mode: Rotate the CURRENT encoder knob to adjust the current limit.
- 4. Adjustment resolution can be set to Coarse or Fine adjustment. Press the FINE button to select between the Coarse and Fine resolution. The FINE LED turns On when the resolution is set to FINE.

### 5.2.3 Automatic Crossover

If the power supply operates in Constant Voltage mode, while the load current is increased to greater than the current limit setting, the power supply will automatically switch to Constant Current mode. If the load is decreased to less than the current limit setting, the power supply will automatically switch back to Constant Voltage mode.

### **5.3 OVER VOLTAGE PROTECTION (OVP)**

The OVP circuit protects the load in the event of a remote or local programming error or a power supply failure. The protection circuit monitors the voltage at the power supply sense points and thus providing the protection level at the load. Upon detection of an Over Voltage condition, the power supply output will shut down.

### 5.3.1 Setting the OVP level

The OVP can be set when the power supply output is Enabled (On) or Disabled (Off). To set the OVP level, press the OVP/UVL button, so that the CURRENT meter shows "OUP".

The VOLTAGE meter shows the OVP setting level. Rotate the VOLTAGE encoder knob to adjust the OVP level. The display will show "OUP" and the setting value for 5 seconds after the adjustment has been completed and then will return to it's previous state.

The minimum setting level is approx. 105% of the set output voltage, or the value in Table 7-6, whichever is higher. The maximum setting level is shown in Table 5-1.

To preview the OVP setting, press OVP/UVL pushbutton so that the CURRENT display will show "OUP". At this time, the VOLTAGE display will show the OVP setting. After 5 seconds, the display will return to it's previous state.

| Model | Max.<br>OVP | Model | Max.<br>OVP |
|-------|-------------|-------|-------------|
| 6V    | 7.5V        | 60V   | 66.0V       |
| 8V    | 10.0V       | 80V   | 88.0V       |
| 12.5V | 15.0V       | 100V  | 110.0V      |
| 20V   | 24.0V       | 150V  | 165.0V      |
| 30V   | 36.0V       | 300V  | 330.0V      |
| 40V   | 44.0V       | 600V  | 660.0V      |
| 50V   | 57.0V       |       |             |

Table 5-1: Maximum OVP setting levels

### 5.3.2 Activated OVP protection indications

When the OVP is activated the power supply output shuts down. The VOLTAGE display shows "OUP" and the ALARM LED blinks.

### 5.3.3 Resetting the OVP circuit

To reset the OVP circuit after it activates:

- 1. Reduce the power supply Output Voltage setting below the OVP set level.
- 2. Ensure that the load and the sense wiring is connected properly.
- 3. There are four methods to reset the OVP circuit.
  - 3.1 Press OUT button.
  - 3.2 Turn the power supply Off using the AC On/Off switch, wait until the front panel display turns Off, then turn the power supply On using the AC On/Off switch.
  - 3.3 Turn the power supply output Off and then On using the SO control (refer to sect.5.7). In this method the power supply should be set to Auto-Restart mode.
  - 3.4 Send OUT1 command via the RS232/485 communication port.

### 5.4 UNDER VOLTAGE LIMIT (UVL)

The UVL prevents adjustment of the output voltage below a certain limit. The combination of UVL and OVP functions, allow the user to create a protection window for sensitive load circuitry.

### 5.4.1 Setting the UVL level

Setting the UVL can be made when the power supply output is Enabled (On) or Disabled (Off). To set the UVL level, press the OVP/UVL button TWICE, so that the CURRENT meter shows "UUL". The VOLTAGE meter shows the UVL setting level. Rotate the VOLTAGE encoder knob to adjust the UVL level. The display will show "UUL" and the setting value for 5 seconds after the adjustment has been completed and then will return to it's previous state.

UVL setting values are limited at the maximum level to approximately 95% of the Output Voltage setting. Attempting to adjust the UVL above this limit will result in no response to the adjustment attempt. The minimum UVL setting is zero.

### **5.5 FOLDBACK PROTECTION**

Foldback protection will shut down the power supply output if the load current exceeds the current limit setting level. This protection is useful when the load circuitry is sensitive to an over current condition. **5.5.1 Setting the Foldback protection** 

To arm the Foldback protection, the FOLD button should be pressed so that the FOLD LED illuminates. In this condition, transition from Constant Voltage to Constant Current mode will activate the Foldback protection. Activation of the Foldback protection disables the power supply output, causes the ALARM LED to blink and display "Fb" on the VOLTAGE meter.

### 5.5.2 Resetting activated Foldback protection

There are four methods to reset an activated Foldback protection.

- 1. Press the OUT button. The power supply output is enabled and the Output Voltage and current will return to their last setting. In this method, the Foldback protection remains armed, therefore if the load current is higher than the current limit setting, the Foldback protection will be activated again.
- 2. Press the FOLD button to cancel the Foldback protection. The power supply output will be disabled and the VOLTAGE display will show "OFF". Press the OUT button to enable the power supply output.
- 3. Turn the power supply output Off and then On using the SO control (refer to sect. 5.7). In this method the foldback protection remains armed, therefore if the load current is higher than the current limit setting the Foldback protection will be activated.
- 4. Turn the power supply Off using the AC On/Off switch, wait until the front panel display turns Off, then turn the unit back ON again. The power supply output is enabled and the Output Voltage and Current will return to their last setting. In this method, the Foldback protection remains armed, therefore if the load current is higher than the current limit setting, the Foldback protection will be activated again.

### **5.6 OUTPUT ON/OFF CONTROL**

The Output On/Off enables or disables the power supply output. Use this function to make adjustments to either the power supply or the load without shutting off the AC power. The Output On/Off can be activated from the front panel using the OUT button or from the rear panel J1 connector. The OUT button can be pressed at any time to enable or disable the power supply output. When the output is disabled, the output voltage and current fall to zero and the VOLTAGE display shows "OFF".

### 5.7 OUTPUT SHUT-OFF (SO) CONTROL VIA REAR PANEL J1 CONNECTOR

Contacts 2,3 and 15 of J1 (Fig.4-2, Item 5) serve as Output Shut-Off (SO) terminals. The SO terminals accept a 2.5V to 15V signal or Open-Short contact to disable or enable the power supply output. The SO function will be activated only when a transition from On to Off is detected after applying AC power to unit. (Thus , in Auto-Restart mode, the output will be enabled after applying AC power, even if SO is in Off level.). After On to Off transition is detected, the SO will enable or disable the power supply output according to the signal level or the short/open applied to J1. This function is useful for connecting power supplies in a "Daisy-chain" (refer to section 5.16). The SO control can be used also to reset the OVP and Fold Protection. Refer to sect. 5.3 and 5.5 for details.

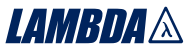

When the unit is shut-off by J1 signal, the VOLTAGE display will show "SO" to indicate the unit state. J1 contact 15 is the SO signal input and contacts 2 and 3, IF\_COM, are the signal return (connected internally). Contacts 2,3 and 15 are optically isolated from the power supply output.

The SO control logic can be selected by the rear panel SW1 Setup switch. Refer to Table 5-2 for SW1 setting and SO control logic.

| SW1-5 setting  | SO signal level | Power supply | Display         |
|----------------|-----------------|--------------|-----------------|
|                | J1-2(3), 15     | output       |                 |
| Down (default) | 2-15V or Open   | On           | Voltage/Current |
|                | 0-0.6V or Short | Off          | "SO"            |
| Up             | 2-15V or Open   | Off          | "SO"            |
|                | 0-0.6V or Short | On           | Voltage/Current |

Table 5-2: SO logic selection

### **5.8 ENABLE/DISABLE CONTROL VIA REAR PANEL J1 CONNECTOR**

Contacts 1 and 14 of J1 (Fig.4-2, Item 5) serve as Output Enable/Disable terminals by switch or relay. This function is enabled or disabled by the SW1 Setup switch position 9. Refer to Table 5-3 for Enable/Disable function and SW1 setting.

| SW1-9 setting  | Enable/Disable inputs | Power supply output | Display         | ALARM LED |
|----------------|-----------------------|---------------------|-----------------|-----------|
| Down (Default) | Open or Short         | On                  | Voltage/Current | Off       |
| Lin            | Open                  | Off                 | "ENA"           | Blinking  |
| Οp             | Short                 | On                  | Voltage/Current | Off       |

Table 5-3: Enable/Disable function and SW1 setting

#### **CAUTION** To prevent possible damage to the unit, do not connect any of the Enable/Disable inputs to the positive or negative output potential.

### NOTE

If the Enable/Disable inputs are opened when the unit is in Safe Start mode, it is required to short the Enable /Disable inputs and then press OUT button or send OUT1 command to resume operation.

### 5.9 CV/CC SIGNAL

CV/CC signal indicates the operating mode of the power supply, Constant Voltage or Constant Current. CV/CC signal is an open collector output with a 30V parallel zener, at J1-13, referenced to the COM potential at J1-12 (connected internally to the negative sense potential). When the power supply operates in Constant Voltage mode, CV/CC output is open. When the power supply operates in Constant Current mode, CV/CC signal output is low(0-0.6), with maximum 10mA sink current.

### CAUTION

Do not connect CV/CC signal to a voltage source higher than 30VDC. Always connect CV/CC signal to the voltage source with a series resistor to limit the sink current to less than 10mA.

### 5.10 PS\_OK SIGNAL

PS\_OK signal indicates fault condition in the power supply. PS\_OK is a TTL signal output at J1-16, referenced to IF\_COM at J1-2,3 (Isolated Interface Common)). When a fault condition occurs, PS\_OK level is low, with maximum sink current of 1mA, when no fault condition occurs, PS\_OK level is high with maximum source current of 2mA. The following faults will set the PS\_OK to Fault state:

| *OTP      | *Enable/Disable open                         |
|-----------|----------------------------------------------|
| *OVP      | *SO (Rear panel Shut-Off)                    |
| *Foldback | *IEEE failure (with optional IEEE interface) |
| *AC fail  | *Output Off                                  |

### 5.11 SAFE START AND AUTO-RESTART MODES

When turning on the power supply AC On/Off, it can start to its last setting of Output Voltage and Current limit with the output enabled (Auto-restart) or start with the output disabled (Safe mode). Press and hold the OUT button to select between Safe start and Auto-restart modes. The VOLTAGE display will continuously cycle between "SAF" and "AUT" every 3 seconds. Releasing OUT pushbutton while one of the modes is displayed, selects that mode. The default setting at shipment is Safe mode.

### 5.11.1 Automatic start mode

In this mode, the power supply restores its last operation setting. Upon start-up, the output is enabled or disabled according to its last setting.

### 5.11.2 Safe start mode

In this mode, the power supply restores its last operation setting and sets the Output to Off state. At start-up, the output is disabled and the output voltage and current are zero. To enable the output and restore the last output voltage and current limit values, momentarily press OUT button.

### **5.12 OVER TEMPERATURE PROTECTION (OTP)**

The OTP circuit shuts down the power supply before the internal components can exceed their safe internal operating temperature. When an OTP shutdown occurs, the display shows "OTP" and the ALARM LED blinks.

Resetting the OTP circuit can be automatic (non-latched) or manual (latched) depending on the Safe or Automatic restart mode.

- **1. Safe start mode:** In Safe start mode, the power supply stays off after the over temperature condition has been removed. The display continue to shows "OTP" and the ALARM LED continues to blink. To reset the OTP circuit, press OUT button (or send OUT ON command via the serial port).
- 2. Auto-restart mode: In Auto-restart mode, the power supply recovers to it's last setting automatically when the over temperature condition is removed.

### **5.13 LAST SETTING MEMORY**

The power supply is equipped with Last Setting Memory, which stores power supply parameters at each AC turn-off sequence.

### STORED PARAMETERS:

- 1. OUT On or Off
- 2. Output voltage setting
- 3. Output current limit
- 4. OVP level
- 5. UVL level
- 6. FOLD setting
- 7. Start-up mode (Safe or Auto-restart)
- 8. Remote/Local (If the last setting was Local Lockout, the supply will return to Remote mode)
- 9. Address setting
- 10. Baud rate
- 11. Locked /Unlocked front panel

(Items 8, 9, 10 are related to Remote digital control operation and explained in chapter 7)

### **5.14 SERIES OPERATION**

Power supplies of the SAME MODEL can be connected in series to obtain increased output voltage. Split connection of the power supplies gives positive and negative output voltage.

LAMBDA 🛝

### CAUTION

Do not connect power supplies from different manufacturers in series or in parallel.

#### 5.14.1 Series connection for increased output voltage

In this mode, two units are connected so that their outputs are summed. Set the current limit of each power supply to the maximum that the load can handle without damage. It is recommended that diodes be connected in parallel with each unit output to prevent reverse voltage during start up sequence or in case one of the units shuts down. Each diode should be rated to at least the power supply rated output voltage and output current. Refer to Fig.5-1 and 5-2 for series operation with local and remote sensing.

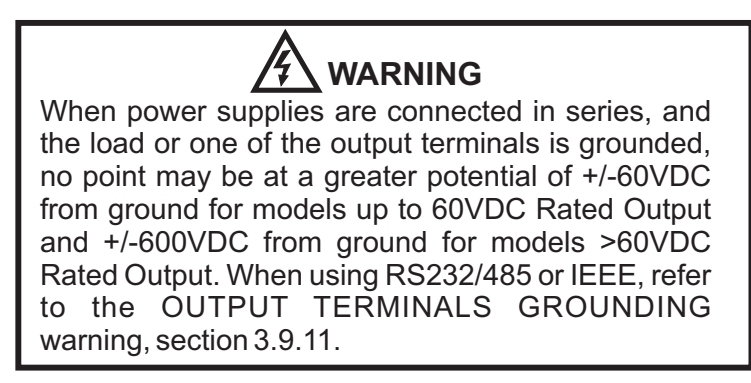

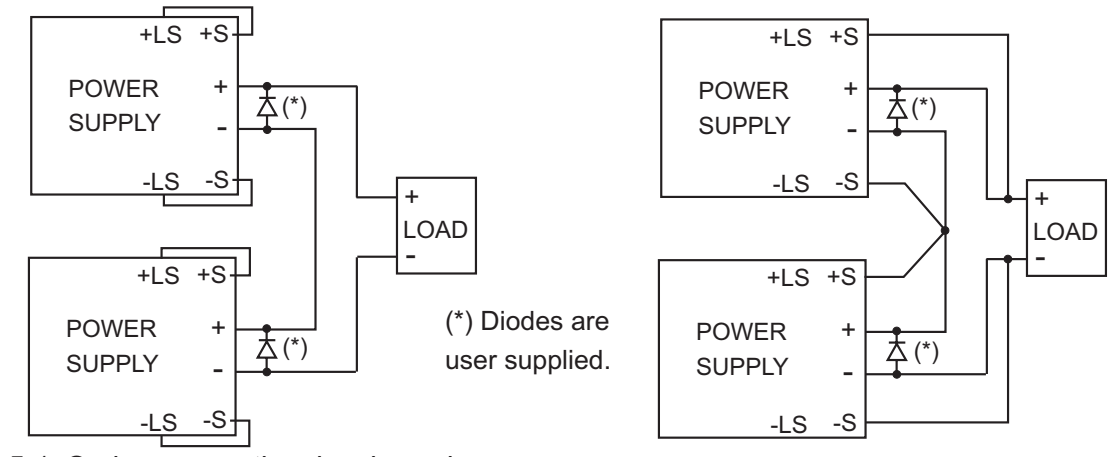

Fig.5-1: Series connection, local sensing

Fig.5-2: Series connection, remote sensing

#### Remote programming in series operation for increased output voltage:

1.Programming by external voltage:

The analog programming circuits of this power supply are referenced to the negative Sense (-S) potential. Therefore, the circuits used to control each series connected unit must be separated and floated from each other.

2.Using the SO function and PS\_OK signal: The Shut-Off and PS\_OK circuits are referenced to the isolated interface common, IF\_COM (J1-2,3). The IF\_COM terminals of different units can be connected to obtain a single control circuit for the power supplies connected in series.

- 3. Programming by external resistor:
- 4. Programming via the Serial Communication port (RS232/RS485):

Programming by external resistor is possible . Refer to section 6-5 for details.

The communication port is referenced to the IF\_COM which is isolated from the power supply output potential. Therefore power supplies connected in series can be chained using the Remote-In and Remote-Out connectors. Refer to chapter 7 for details.

### 5.14.2 Series connection for positive and negative output voltage

In this mode, two units are configured as a positive and negative output. Set the current limit of each power supply to the maximum that the load can handle without damage. It is recommended that diodes be connected in parallel with each unit output to prevent reverse voltage during start-up or in case one of the units shuts down. Each diode should be rated to at least the power supply rated output voltage and output current. Refer to Fig.5-3 for this operating mode.

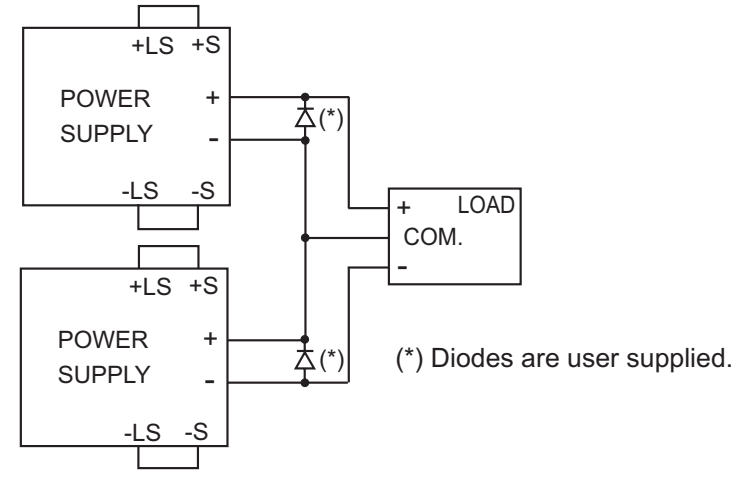

Fig.5-3: Series connection for positive/negative output voltages

### Remote programming in series operation for positive and negative output voltage

| 1. Programming by external voltage:                                | The analog programming circuits of this power supply<br>are referenced to the negative Sense potential.<br>Therefore, the circuits used to control each series<br>connected unit must be separated and floated from<br>each other.  |
|--------------------------------------------------------------------|----------------------------------------------------------------------------------------------------|
| 2. Using the SO function and PS_OK<br>signal :                     | The Shut-Off and PS_OK circuits are referenced to the isolated interface common, IF_COM (J1-2,3). The IF_COM terminals of the units can be connected to obtain a single control circuit for the power supplies connected in series. |
| 3. Programming by external resistor :                              | Programming by external resistor is possible. Refer to section 6.5 for details.                                                                                                    |
| 4. Programming via the Serial<br>Communication port (RS232/RS485): | The communication port is referenced to the IF_COM which is isolated from the power supply output potential. Therefore power supplies connected in series can be chained using the Remote-In and                                    |

Remote-Out connectors. Refer to chapter 7 for details.

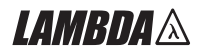

### **5.15 PARALLEL OPERATION**

Up to four units of the same VOLTAGE and CURRENT rating can be connected in parallel to provide up to four times the output current capability. One of the units operates as a master and the remaining units are slaves. The slave units are analog programmed by the master unit. In remote digital operation, only the master unit can be programmed by the computer while the slave units may be connected to the computer for voltage, current and status readback only. Follow the following procedure to configure multiple supplies for parallel operation.

#### 1. Setting up the Master unit

Set the master unit output voltage to the desired voltage. Program the current limit to the desired load current limit divided by the number of parallel units. During operation, the master unit operates in CV mode, regulating the load voltage at the programmed output voltage. Connect the sensing circuit to local or remote sensing as shown in Fig.5-4 or Fig.5-5.

#### 2. Setting up the slave units

- -1. The output voltage of the slave units should be programmed 2%~5% higher than the output voltage of the master unit to prevent interference with the master unit's control. The current limit of each unit should be programmed to the desired load current limit divided by the number of parallel units.
- -2.Set the rear panel setup switch SW1 position 2 to it's up position. -3.Connect short between J1-8 and J1-12 (refer to Table 4-4.)
- -4. Connect J1 terminal 10(IPGM) of the slave unit to J1 terminal 25(P) of the master unit.

During operation the slave units operate as a controlled current source following the master output current. It is recommended that the power system is designed so that each unit supplies up to 95% of its current rating because of the imbalance which may be caused by cabling and connections voltage drop.

#### 3. Setting Over Voltage protection

The master unit OVP should be programmed to the desired OVP level. The OVP of the slave units should be programmed to a higher value than the master OVP. When the master unit shuts down, it programs the slave unit to zero output voltage. If a slave unit shuts down (when its OVP is set lower than the master output voltage), only that unit would shut down and the remaining slave units would supply all the load current.

#### 4. Setting Foldback protection

Foldback protection if desired, may only be used with the master unit. When the master unit shuts down it programs the slave units to zero output voltage.

#### 5. Connection to the load

In parallel operation, power supplies can be connected in local or remote sensing. Refer to Fig.5-4 and 5-5 for typical connections of parallel power supplies. The figures show connection of two units, however the same connection method applies up to 4 units.

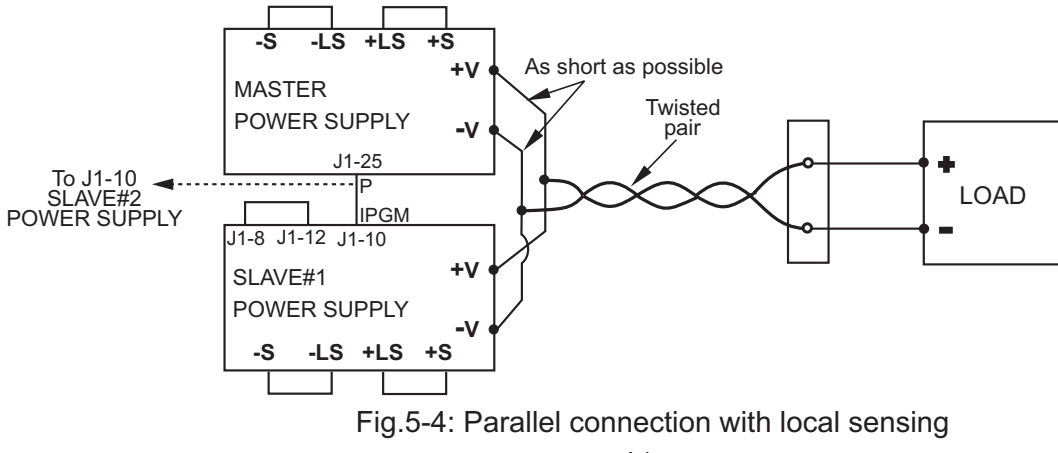

### NOTE

With local sensing it is important to minimize the wire length and resistance. Also the positive and negative wire resistance should be close as possible to each other to achieve current balance between power supplies.

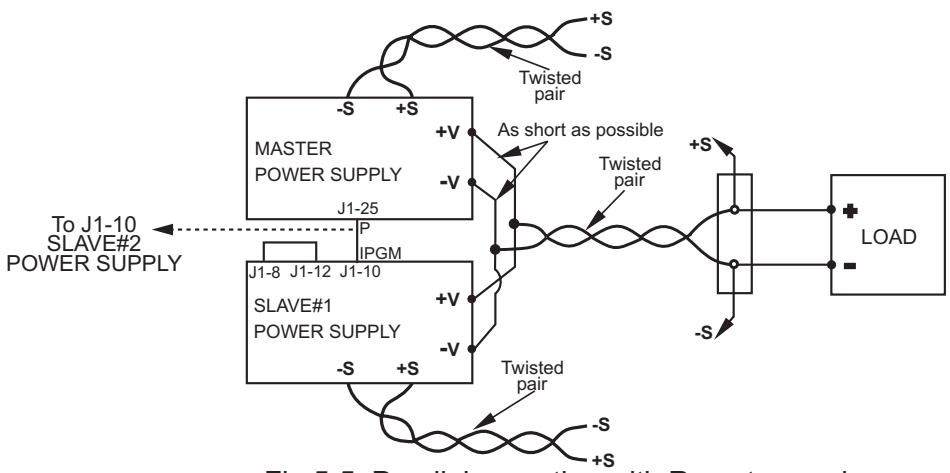

Fig.5-5: Parallel operation with Remote sensing

### **5.16 DAISY-CHAIN CONNECTION**

It is possible to configure a multiple power supply system to shut down all the units when a fault condition occurs in one of the units. When the fault is removed, the system recovers according to its setting to Safe start mode or Automatic restart.

Setup switch SW1 position 5 should be set to its Down position to enable the Daisy-chain operation. Other SW1 positions can be set according to the application requirements.

If a fault occurs in one of the units its PS\_OK signal will be set to low level and the display will indicate the fault. The other units will shut off and their display will indicate "SO". When the fault condition is removed, the units will recover to their last setting according to their Safe start or Auto-restart setting. Fig.5-6 shows connection of three units, however the same connection method applies to systems with a larger number of units.

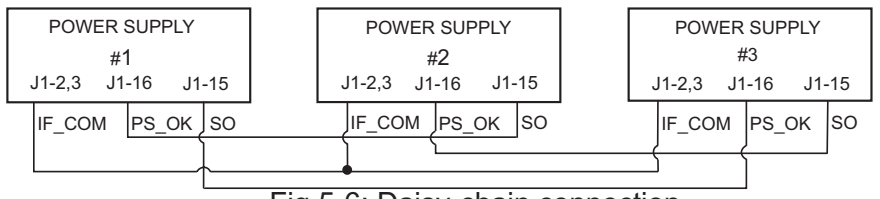

Fig.5-6: Daisy-chain connection

### **5.17 FRONT PANEL LOCKING**

The front panel controls can be locked to protect from accidental power supply parameter change. Press and hold PREV button to toggle between "Locked front panel" and "Unlocked front panel". The display will cycle between "LFP" and "UFP". Releasing the PREV button while one of the modes is displayed, selects that mode.

### 5.17.1 Unlocked front panel

In this mode, the front panel controls are enable to program and monitor the power supply parameters.

### 5.17.2 Locked front panel

In this mode the following front panel controls are disabled:

- VOLTAGE and CURRENT encoders.

- FOLD button.

- OUT button.

The power supply will not respond to attempts to use these controls. The VOLT display will show "LFP" to indicate that the front panel is locked.

OVP/UVL button is active to preview the OVP and UVL setting.

Use PREV button to preview the output voltage and current setting or to unlock the front panel.

### **CHAPTER 6 REMOTE ANALOG PROGRAMMING**

### 6.1 INTRODUCTION

The rear panel connector J1 allows the user to program the power supply output voltage and current limit with an analog device. J1 also provides monitoring signals for output voltage and output current. The programming range and monitoring signals range can be selected between 0-5V or 0-10V using the setup switch SW1. When the power supply is in Remote Analog programming, the serial communication port is active and can be used to read the power supply parameters.

### CAUTION

COM (J1-12), VPGM\_RTN (J1-22) and IPGM\_RTN (J1-23) terminals of J1 connect internally to the -Sense potential (-S). Do not connect these terminals to any potential other than -Sense (-S), as it may damage the power supply.

### 6.2 LOCAL /REMOTE ANALOG CONTROL

Contact 8 of J1 (Fig. 4-2, item 5) accepts TTL signal or Open-Short contact (referenced to J1-12) to select between Local or Remote Analog programming of the output voltage and current limit. In Local mode, the output voltage and current limit can be programmed via the front panel VOLTAGE and CURRENT encoders or via the RS232/485 port. In Remote Analog mode, the output voltage and current limit can be programming resistors via J1 contacts 9 and 10 (refer to sec. 6.4 and 6.5). Refer to Table 6-1 for Local/Remote Analog control (J1-8) function and Setup switch SW1-1, 2 setting.

| SW1-1,2 setting | J1-8 function | Output voltage/<br>Current setting |
|-----------------|---------------|------------------------------------|
| Down (default)  | No effect     | Local                              |
|                 | "0" or Short  | Remote Analog                      |
|                 | "1" or Open   | Local                              |

Table 6-1: Local/Remote Analog control function

### **6.3 LOCAL/REMOTE ANALOG INDICATION**

Contact 21 of J1 (Fig. 4-2, item 5) is an open collector output that indicates if the power supply is in Local mode or in Remote Analog mode. To use this output, connect a pull-up resistor to a voltage source of 30Vdc maximum. Choose the pull-up resistor so that the sink current will be less than 5mA when the output is in low state. Refer to Table 6-2 for J1-21 function.

| J1-8             | SW1-1      | SW1-2      | J1-21 signal |
|------------------|------------|------------|--------------|
| TTL "0" or short | Down       | Down       | Open         |
|                  | Down       | Up         | 0~0.6V       |
|                  | Up         | Down       | 0~0.6V       |
|                  | Up         | Up         | 0~0.6V       |
| TTL "1" or open  | Down or Up | Down or Up | Open         |

Table 6-2: Local/Remote Analog indication

### 6.4 REMOTE VOLTAGE PROGRAMMING OF OUTPUT VOLTAGE AND CURRENT LIMIT

### CAUTION

To maintain the isolation of power supply and prevent ground loops, use an isolated programming source when operating the power supply via remote analog programming at J1 connector.

Perform the following procedure to set the power supply to Remote Voltage programming : 1. Turn the power supply AC On/Off switch to Off.

- 2. Set setup switch SW1-1 to its UP position for output voltage external programming and SW1-2 to its UP position for Output Current limit external programming.
- 3. Set SW1 position 3 to select programming voltage range according to Table 6-3.
- 4. Ensure that SW1 positions 7 and 8 are at their Down (default) position.
- 5. Connect a short between J1-8 and J1-12 (refer to Table 4-4).
- 6. Connect the programming source to the mating plug of J1 as shown in Fig.6-1. Observe correct polarity for the voltage source.
- 7. Set the programming sources to the desired levels and turn the power supply ON. Adjust the programming sources to change the power supply output.

#### NOTES:

- 1. SW1 positions 4,5,6 and 9 are not required for remote programming. Their setting can be determined according the application.
- 2. The control circuits allow the user to set the output voltage and current limit up to 5% over the model-rated maximum value. The power supply will operate within the extended range, however it is not recommended to operate the power supply over its voltage and current rating and performance is not guaranteed.

| SW1-3 setting | Output Voltage programming | Current limit programming |
|---------------|----------------------------|---------------------------|
|               | VPGM (J1-9)                | IPGM (J1-10)              |
| UP            | 0-10V                      | 0-10V                     |
| DOWN          | 0-5V                       | 0-5V                      |

| Table 6-3: SW1-3 setting | and progr | amming range |
|--------------------------|-----------|--------------|
|--------------------------|-----------|--------------|

#### J1 connector, rear panel view

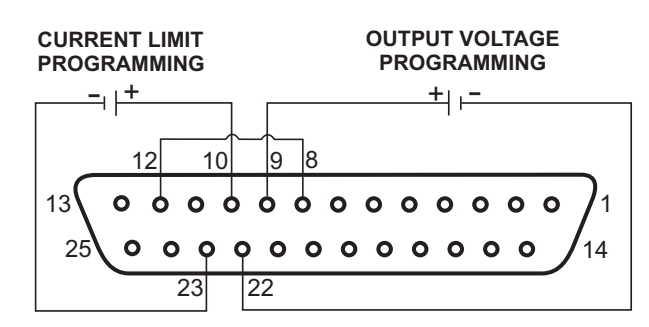

Fig.6-1: Remote voltage programming connection

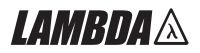

### **6.5 RESISTIVE PROGRAMMING OF OUTPUT VOLTAGE AND CURRENT LIMIT**

For resistive programming, internal current sources, for output voltage and/or output current control, supply 1mA current through external programming resistors connected between J1-9 & 22 and J1-10 & 23. The voltage across the programming resistors is used as a programming voltage for the power supply. Resistance of 0~5Kohm or 0~10Kohm can be selected to program the output voltage and current limit from zero to full scale.

A variable resistor can control the output over its entire range, or a combination of variable resistor and series/parallel resistors can control the output over restricted portion of its range.

Perform the following procedure to set the power supply to Resistive programming:

- 1. Turn the AC On/Off switch to Off.
- 2. Set setup switch SW1-1 to its UP position for output voltage external programming and SW1-2 to its UP position for Output Current limit external programming.
- 3. Set SW1 position 3 to select programming resistor range according to Table 6-4.
- 4. Set SW1-7 to its UP position for output voltage resistive programming and SW1-8 to its UP position for Output Current limit resistive programming.
- 5. Connect a short between J1-8 and J1-12 (refer to Table 4-4).
- 6. Connect the programming resistors to the mating plug of J1 as shown in Fig.6-2.
- 7. Set the programming resistors to the desired resistance and turn the power supply ON. Adjust the resistors to change the power supply output.

### NOTES:

- 1. SW1 positions 4, 5, 6 and 9 are not required for remote programming. Their setting can be determined according to the application requirements.
- 2. The control circuits allow the user to set the output voltage and current limit up to 5% over the model-rated maximum value. The power supply will operate within the extended range, however it is not recommended to operate the power supply over its voltage and current rating and performance is not guaranteed.
- 3. To maintain the temperature stability specification of the power supply, the resistors used for programming should be stable and low noise resistors, with temperature coefficient of less than 50ppm.
- 4. When resistive programming is used, front panel and computer control (via serial communication port) of output voltage and current are disabled.

| SW1-3 setting | Output Voltage programming | Current limit programming |
|---------------|----------------------------|---------------------------|
|               | VPGM (J1-9)                | IPGM (J1-10)              |
| UP            | 0-10Kohm                   | 0-10Kohm                  |
| DOWN          | 0-5Kohm                    | 0-5Kohm                   |

Table 6-4: SW1-3 setting and programming range

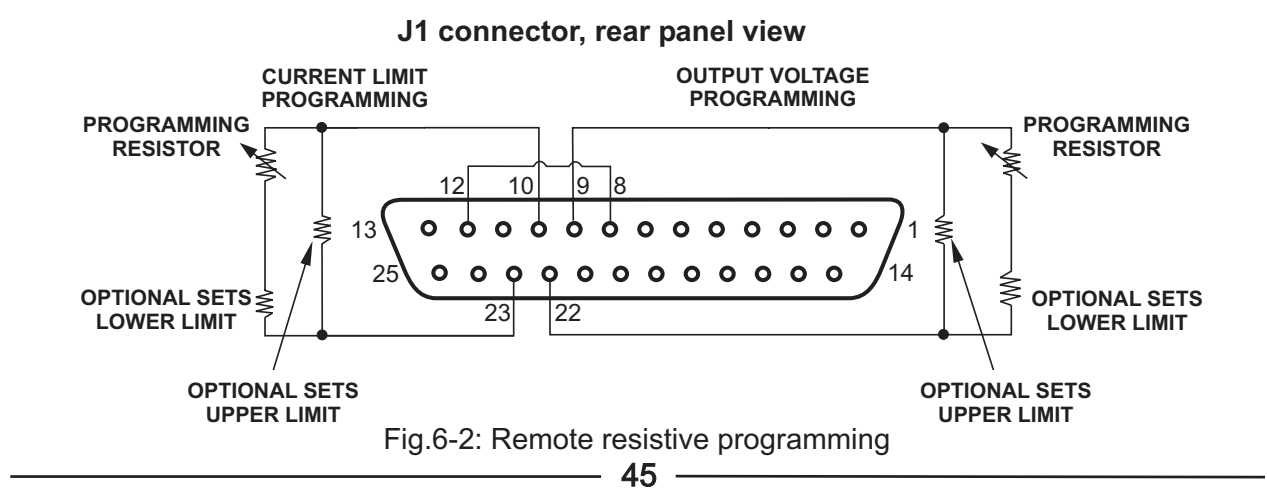

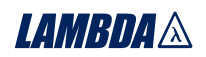

### **6.6 REMOTE MONITORING OF OUTPUT VOLTAGE AND CURRENT**

The J1 connector, located on the rear panel provides analog signals for monitoring the output voltage and output current. Selection of the voltage range between 0-5V or 0-10V is made by setup switch SW1-4. The monitoring signals represent 0 to 100% of the power supply output voltage and output current. The monitor outputs have 500 ohm series output resistance. Ensure that the sensing circuit has an input resistance of greater than 500 Kohm or accuracy will be reduced.

Refer to Table 6-5 for required J1 connection, SW1-4 setting and monitoring voltage range.

| Signal | Signal function | J1 connection |            | Range  | SW1-4 |
|--------|-----------------|---------------|------------|--------|-------|
| name   |                 | Signal (+)    | Return (-) |        |       |
| VMON   | Vout monitor    | J1-11         | 11_12      | 0-5\/  | Down  |
| IMON   | lout monitor    | J1-24         | 51-12      |        | DOWN  |
| VMON   | Vout monitor    | J1-11         | 14 40      | 0.101/ | Lla   |
| IMON   | lout monitor    | J1-24         | JI-IZ      | 0-100  | Οp    |

Table 6-5 Monitoring signals setting

### Notes:

| 1.Radiated emissions, FCC requirements: | FCC requirements for radiated emissions, use<br>shielded cable for the analog control signals. In case of<br>using unshielded cable, attach an EMI ferrite<br>suppressor to the cable, as close as possible to the<br>power supply. |
|-----------------------------------------|----------------------------------------------------------------------------------------------------|
| 2. Front panel encoders operation:      | In Remote analog mode the output voltage and current can't be set by the VOLTAGE and CURRENT encoders.                                                                                                    |
| 3. Front panel PREV button:             | Use PREV button to display the output voltage and current setting defined by the encoders or communication.                                                                                                    |
| 4. Communication:                       | In Remote analog mode, power supply parameters<br>can be programmed and readback via the<br>communication port except output voltage and current<br>setting.                                                                        |

### CHAPTER 7 RS232 & RS485 REMOTE CONTROL

### 7.1 INTRODUCTION

This chapter describes the operation of the Genesys<sup>™</sup> 750W and 1500W power supplies via the serial communication port. Details of the initial set-up, operation via RS232 or RS485, the command set and the communication protocol are described in this chapter.

### **7.2 CONFIGURATION**

### 7.2.1 Default setting

The power supply is shipped with the following setting:

| 6       | -Output                            | Off                                                                           |
|---------|------------------------------------|-------------------------------------------------------------------------------|
| 9600    | -Start up mode                     | Safe start                                                                    |
| RS232   | -OVP                               | Maximum                                                                       |
| 0       | -UVL                               | 0                                                                             |
| Maximum | -Foldback                          | Off                                                                           |
|         | 6<br>9600<br>RS232<br>0<br>Maximum | 6 -Output<br>9600 -Start up mode<br>RS232 -OVP<br>0 -UVL<br>Maximum -Foldback |

### 7.2.2 Address setting

The power supply address can be set to any address between 0 and 30. Follow the instructions described below to set the address.

- 1. If the unit is in Remote mode (front panel REM/LOC LED illuminates), press REM/LOC button to put the unit into Local mode.
- 2. Press and hold for approximately 3sec. the REM/LOC button. The VOLTAGE display will indicate the communication port address.
- 3. Using the VOLTAGE adjust encoder, select the address.

To preview the address at any time, press and hold the REM/LOC button for approx. 3sec. The VOLTAGE display will indicate the power supply address.

### 7.2.3 RS232 or RS485 selection

To select between RS232 or RS485 set the rear panel setup switch SW1-6 position to:

- Down for RS232
- Up for RS485

### 7.2.4 Baud rate setting

Five optional rates are possible: 1200, 2400, 4800, 9600 and 19200. To select the desired rate, the following steps should be taken:

- 1. If the unit is in Remote mode (front panel REM/LOC LED illuminates), press REM/LOC button to put the unit into Local mode.
- 2. Press and hold for approx. 3sec. the REM/LOC button. The CURRENT display will show the communication port Baud Rate.
- 3. Using the CURRENT adjust encoder, select the desired Baud Rate.

### 7.2.5 Setting the unit into Remote or Local mode

1. The unit will be put into Remote mode only via serial communication command. Commands that will put the unit into Remote mode are:

RST PV n OUT n PC n RMT n (for n values see Tables 7-4, 7-5 and 7-6)

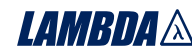

- 2. There are two Remote modes:
  - 1. Remote: In this mode, return to local can be made by the front panel REM/LOC or via serial port command RMT 0. Set the unit into Remote mode via serial port RMT 1 command.
  - 2. Local Lockout: In this mode the unit can be returned to Remote mode via the serial port RMT 1 command or by turning off the AC power until the display turns off and then turn it to on again. In Local Lockout mode, the front panel REM/LOC button is not active. Set the unit into Local Lockout mode via serial port RMT 2 command.

#### 7.2.6 RS232/485 port in Local mode

When the power supply is in local mode, it can receive queries or commands. If a query is received, the power supply will reply and remain in Local mode. If a command that affects the output is received, the power supply will perform the command and change to Remote mode.

Serial commands may be sent to set the status registers and read them while the unit is in Local mode. If the Enable registers are set (refer to section 7.8) the power supply will transmit SRQ's while in Local.

#### 7.2.7 Front panel in Remote mode

Front panel control in Remote mode is disabled except for:

- 1. PREV: use to preview the Voltage and Current limit setting.
- 2. OVP/UVL: use to preview the OVP/UVL setting.
- 3. LOC/REM: use to set the unit into Local mode.

In Local Lockout mode, only PREV and OVP/UVL are active.

### 7.3 REAR PANEL RS232/485 CONNECTOR

The RS232/485 interface is accessible through the rear panel RS232/485 IN and RS485 OUT connectors. The connectors are 8 contact RJ-45. The IN and OUT connectors are used to connect power supplies in a RS232 or RS485 chain to a controller. Refer to Fig.7-1 for IN/OUT connectors

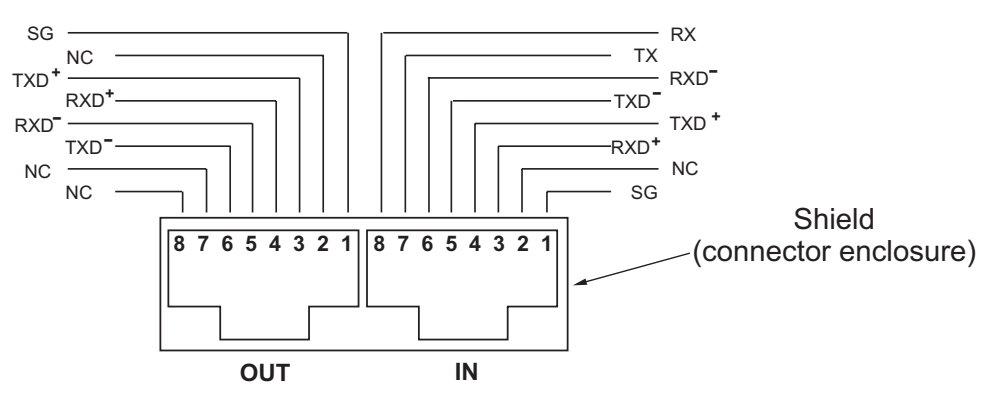

Fig.7-1: J3 rear panel IN/OUT connectors pinout

### NOTE

Tx and Rx are used for RS232 communication. Txd +/- and Rxd +/- are used for RS485 communication. Refer to RS232 and RS485 cables description for connection details.

### 7.4 CONNECTING POWER SUPPLIES TO RS232 OR RS485 BUS

### 7.4.1 Single power supply

1. Select the desired interface RS232 or RS485 using rear panel setup switch SW1-6 (section 4-4). - RS232: Down position

LAMBDA A

- RS485: Up position
- 2. Connect rear panel IN connector to the controller RS232 or RS485 port using a suitable shielded cable.

Refer to Figures 7-2, 7-3 and 7-4 for available RS232 and RS485 cables.

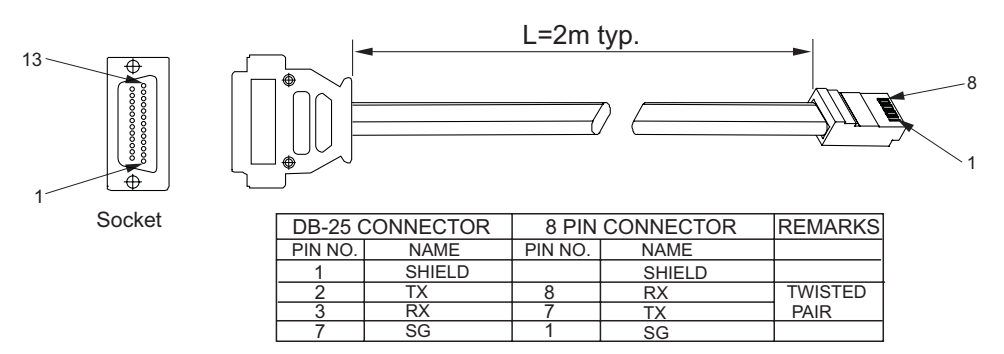

Fig.7-2: RS232 cable with DB25 connector (P/N: GEN/232-25)

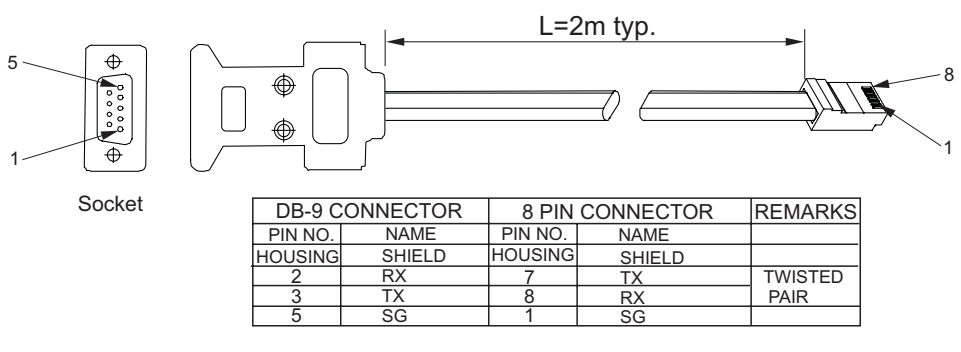

Fig.7-3: RS232 cable with DB9 connector (P/N: GEN/232-9)

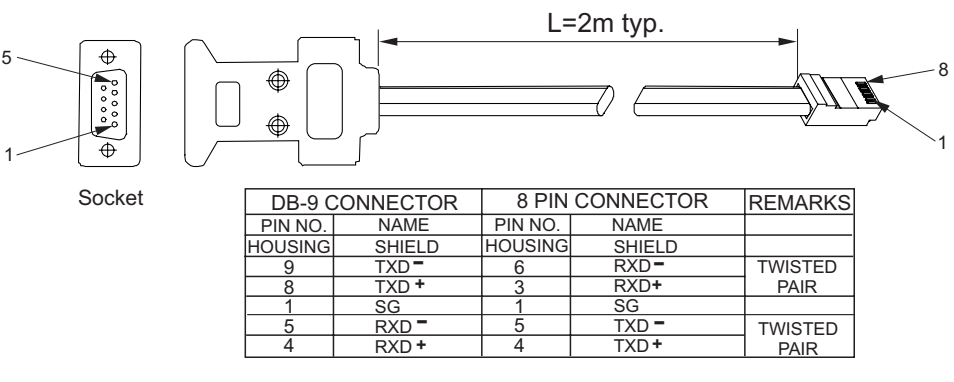

Fig.7-4: RS485 cable with DB9 connector (P/N: GEN/485-9)

### 7.4.2 Multi power supply connection to RS232 or RS485 bus

Daisy-chain up to 31 units can be connected to RS232 or RS485 bus. The first unit connects to the controller via RS232 or RS485 and the other units are connected with RS485 bus.

- 1. First unit connection: Refer to section 7.4.1 for connecting the first unit to the controller.
- 2. Other units connection: The other units on the bus are connected via their RS485 interface. Refer to fig.7-5 for typical connection.
  - Set rear panel setup switch SW1-6 to it's UP position
  - Using the Linking cable supplied with each unit (refer to Fig.7-6), connect each unit OUT connector to the next unit IN connector.

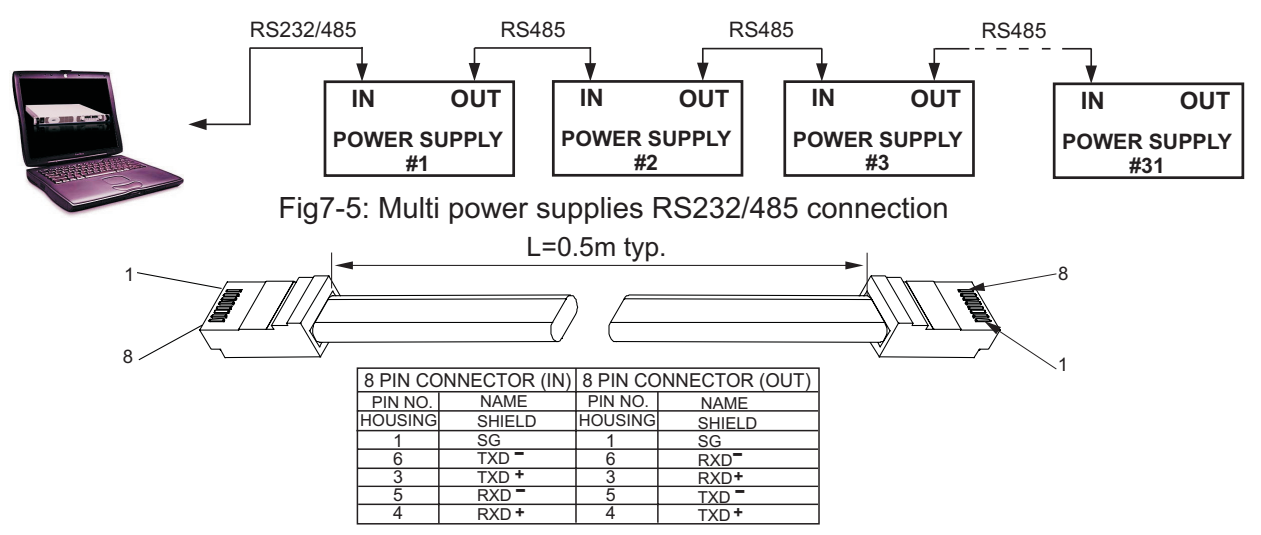

Fig.7-6: Serial link cable with RJ-45 shielded connectors (P/N: GEN/RJ-45)

### 7.5 COMMUNICATION INTERFACE PROTOCOL

**NOTE** The address (ADR n) command must return an "OK" response before any other commands are accepted.

### 7.5.1 Data format

Serial data format is 8 bit, one start bit and one stop bit. No parity bit.

### 7.5.2 Addressing

The Address is sent separately from the command. Refer to section 7.7.3 for details.

#### 7.5.3 End of Message

The end of message is the Carriage Return character (ASCII 13). The power supply ignores the Line Feed (ASCII 10) character.

### 7.5.4 Command Repeat

The backslash character "\" will cause the last command to be repeated.

### 7.5.5 Checksum

The user may optionally add a checksum to the end of the command. The checksum is "\$" followed by two hex characters. If a command or a query has checksum, the response will also have one. There is no CR between the command string and the "\$" sign.

Example: STT?\$3A

### STAT?\$7B

### 7.5.6 Acknowledge

The power supply acknowledges received commands by returning "OK" message. If an error is detected, the power supply will return an error message. The rules of checksum apply also to the acknowledge.

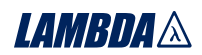

### 7.5.7 Error message

If an error is detected in a command or query, the power supply will respond with an error message. Refer to section 7.6 for details.

#### 7.5.8 Backspace

The backspace character (ASCII 8) clears the last character sent to the power supply.

### **7.6 ERROR MESSAGES**

The power supply will return error messages for illegal commands and illegal programming parameters. Refer to Table 7-1 for programming error messages and Table 7-2 for commands error messages.

| Table 7 | <b>'-1</b> : | Programming | error | messages |
|---------|--------------|-------------|-------|----------|
|         |              |             |       |          |

| Error<br>Code | Description                                                                  |
|---------------|------------------------------------------------------------------------------|
| E01           | Returned when program voltage (PV) is programmed above acceptable range.     |
|               | Example: PV above '105% of supply rating' or 'PV above 95% of OVP setting'.  |
| E02           | Returned when programming output voltage below UVL setting.                  |
| E04           | Returned when OVP is programmed below acceptable range.                      |
|               | Example: OVP less than '5% of supply voltage rating' plus 'voltage setting'. |
| E06           | Returned when UVL is programmed above the programmed output voltage.         |
| E07           | Returned when programming the Output to ON during a fault shut down.         |

#### Table 7-2: Commands error messages

| Error<br>Code | Description              |
|---------------|--------------------------|
| C01           | Illegal command or query |
| C02           | Missing parameter        |
| C03           | Illegal parameter        |
| C04           | Checksum error           |
| C05           | Setting out of range     |

### 7.7 COMMAND SET DESCRIPTION

#### 7.7.1 General guides

- 1. Any command or argument may be in capital letters or small letters.
- 2. In commands with an argument, a space must be between the command and the argument.
- 3. For any command that sets a numeric value, the value may be up to 12 characters long.
- 4. Carriage Return: If the CR character (ASCII 13) is received by itself, the power supply will respond with "OK" and CR. **7.7.2 Command set categories** The Genesys<sup>™</sup> 750W and 1500W series command set is divided into four categories as follows:

- 1. Initialization control
- 2. ID control
- 3. Output control
- 4. Status control

### LAMBDA 🖄 ------

### 7.7.3 Initialization control commands

| # | Command | Description                                                                                                    |  |  |
|---|---------|----------------------------------------------------------------------------------------------------|--|--|
| 1 | ADR n   | ADR is followed by address which can be 0 to 30 and is used to access the power supply .                                                                                                    |  |  |
| 2 | CLS     | Clear status. Sets FEVE and SEVE registers to zero (refer to section 7-8).                                                                                                    |  |  |
| 3 | RST     | Reset command. Brings the power supply to a safe and known state:Output voltage: zero,Remote: non-latched remote,Output current: zero,Auto-start: Off,Output: Off,OVP: maximum,FOLD: Off,UVL: zeroThe conditional registers (FLT and STAT) are updated, the other registers are                  |  |  |
| 4 | RMT     | <ul> <li>Sets the power supply to local or remote mode:</li> <li>1. RMT 0 or RMT LOC, sets the power supply into Local mode.</li> <li>2. RMT 1 or RMT REM, sets the unit into remote mode.</li> <li>3. RMT 2 or RMT LLO, sets the unit into Local Lockout mode (latched remote mode).</li> </ul> |  |  |
| 5 | RMT?    | Returns the Remote mode setting:<br>1. "LOC"- The unit is in Local mode.<br>2. "REM"- The unit is in Remote mode.<br>3. "LLO"- The unit is in Local Lockout (latched remote) mode.                                                                                                    |  |  |

### 7.7.4 ID control commands

| # | Command | Description                                                                      |
|---|---------|----------------------------------------------------------------------------------|
| 1 | IDN?    | Returns the power supply model identification as an ASCII string: LAMBDA, GENX-Y |
| 2 | REV?    | Returns the software version as an ASCII string.                                 |
| 3 | SN?     | Returns the unit serial number. Up to 12 characters.                             |
| 4 | DATE?   | Returns date of last test. Date format: yyyy/mm/dd                               |

### 7.7.5 Output control commands

| # | Command | Description                                                                                                    |
|---|---------|----------------------------------------------------------------------------------------------------|
| 1 | PV n    | Sets the output voltage value in Volts. The range of voltage value is described in Table7-3. The maximum number of characters is 12. See the following examples for PV n format: PV 12, PV 012, PV 12.0, PV 012.00, etc      |
| 2 | PV?     | Reads the output voltage setting. Returns the string "n" where "n" is the exact string sent in the PV n command. When in Local mode, returns the PREVIEW (front panel) settings in a 5 digits string.                        |
| 3 | MV?     | Reads the actual output voltage. Return 5 digits string.<br>Example: 60V supply sends 01.150, 15.012, 50.000, etc                                                                                                    |
| 4 | PC n    | Sets the output current value in Amperes. The range of current values is described in Tables 7-4 and 7-5. The maximum number of characters is 12. See the following examples for PC n format: PC 10, PC 10.0, PC 010.00, etc |
| 5 | PC?     | Reads the output current setting. Returns the string "n" where "n" is the exact string sent in the PC n command. When in Local mode, returns the PREVIEW (front panel) settings in a 5 digits string.                        |
| 6 | MC?     | Reads the actual output current. Returns 5 digits string.<br>Example: 200A supply sends 000.50, 110.12, 200.00, etc                                                                                                    |
| 7 | OUT n   | Turns the output to ON or OFF. Recover from Safe-Start, OVP or FLD fault.<br>OUT 1 (or OUT ON)-Turn On.<br>OUT 0(or OUT OFF)-Turn Off                                                                                        |
|   |         | 52                                                                                                    |

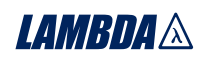

\_\_\_\_

\_\_\_\_\_

### 7.7.5 Output control commands-cont

\_

| #  | Command | Description                                                                                                    |  |  |
|----|---------|----------------------------------------------------------------------------------------------------|--|--|
| 8  | OUT?    | Returns the output On/Off status string.<br>ON- output on.<br>OFF- output off.                                                                                                    |  |  |
| 9  | FLD n   | Sets the Foldback protection to ON or OFF.<br>FLD 1 (or FOLD ON) - Arms the Foldback protection.<br>FLD 0 (or FOLD OFF)- Cancels the Foldback protection.<br>When the Foldback protection has been activated, OUT 1 command will release<br>the protection and re-arm it, while FLD 0 will cancel the protection.                                                                                                    |  |  |
| 10 | FLD?    | Returns the Foldback protection status string:<br>"ON"- Foldback is armed,<br>"OFF"- Foldback is canceled.                                                                                                    |  |  |
| 11 | OVP n   | Sets the OVP level. The OVP setting range is given in Table 7-6. The number of characters after OVP is up to 12. The minimum setting level is approx. 105% of the set output voltage, or the value in Table 7-6, whichever is higher. The maximum setting level is shown in Table 5-1. Attempting to program the OVP below this level will result in execution error response ("E04"). The OVP setting stays unchanged. |  |  |
| 12 | OVP?    | Returns the setting "n" where "n" is the exact string in the user's "OVP n". When in Local mode, returns the last setting from the front panel in a 4 digit string.                                                                                                    |  |  |
| 13 | OVM     | Sets OVP level to the maximum level. Refer to Table 7-6.                                                                                                    |  |  |
| 14 | UVL n   | Sets Under Voltage Limit. Value of "n" may be equal to PV setting, but returns "E06" if higher. Refer to Table 7-7 for UVL programming range.                                                                                                    |  |  |
| 15 | UVL?    | Returns the setting "n" where "n" is the exact string in the user's "UVL n". When in Local mode, returns the last setting from the front panel in a 4 digit string.                                                                                                    |  |  |
| 16 | AST n   | Sets the auto-restart mode to ON or OFF.<br>AST 1 (or AST ON)- Auto restart on.<br>AST 0 (or AST OFF)- Auto restart off.                                                                                                    |  |  |
| 17 | AST?    | Returns the string auto-restart mode status.<br>"ON"- Auto restart is on.<br>"OFF"- Auto restart is off.                                                                                                    |  |  |
| 18 | SAV     | Saves present settings. The settings are the same as power-down last settings.<br>These settings are erased when the supply power is switched off and the new "last<br>settings" are saved.                                                                                                    |  |  |
| 19 | RCL     | Recalls last settings. Settings are from the last power-down or from the last "SAV" command.                                                                                                    |  |  |
| 20 | MODE?   | Returns the power supply operation mode. When the power supply is On (OUT 1) it will return "CV" or "CC". When the power supply is OFF (OUT 0) it will return "OFF".                                                                                                    |  |  |

| Model<br>Rated Output Voltage (V) | Minimum<br>(V) | Maximum<br>(V) |                                                 |
|-----------------------------------|----------------|----------------|-------------------------------------------------|
| 6                                 | 0.0000         | 6.0000         |                                                 |
| 8                                 | 0.000          | 8.000          |                                                 |
| 12.5                              | 00.000         | 12.500         |                                                 |
| 20                                | 00.000         | 20.000         |                                                 |
| 30                                | 00.000         | 30.000         | Table 7-3: Voltage programming range            |
| 40                                | 00.000         | 40.000         | Table 7-5. Voltage programming range            |
| 50                                | 00.000         | 50.000         | NOTE                                            |
| 60                                | 00.000         | 60.000         |                                                 |
| 80                                | 00.00          | 80.00          | The power supply can accept values higher by 5% |
| 100                               | 000.00         | 100.00         | than the table values, however it is not        |
| 150                               | 000.00         | 150.00         | recommended to program the power supply over    |
| 300                               | 000.00         | 300.00         | recommended to program the power supply over    |
| 600                               | 00.00          | 600.00         | ] the rated values.                             |
|                                   |                |                | 53                                              |
|                                   |                |                | 00                                              |

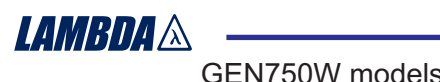

| GEN/50W models                       |                |                |  |  |  |  |
|--------------------------------------|----------------|----------------|--|--|--|--|
| Table 7-4: Current programming range |                |                |  |  |  |  |
| Model                                | Minimum<br>(A) | Maximum<br>(A) |  |  |  |  |
| GEN6-100                             | 000.00         | 100.00         |  |  |  |  |
| GEN8-90                              | 00.00          | 90.00          |  |  |  |  |
| GEN12.5-60                           | 00.000         | 60.000         |  |  |  |  |
| GEN20-38                             | 00.000         | 38.000         |  |  |  |  |
| GEN30-25                             | 00.000         | 25.000         |  |  |  |  |
| GEN40-19                             | 00.000         | 19.000         |  |  |  |  |
| GEN60-12.5                           | 00.000         | 12.500         |  |  |  |  |
| GEN80-9.5                            | 0.000          | 9.500          |  |  |  |  |
| GEN100-7.5                           | 0.000          | 7.500          |  |  |  |  |
| GEN150-5                             | 0.000          | 5.000          |  |  |  |  |
| GEN300-2.5                           | 0.000          | 2.500          |  |  |  |  |
| GEN600-1.3                           | 0.000          | 1.300          |  |  |  |  |

| GEN1500W models<br>Table 7-5: Current programming range |                |                |  |  |  |
|---------------------------------------------------------|----------------|----------------|--|--|--|
| Model                                                   | Minimum<br>(A) | Maximum<br>(A) |  |  |  |
| GEN6-200                                                | 000.00         | 200.00         |  |  |  |
| GEN8-180                                                | 00.00          | 180.00         |  |  |  |
| GEN12.5-120                                             | 000.00         | 120.00         |  |  |  |
| GEN20-76                                                | 00.00          | 76.00          |  |  |  |
| GEN30-50                                                | 00.000         | 50.000         |  |  |  |
| GEN40-38                                                | 00.000         | 38.000         |  |  |  |
| GEN50-30                                                | 00.000         | 30.000         |  |  |  |
| GEN60-25                                                | 00.000         | 25.000         |  |  |  |
| GEN80-19                                                | 00.000         | 19.000         |  |  |  |
| GEN100-15                                               | 00.000         | 15.000         |  |  |  |
| GEN150-10                                               | 00.000         | 10.000         |  |  |  |
| GEN300-5                                                | 0.000          | 5.000          |  |  |  |
| GEN600-2.6                                              | 0.000          | 2.600          |  |  |  |

### NOTE:

The power supply can accept values higher by 5% than the table values, however it is not recommended to program the power supply over the rated values.

Table 7-6: OVP programming range

| Model                    | Minimum | Maximum |
|--------------------------|---------|---------|
| Rated Output Voltage (V) | (V)     | (V)     |
| 6                        | 0.5     | 7.50    |
| 8                        | 0.5     | 10.0    |
| 12.5                     | 1.0     | 15.0    |
| 20                       | 1.0     | 24.0    |
| 30                       | 2.0     | 36.0    |
| 40                       | 2.0     | 44.0    |
| 50                       | 5.0     | 57.0    |
| 60                       | 5.0     | 66.0    |
| 80                       | 5.0     | 88.0    |
| 100                      | 5.0     | 110.0   |
| 150                      | 5.0     | 165.0   |
| 300                      | 5.0     | 330.0   |
| 600                      | 5.0     | 660.0   |

Table 7-7: UVL programming range

| Model                    | Minimum | Maximum |
|--------------------------|---------|---------|
| Rated Output Voltage (V) | (V)     | (V)     |
| 6                        | 0       | 5.70    |
| 8                        | 0       | 7.60    |
| 12.5                     | 0       | 11.9    |
| 20                       | 0       | 19.0    |
| 30                       | 0       | 28.5    |
| 40                       | 0       | 38.0    |
| 50                       | 0       | 47.5    |
| 60                       | 0       | 57.0    |
| 80                       | 0       | 76.0    |
| 100                      | 0       | 95.0    |
| 150                      | 0       | 142     |
| 300                      | 0       | 285     |
| 600                      | 0       | 570     |

### 7.7.6 Status control commands

Refer to section 7-8 for definition of the registers.

| # | Command | Description                                                                                                    |  |  |  |
|---|---------|----------------------------------------------------------------------------------------------------|--|--|--|
| 1 | STT?    | Reads the complete power supply status.<br>Returns ASCII characters representing the following data, separated by commas:                                                                                                    |  |  |  |
|   |         | MV <actual (measured)="" voltage="">PC<programmed (set)="" current="">PV<programmed (set)="" voltage="">SR<status 2-digit="" hex="" register,="">MC<actual (measured)="" current="">FR<fault 2-digit="" hex="" register,="">Example response: MV(45.201),PV(45),MC(4.3257),PC(10),SR(30),FR(00)</fault></actual></status></programmed></programmed></actual> |  |  |  |
| 2 | FLT?    | Reads Fault Conditional Register. Return 2-digit hex.                                                                                                    |  |  |  |
| 3 | FENA    | Set Fault Enable Register using 2-digit hex.                                                                                                    |  |  |  |
| 4 | FENA?   | Reads Fault Enable Register. Returns 2-digit hex.                                                                                                    |  |  |  |
| 5 | FEVE?   | Reads Fault Event Register. Returns 2-digit hex. Clears bits of Fault Event Register.                                                                                                    |  |  |  |
| 6 | STAT?   | Reads Status Conditional Register. Returns 2-digit hex.                                                                                                    |  |  |  |
| 7 | SENA    | Sets Status Enable Register using 2-digit hex.                                                                                                    |  |  |  |
| 8 | SENA?   | Reads Status Enable Register. Returns 2-digit hex.                                                                                                    |  |  |  |
| 9 | SEVE?   | Reads Status Event register. Returns 2-digit hex. Clears bits of Status Event register.                                                                                                    |  |  |  |

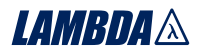

### 7.8 STATUS, ERROR AND SRQ REGISTERS

#### 7.8.1 General

This section describes the various status error and SRQ registers structure. The registers can be read or set via the RS232/485 commands. When using the IEEE option, refer to the user manual for Genesys<sup>™</sup> Power Supply IEEE Programming interface. Refer to Fig.7-7 for the Status and Error Registers Diagram.

Command Error ("Cnn")-One response for every command or query received. Execution Error ("Enn") Response OR messages Query Response ("message") Command Response ("OK") -**Status Registers** Serial OR TXD Condition Enable Event I SB 0 **CV Constant Voltage** cv Constant Current SRQ = "!nn", CC CC No Fault nn = address NFLT NFLT 3 Fault FLT ×. SRQ Messages FLT OR Auto Start 4 0 AST 0 <sup>5</sup>→ FDE 0 Fold Enabled 0 One SRQ when SEVE goes 6 Spare 0 0 0 from all zeroes to any bit set. MSB 7→ LCL Local Mode . LCL Setting more SEVE bits does not cause more SRQs. "SENA xx" "SEVE?" "STAT?" "SENA?" Positive Logic: 0 = No Event 1 = Event Occured **Fault Registers** Condition Enable Event LSB \_\_\_\_\_**0** Spare -----0 AC Fail--AC AC Over Temperature 2 -OTP OTP 3 -Foldback (tripped) Over Volt Prot FLD FLD OR -OVP 5 Shut Off (rear panel) SO -SO <sup>6</sup>→ OFF Output Off (front panel) OFF MSB Enable Open 7 ENA ENA "FLT?" "FENA xx" "FEVE?" "FENA?"

Fig.7-7: Status and Error Registers Diagram

### 7.8.2 Conditional registers

The fault Condition Register and the Status Condition Register are read only registers that the user may read to see the condition of the supply. Refer to table 7-8 for description of the Fault Condition Register bits and Table 7-9 for the Status Condition register bits.

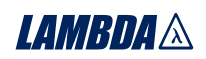

# **7.8.2 Conditional registers** Table 7-8: Fault Condition Register

| BIT     | Fault name          | Fault symbol | Bit Set condition                                        | Bit Reset condition                                                          |
|---------|---------------------|--------------|----------------------------------------------------------|------------------------------------------------------------------------------|
| 0 (LSB) | Spare bit           | SPARE        | Fixed to zero                                            | Fixed to zero                                                                |
| 1       | AC Fail             | AC           | AC fail has occurred.                                    | The AC input returns to normal.                                              |
| 2       | Over<br>temperature | OTP          | OTP shutdown has occurred.                               | The power supply cools down.                                                 |
| 3       | Foldback            | FOLD         | Foldback shutdown has occurred.                          | The supply output is turned On by<br>front panel button or OUT 1<br>command. |
| 4       | Over<br>voltage     | OVP          | OVP shutdown has<br>occurred.                            | The supply output is turned On by<br>front panel button or OUT 1<br>command. |
| 5       | Shut Off            | SO           | Rear panel J "Shut<br>Off" condition has<br>occurred.    | Rear panel J1 "Shut Off" condition removed.                                  |
| 6       | Output Off          | OFF          | Front panel OUT button pressed to Off.                   | The supply output is turned On by front panel button or OUT 1 command.       |
| 7(MSB)  | Enable              | ENA          | Rear panel J1 Enable<br>terminals(J1-1&J1-14)<br>opened. | Rear panel J1 Enable terminals closed.                                       |

Table 7-9: Status Condition Register

| BIT     | Status name                 | Status symbol | Bit Set condition                                                                                                    | Bit Reset condition                                                                   |
|---------|-----------------------------|---------------|----------------------------------------------------------------------------------------------------|---------------------------------------------------------------------------------------|
| 0 (LSB) | Constant<br>Voltage         | CV            | Output is On and the supply in CV.                                                                                                | Output is ON and the supply is not in CV.                                             |
| 1       | Constant<br>Current         | CC            | Output is ON and the supply in CC.                                                                                                | Output is ON and the supply is not in CC.                                             |
| 2       | No Fault                    | NFLT          | The power supply is<br>operating normally or<br>fault reporting is not<br>enabled.<br>See "OUT n"<br>command in Section<br>7.7.5. | One or more faults are active and<br>fault reporting is enabled (using<br>"FENA xx"). |
| 3       | Fault<br>active             | FLT           | One or more faults are enabled and occur.                                                                                         | Fault Event Register cleared (FEVE?).                                                 |
| 4       | Auto-<br>Restart<br>Enabled | AST           | Supply is in Auto-<br>Restart mode (from<br>Front Panel or serial<br>command).                                                    | Supply is in Safe-Start mode (from Front Panel or serial command).                    |
| 5       | Fold<br>Enabled             | FDE           | Fold protection<br>enabled (from Front<br>Panel or serial<br>command).                                                            | Fold protection disabled (from Front Panel or serial command).                        |
| 6       | Spare bit                   | SPARE         | Fixed to zero.                                                                                                    | Fixed to zero.                                                                        |
| 7 (MSB) | Local Mode                  | LCL           | Supply in Local mode.                                                                                                    | Supply in Remote mode or Local-<br>Lockout mode.                                      |

**7.8.3 Service Request: Enable and Event Registers** The conditional Registers are continuously monitored. When a change is detected in a register bit which is enabled, the power supply will generate an SRQ message. The SRQ message is: "!nn" terminated by CR, where the nn is the power supply address. The SRQ will be generated either in Local or Remote mode.

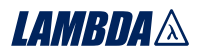

Refer to Tables 7-10 to 7-13 for details of the Enable and Event registers.

### 1.Fault Enable Register

The Fault Enable Register is set to the enable faults SRQs.

| Table 7-10: | Fault | Enable | Register |
|-------------|-------|--------|----------|
|-------------|-------|--------|----------|

| BIT     | Enable<br>bit name | Fault symbol | Bit Set condition                    | Bit reset condition                                 |
|---------|--------------------|--------------|--------------------------------------|-----------------------------------------------------|
| 0 (LSB) | Spare bit          | SPARE        |                                      |                                                     |
| 1       | AC Fail            | AC           |                                      |                                                     |
| 2       | Over Temperature   | OTP          | User command:                        | User command: "FENA nn" where nn is hexadecimal (if |
| 3       | Foldback           | FOLD         | "FENA nn" where<br>nn is hexadecimal | nn="00", no fault SRQs will be generated).          |
| 4       | Over Voltage       | OVP          |                                      |                                                     |
| 5       | Shut Off           | SO           |                                      |                                                     |
| 6       | Output Off         | OFF          | ]                                    |                                                     |
| 7(MSB)  | Enable             | ENA          |                                      |                                                     |

### 2.Fault Event Register

The Fault Event will set a bit if a condition occurs and it is enabled. The register is cleared when FEVE?, CLS or RST commands are received.

Table 7-11: Fault Event Register

| BIT     | Event<br>bit name | Fault symbol | Bit Set condition                | Bit reset condition                                 |
|---------|-------------------|--------------|----------------------------------|-----------------------------------------------------|
| 0 (LSB) | Spare bit         | SPARE        |                                  |                                                     |
| 1       | AC Fail           | AC           | Fault condition occurs and it is | Entire Event Register is<br>cleared when user sends |
| 2       | Over Temperature  | ОТР          | enabled.<br>The fault can set    | "FEVE?" command to read                             |
| 3       | Foldback          | FOLD         | a bit, but when                  | "CLS" and power-up also                             |
| 4       | Over Voltage      | OVP          | the bit remains                  | Register.                                           |
| 5       | Shut Off          | SO           | set.                             |                                                     |
| 6       | Output Off        | OFF          |                                  |                                                     |
| 7(MSB)  | Enable            | ENA          |                                  |                                                     |

### LAMBDA 🖄 ------

### 3.Status Enable register

The Status Enable Register is set by the user to enable SRQs from changes in power supply status.

| BIT     | Status name          | Status symbol | Bit Set condition             | Bit reset condition                                     |
|---------|----------------------|---------------|-------------------------------|---------------------------------------------------------|
| 0 (LSB) | Constant Voltage     | CV            |                               | User command: "SENA nn"                                 |
| 1       | Constant Current     | СС            | User command:<br>"SENA nn" is | is received, where nn is hexadecimal bits.              |
| 2       | No Fault             | NFLT          | received,<br>where nn is      | If "nn"=00, no SRQ is sent<br>when there is a change in |
| 3       | Fault active         | FLT           | hexadecimal bits.             | Status Condition Register.                              |
| 4       | Auto-Restart enabled | AST           | Always zero                   | Always zero                                             |
| 5       | Fold enabled         | FDE           | Always zero                   | Always zero                                             |
| 6       | Spare                | Spare         | Always zero                   | Always zero                                             |
| 7(MSB)  | Local Mode           | LCL           | "SENA nn"<br>command          | "SENA nn"<br>command                                    |

Table 7-12: Status Enable Register

### 4.Status Event Register

The Status Event Register will set a bit if a change in the power supply status occurs and it is enabled. The register is cleared when the "SEVE?" or "CLS" commands are received. A change in this register will generate SRQ.

| Table | 7-13: | Status | Event | Register |
|-------|-------|--------|-------|----------|
|-------|-------|--------|-------|----------|

| BIT     | Status<br>name   | Status<br>symbol | Bit Set condition                                                     | Bit reset condition                                |
|---------|------------------|------------------|-----------------------------------------------------------------------|----------------------------------------------------|
| 0 (LSB) | Constant Voltage | CV               | Changes in status                                                     |                                                    |
| 1       | Constant Current | СС               | enabled.                                                              |                                                    |
| 2       | No Fault         | NFLT             | set a bit, but when                                                   | Entire Event Register is                           |
| 3       | Fault active     | FLT              | the bit remains set.                                                  | cleared when user sends<br>"SEVE?" command to read |
| 4       | Not used         | 0                | Always zero                                                           | the register.<br>"CLS" and power-up also           |
| 5       | Not used         | 0                | Always zero                                                           | clear the Status Event                             |
| 6       | Not used         | 0                | Always zero                                                           | Register.                                          |
| 7(MSB)  | Local Mode       | LCL              | Unit is set to Local<br>by pressing front<br>panel REM/LOC<br>button. |                                                    |

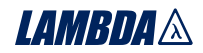

### 7.9 SERIAL COMMUNICATION TEST SET-UP

Use the following instructions as basic set-up to test the serial communication operation.

- **1.Equipment:** PC with Windows Hyper Terminal, private edition, software installed, Genesys<sup>™</sup> power supply, RS232 cable.
- 2.PC set-up: 2.1 Open Hyper Terminal.....New Connection.
  - 2.2 Enter a name
  - 2.3 Connect to.....Direct to Com1 or Com 2
  - 2.4 Configure port properties:

| Bits per second | 9600 |
|-----------------|------|
| Data bits       | 8    |
| Parity          | None |
| Stop bits       | 1    |
| Flow control    | None |

2.5 Open Properties in the program File.....Properties

2.6 Setting: ASCII Set Up

Select Echo characters locally, select send line ends with line feed. On some PC systems, pressing the number keypad "Enter" will distort displayed messages. Use the alphabetic "Enter" instead.

#### 3. Power supply set-up:

- 3.1 Connect the power supply to the PC using the RS232 cable.
- 3.2 Set via the front panel: Baud Rate: 9600, Address: 06.
- 3.3 Set via the rear panel: RS232/485 to RS232 (refer to section: 4-4).

### 4.Communication Test:

- 4.1 Model identification: PC:write: ADR 06 Power supply response: "OK"
- 4.2 Command test:

PC write: OUT 1 Power supply response: "OK" PC write: PV n Power supply response: "OK" PC write: PC n (for n values see Tables 7-4, 7-5 and 7-6) Power supply response: "OK"

The power supply should turn on and the display will indicate the output voltage and the actual output current.

### CHAPTER 8 ISOLATED ANALOG PROGRAMMING OPTION

### 8.1 INTRODUCTION

Isolated Analog Programming is an internal option card for analog programming of the Genesys<sup>™</sup> power supply series. The option is factory installed and cannot be obtained with GPIB (IEEE) Interface. Output Voltage and Current Limit can be programmed and readback through optically isolated signals which are isolated from all other ground references in the power supply. There are two types of Isolated Analog programming cards:

1.0-5V/0-10V option (PN: IS510): Using 0-5V or 0-10V signals for programming and readback.

2. 4-20mA option (PN: IS420): Using current signals for programming and readback.

### 8.2 SPECIFICATIONS

### 8.2.1 0-5V/0-10V option (PN: IS510)

| Programming | Output voltage programming accuracy                        | %      | +/-1   |
|-------------|------------------------------------------------------------|--------|--------|
| Inputs      | Output current programming accuracy                        | %      | +/-1   |
|             | Output voltage programming temperature coefficient         | PPM/°C | +/-100 |
|             | Output current programming temperature coefficient         | PPM/°C | +/-100 |
|             | Input impedance                                            | Ohm    | 1M     |
|             | Absolute maximum voltage                                   | Vdc    | 0-15   |
|             | Max. voltage between program inputs and supply outputs     | Vdc    | 600    |
| Monitoring  | Output voltage monitoring accuracy                         | %      | +/-1.5 |
| Outputs     | Output current monitoring accuracy                         | %      | +/-1.5 |
|             | Output Impedance (see note)                                | Ohm    | 100    |
|             | Max. voltage between monitoring outputs and supply outputs | Vdc    | 600    |

### NOTE:

Use 100Kohm minimum input impedance for the monitoring circuits to minimize the readback error.

### 8.2.2 4-20mA option (PN: IS420)

| Programming | Output voltage programming accuracy                        | %      | +/-1   |
|-------------|------------------------------------------------------------|--------|--------|
| Inputs      | Output current programming accuracy                        | %      | +/-1   |
|             | Output voltage programming temperature coefficient         | PPM/°C | +/-200 |
|             | Output current programming temperature coefficient         | PPM/°C | +/-200 |
|             | Input impedance                                            | Ohm    | 50     |
|             | Absolute maximum input current                             | mA     | 0-30   |
|             | Max. voltage between program inputs and supply outputs     | Vdc    | 600    |
| Monitoring  | Output voltage monitoring accuracy                         | %      | +/-1.5 |
| Outputs     | Output current monitoring accuracy                         | %      | +/-1.5 |
|             | Maximum load impedance                                     | Ohm    | 500    |
|             | Max. voltage between monitoring outputs and supply outputs | Vdc    | 600    |

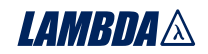

### **8.3 ISOLATED PROGRAMMING & MONITORING CONNECTOR**

Refer to Table 8-1 for detailed description of the rear panel Isolated Programming & Monitoring connector. To provide the lowest noise performance, it is recommended to use shielded-twisted pair wiring.

Refer to Fig.8-1 for description of the connector.

Isolated programming plug P/N: MC1.5/8-ST-3.81, Phoenix.

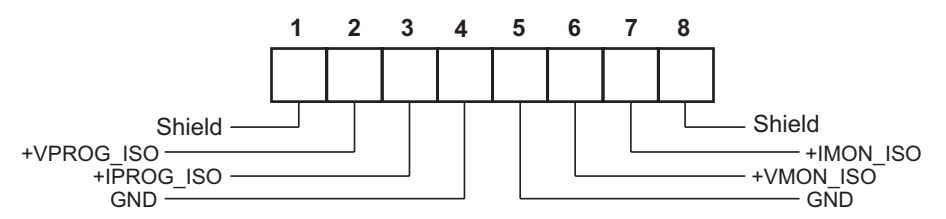

Fig.8-1: Isolated Programming & Monitoring connector

|  | Table 8-1: Detailed desc | ription of Isolated pr | rogramming & Mo | nitoring connector |
|--|--------------------------|------------------------|-----------------|--------------------|
|--|--------------------------|------------------------|-----------------|--------------------|

| Terminal | Signal name | Function                                               | Range 0-5/0-10V<br>IS510 option | Range 4-20mA<br>IS420 option |
|----------|-------------|--------------------------------------------------------|---------------------------------|------------------------------|
| 1        | SHLD        | Shield, connected internally to chassis of the supply. | Chassis                         | ground                       |
| 2        | +VPROG_ISO  | Output voltage programming input                       | 0-5/0-10V                       | 4-20mA                       |
| 3        | +IPROG_ISO  | Output current programming input                       | 0-5/0-10V                       | 4-20mA                       |
| 4        | GND         | Ground for programming signals.                        | Ground                          | Ground                       |
| 5        | GND         | Ground for programming signals.                        | Ground                          | Ground                       |
| 6        | +VMON_ISO   | Output voltage monitoring output                       | 0-5/0-10V                       | 4-20mA                       |
| 7        | +IMON_ISO   | Output current monitoring output                       | 0-5/0-10V                       | 4-20mA                       |
| 8        | SHLD        | Shield, connected internally to chassis of the supply. | Chassi                          | s ground                     |

### CAUTION

When the Isolated Analog Option is installed, do not apply any signals to the non-isolated VPGM and IPGM (J1-9 and J1-10) pins. All other J1 features may be used normally. Refer to Section 4.5 for a description of J1 features.

### **LAMBDA** 8.4 SETUP AND OPERATING INSTRUCTIONS

### CAUTION

To prevent damage to the unit, do not program the output voltage and current to higher then the power supply rating.

### 8.4.1 Setting up the power supply for 0-5/0-10V Isolated Programming and Monitoring

Perform the following procedure to configure the power supply:

- 1. Turn the power supply AC power switch to Off.
- 2. Connect a short between J1-8 and J1-12 (refer to Table 4-4).
- 3. Set Setup switch SW1-1 to its UP position for Output Voltage external programming and SW1-2 to its UP position for Output Current limit external programming.
- 4. Set SW1 position 3 to select the programming voltage range: Down=0-5V, Up=0-10V.
- 5. Set SW1 position 4 to select the monitoring range: Down=0-5V, Up=0-10V.
- 6. Ensure that SW1 positions 7 and 8 are in the their down position.
- 7. Connect the programming sources to the mating plug of the Isolated Programming connector. Observe for correct polarity of the voltage source.

### NOTE

J1-8 and J1-12 must be shorted together with a jumper.

8. Set the programming sources to the desired levels and turn the power supply ON.

### 8.4.2 Setting up the power supply for 4-20mA Isolated Programming and Monitoring

- Perform the following procedure to configure the power supply:
- 1. Turn the power supply AC power switch to Off.
- 2. Connect a short between J1-8 and J1-12 (refer to Table 4-4).
- 3.Set setup switch SW1-1 to its UP position for Output Voltage external programming and SW1-2 to its UP position for Output Current limit external programming.
- 4. Set SW1 position 3 to it's Up position.
- 5. Set SW1 position 4 to it's Up position.
- 6. Ensure that SW1 positions 7 and 8 are in their Down position.
- 7. Connect the programming source to the mating plug of the Isolated Programming connector. Observe for correct polarity of the voltage source.

### NOTE

J1-8 and J1-12 must be shorted together with a jumper.

8. Set the programming sources to the desired levels and turn the power supply ON.

**NOTE** SW1 position 3 and 4 must be in their Up position for operation with 4-20mA Isolated Programming and Monitoring.

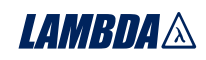

### CHAPTER 9 MAINTENANCE

### 9.1 INTRODUCTION

This chapter provides information about maintenance, calibration and troubleshooting.

### 9.2 UNITS UNDER WARRANTY

Units requiring repair during the warranty period should be returned to a Lambda authorized service facility. Refer to the addresses listing on the back cover of this manual. Unauthorized repairs performed by other than the authorized service facilities may void the warranty.

### **9.3 PERIODIC MAINTENANCE**

No routine maintenance of the power supply is required except for periodic cleaning. To clean, disconnect the unit from the AC supply and allow 30sec. for discharging internal voltage. The front panel and the metal surfaces should be cleaned using mild solution of detergent and water. The solution should be applied onto a soft cloth, and not directly to the surface of the unit. Do not use aromatic hydrocarbons or chlorinated solvents for cleaning. Use low pressure compressed air to blow dust from the unit.

### 9.4 ADJUSTMENTS AND CALIBRATION

No internal adjustment or calibration is required. There is NO REASON to open the power supply cover.

### **9.5 PARTS REPLACEMENT AND REPAIRS**

As repairs are made only by the manufacturer or by authorized service facilities, no parts replacement information is provided in the manual. In case of failure, unusual or erratic operation of the unit, contact a Lambda sales or service facility nearest you. Please refer to the Lambda sales offices addresses listing on the back cover of this user manual.

### 9.6 TROUBLESHOOTING

If the power supply appears to operating improperly, use the troubleshooting guide to determine whether the power supply, load or external control circuit are the cause.

Configure the power supply for basic front panel operation and perform the tests of section 3.8 to determine if the problem is with the supply.

Table 9-1 provides the basic checks that can be performed to diagnose problems, and references to sections of this manual for further information.

| SYMPTOM                                                                                | CHECK                                                | ACTION                                                               | REF.       |  |
|----------------------------------------------------------------------------------------|------------------------------------------------------|----------------------------------------------------------------------|------------|--|
| No output. All displays and                                                            | Is the AC power cord defective?                      | Check continuity, replace if necessary.                              | 3.7        |  |
| indicators are blank.                                                                  | Is the AC input voltage within range?                | Check input AC voltage.<br>Connect to appropriate<br>voltage source. | 3.6<br>3.7 |  |
| Output is present momentarily<br>but shuts off quickly. The display<br>indicates "AC". | Does the AC source voltage sag when load is applied? | Check input AC voltage.<br>Connect to appropriate<br>voltage source. | 3.6        |  |

Table 9-1: Troubleshooting guide

### LAMBDA 🎄

| SYMPTOM                                                                           | CHECK ACTION                                                                                           |                                                                                                    | REF.       |
|-----------------------------------------------------------------------------------|----------------------------------------------------------------------------------------------------|----------------------------------------------------------------------------------------------------|------------|
| Output is present momentarily but shuts off quickly. the display indicates "OUP". | Is the power supply configured to Remote sense?                                                        | Check if the positive or negative load wire is loose.                                                                                              |            |
| Output voltage will not adjust.<br>Front panel CC LED is on.                      | Is the unit in constant current mode?                                                                  | nt Check current limit setting and load current.                                                                                                   |            |
| Output voltage will not adjust.<br>Front panel CV LED is on.                      | Check if output voltage is adjusted above OVP setting will not limit the output. or below UVL setting. |                                                                                                    | 5.3<br>5.4 |
| Output current will not adjust.<br>Front panel CV LED is on.                      | Is the unit in constant voltage mode?                                                                  | ge Check current limit and voltage setting.                                                                                                    |            |
| Large ripple present in output.                                                   | Is the power supply in remote<br>sense?<br>Is the voltage drop on the<br>load wire high?               | te Check load and sense<br>wires connection for noise<br>and impedance effects.<br>Minimize the drop on the<br>load wires.                         |            |
| No output. Display indicates<br>"OUP"                                             | Over Voltage Protection circuit is tripped.                                                            | Turn off the AC power<br>switch. Check load<br>connections. If analog<br>programming is used,<br>check if the OVP is set<br>lower than the output. | 5.3        |
| No output. Front panel ALARM<br>LED is blinking.                                  | Display indicates "ENA"                                                                                | play indicates "ENA" Check rear panel J1<br>ENABLE connection.                                                                                     |            |
| 5                                                                                 |                                                                                                    | Setup switch SW1 setting.                                                                                                    | 4.4        |
|                                                                                   | Display indicates "SO"                                                                                 | Check rear panel J1<br>Output Shut-Off connection.                                                                                                 | 5.7        |
|                                                                                   | Display indicates "OTP"                                                                                | Check if air intake or<br>exhaust are blocked.<br>Check if the unit is<br>installed adjacent to heat<br>generating equipment.                      |            |
|                                                                                   | Display indicates "Fb"                                                                                 | Check Foldback setting<br>and load current.                                                                                                    | 5.5        |
| Poor Load regulation<br>Front panel CV LED is on.                                 | Are sensing wires<br>connected properly?                                                               | Connect the sense wires according to User's manual instructions.                                                                                   | 3.9.8      |
| The front panel controls are nonfunctional.                                       | Is the power supply in Local-Lockout mode?                                                             | Turn Off the AC power<br>and wait until the display<br>turns off. Turn on the AC<br>power and press front<br>panel REM/LOC button.                 | 7.2.5      |

### 9.7 FUSE RATING

There are no user replaceable fuses in the power supply. Internal fuses are sized for fault protection and if a fuse was opened it would indicate that service is required. Fuse replacement should be made by qualified technical personnel. Refer to Table 9-2 for a listing of the fuses.

| Fuse designation              | 1500W model                                                     | 750W model                                        |
|-------------------------------|-----------------------------------------------------------------|---------------------------------------------------|
| F301<br>F302, F304<br>F31,F32 | 30A 250VAC, TIME DELAY<br>2A 400VDC, NORMAL<br>20A 250VAC, FAST | 20A 250VAC, FAST<br>2A 400VDC, NORMAL<br>NOT USED |
| 64                            |                                                                 |                                                   |

### **USER MANUAL INDEX**

| Α                   |        | I                      |          |
|---------------------|--------|------------------------|----------|
| ac cables           | 8, 15  | ID control             | 51       |
| ac fail             | 29     | initialization         | 52       |
| accessories         | 8      | installation           | 13       |
| acknowledge         | 50     | isolated               | 60       |
| address             | 18, 47 |                        |          |
| adjustment          | 63     | J                      |          |
| auto-restart        | 38     | J1                     | 32,      |
| -                   |        | J2                     | 16,      |
| В                   | - 4    | J3                     | 48       |
| back space          | 51     |                        |          |
| bipolar voltage     | 18, 47 | L                      | ~~       |
| bipolal voltage     | 40     | last setting memory    | 28,      |
| C                   |        | linking power supplies | 50       |
| colibration         | 63     |                        | 20<br>24 |
| configuration       | 47     | local sensing          | 25       |
| checksum            | 50     | lock front nanel       | 42       |
| communication       | 50, 59 | look none panor        | 12       |
| constant current    | 17, 34 | М                      |          |
| constant voltage    | 17, 34 | maintenance            | 63       |
| cooling             | 8, 10  | maintonarioo           |          |
| cv indicator        | 27, 37 | 0                      |          |
| cc indicator        | 27, 37 | otp                    | 38       |
| _                   |        | outline                | 12       |
| D                   | 40.50  | over voltage           | 27,3     |
| daisy-chain         | 42, 50 | -                      |          |
| display             | 21     | Ρ                      |          |
| -                   |        | parallel operation     | 41       |
| E                   | 22     | parity                 | 59       |
| enable              | 55     | ps_ok                  | 37,      |
| error message       | 45     | preview                | 28       |
| external voltage    | 44     | _                      |          |
| external voltage    |        | R                      | 4.0      |
| F                   |        | rack mounting          | 13       |
| •<br>fine           | 29     | rear panel             | 29       |
| foldback            | 18, 36 | remote sensing         | 20       |
| fuse                | 64     |                        | 55       |
| front panel control | 27     | RS232                  | 47.      |
| front panel locking | 42     | RS485                  | 47,      |
|                     |        | RXD                    | 48,      |
| G                   |        | RX(RS232)              | 48,      |
| grounding           | 24     |                        |          |
|                     |        | S                      |          |
| н                   |        | safe start             | 38       |
| humidity            | 10     | safety                 | 3        |
| hyper terminal      | 59     | series operation       | 38       |
|                     |        | shield                 | 48       |
|                     |        | specifications         | 9,6      |
|                     |        | SIATUS CONTION         | 54,      |
|                     |        | UNU                    |          |

| 51<br>52<br>13<br>60                                                       | T<br>TXD<br>TX(RS232) | 48, 49<br>48, 49 |
|----------------------------------------------------------------------------|-----------------------|------------------|
|                                                                            | under voltage limit   | 17, 36           |
| 32, 44, 45<br>16, 25<br>48                                                 | V<br>volts display    | 27               |
|                                                                            | W                     |                  |
| 28, 37<br>50<br>50<br>34<br>25<br>42                                       | warranty<br>wire size | 1, 63<br>19      |
| 63                                                                         |                       |                  |
| 38<br>12<br>27,35                                                          |                       |                  |
| 41<br>59<br>37, 42<br>28                                                   |                       |                  |
| 13<br>29<br>26<br>28<br>55<br>47, 48, 49<br>47, 48, 49<br>48, 49<br>48, 49 |                       |                  |
| 38<br>3<br>38<br>48<br>9, 60<br>54, 55<br>55                               |                       |                  |

54, 55

36

65 -

30, 31

shut-off

SW1